# FORMATION À L'UTILISATION DE L'APPLICATION ERP COCKPIT

24 Juillet 2024

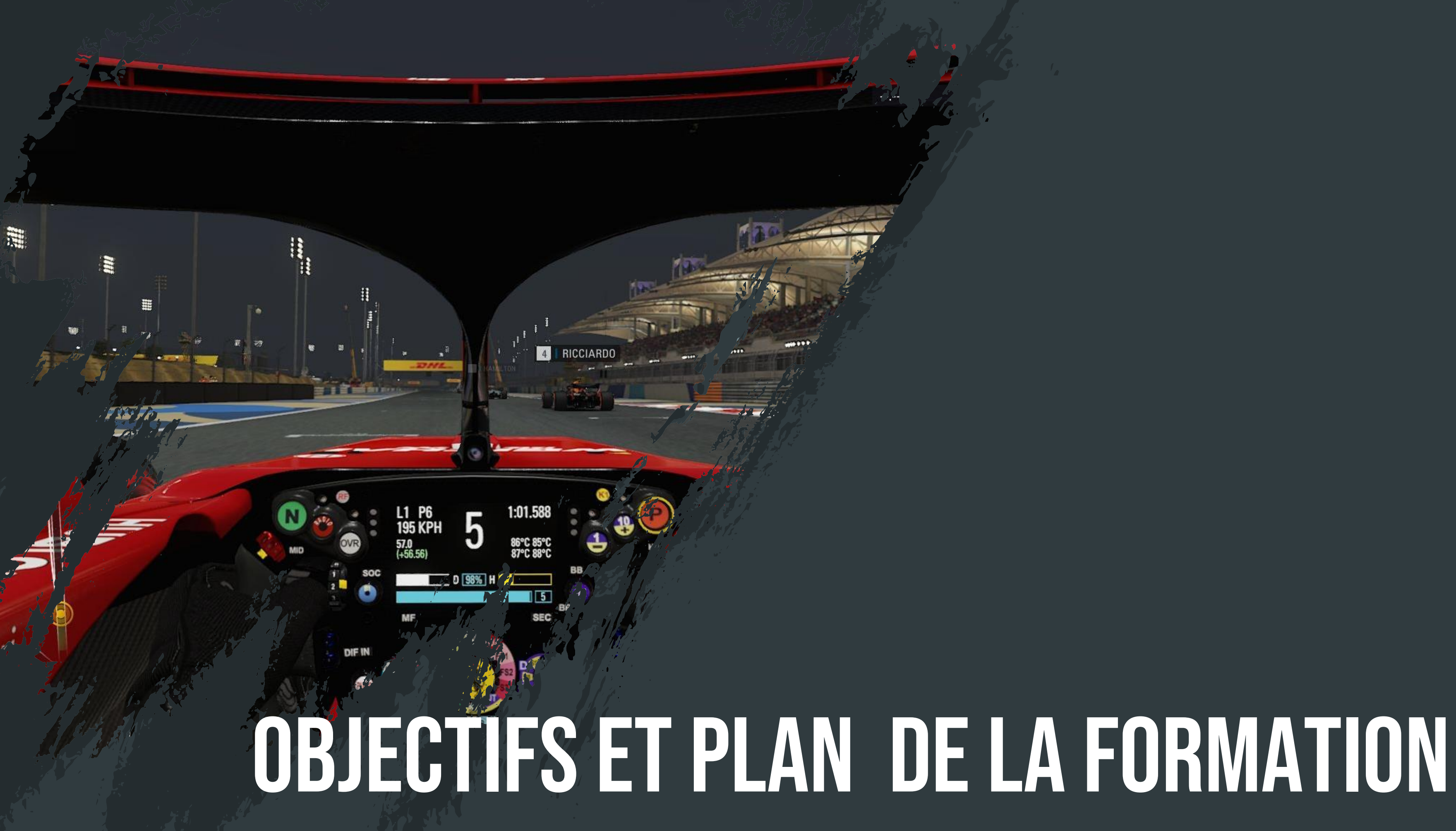

## **OBJECTIFS DE LA FORMATION**

### UTILISATION DE L'ERP COCKPIT

Générer et créer des dossiers

Assurer le suivi d'un transport

- Créer des fiches tiers (client, partenaire, correspondant)
- Créer des devis à la suite de la réception d'une demande

### Module 1 : Introduction à l'ERP Cockpit

Connexion à l'application

Présentation de l'interface

Fonctionnement général

- $\circ$  Les listes
- $\circ$  Les sauvegardes
- $\circ$  Les emails
- o Les tâches

### Module 2 : Gestion des tiers

Prospect / Client

- Liste et recherche
- Création et édition
- Suppression

Partenaire

- Liste et recherche
- Création et édition
- $\circ$  Suppression

Correspondant

- $\circ$  Liste et recherche
- Création et édition
- $\circ$  Suppression

### Module 3 : Création d'un devis

Saisir les informations générales

Demande et suivi de cotations

- o Génération de l'email
- Saisi des propositions reçues

Envoie du devis

- Informations à renseigner dans proposition
- o Génération de l'email

Suivi du devis

• Enregistrer la réponse du client

### Module 4 : Création d'un dossier

- Les différents statuts d'un dossier
- Depuis un devis
- Les informations générales
- Gestion du colisage
- Gestion des transports
- Cas particulier des relais
- Communications

### Module 5 : Assurer le suivi d'un transport

| Planning | des | transports | ) |
|----------|-----|------------|---|
|----------|-----|------------|---|

Renseigner un événement lors du suivi

Les checkpoints

Les Anomalies

L'impact des événements sur le dossier

### **Connexion à l'application**

L'application est disponible depuis votre poste de travail à l'adresse suivante :

https://cockpit-joker.com

Pour vous connectez, renseignez l'identifiant et le mot de passe qui vous ont été fournis.

Une fois connecté, la page d'accueil s'affiche.

|                                                                                                    |                                      |                                      |                      |                                                | Positiveyes<br>Exp            | SuperAdmin<br>loitant                                              |                                  |                                  |                    |
|----------------------------------------------------------------------------------------------------|--------------------------------------|--------------------------------------|----------------------|------------------------------------------------|-------------------------------|--------------------------------------------------------------------|----------------------------------|----------------------------------|--------------------|
| s raccourcis<br>Planning des transports                                                                                | e des dossiers                       | vis + Créatior                       | n d'un devis         |                                                |                               |                                                                    |                                  |                                  |                    |
| âches du jours                                                                                                    |                                      |                                      |                      |                                                |                               |                                                                    |                                  |                                  |                    |
| En cours Terminé                                                                                                    |                                      |                                      |                      |                                                |                               |                                                                    |                                  |                                  |                    |
| chéance 🔹 Service                                                                                                    |                                      |                                      |                      | <ul> <li>Information</li> </ul>                | 5                             |                                                                    | <ul> <li>Commentaires</li> </ul> |                                  |                    |
|                                                                                                    |                                      |                                      |                      |                                                |                               |                                                                    |                                  |                                  |                    |
|                                                                                                    |                                      |                                      |                      |                                                | Aucun                         | résultat                                                           |                                  |                                  |                    |
|                                                                                                    |                                      |                                      |                      |                                                |                               |                                                                    |                                  |                                  |                    |
| nge : 1 sur 1 - Résultats : 0                                                                                          |                                      | _                                    | _                    |                                                |                               |                                                                    |                                  |                                  |                    |
| age : 1 sur 1 - Résultats : 0                                                                                          |                                      |                                      |                      |                                                |                               |                                                                    |                                  |                                  |                    |
| age : 1 sur 1 - Résultats : 0<br>Performances du jour                                                                  |                                      |                                      |                      |                                                | ^                             | Transports du jour                                                 |                                  |                                  | _                  |
| age : 1 sur 1 - Résultats : 0<br>Performances du jour                                                                  | VL                                   | PL                                   | Autre                | Total                                          | ∧<br>Total J-1                | Transports du jour                                                 | VL                               | PL                               | Aut                |
| age : 1 sur 1 - Résultats : 0<br>Performances du jour<br>hiffre d'affaires                                             | VL<br>7940                           | PL<br>2980                           | Autre                | <b>Total</b><br>10920                          | ∧<br>Total J-1<br>-           | Transports du jour<br>France                                       | <b>VL</b><br>20                  | <b>РL</b><br>9                   | Aut                |
| age : 1 sur 1 - Résultats : 0<br>Verformances du jour<br>hiffre d'affaires<br>farge                                    | VL<br>7940<br>1910                   | PL<br>2980<br>637                    | Autre<br>-           | <b>Total</b><br>10920<br>2547                  | Total J-1<br>-                | Transports du jour<br>France<br>International                      | VL<br>20<br>8                    | <b>PL</b><br>9<br>1              | Aut<br>-<br>-      |
| age : 1 sur 1 - Résultats : 0<br>Performances du jour<br>hiffre d'affaires<br>targe<br>aux de marge                    | VL<br>7940<br>1910<br><b>24.06</b> % | PL<br>2980<br>637<br>21.38%          | Autre<br>-<br>-      | <b>Total</b><br>10920<br>2547<br><b>23.32%</b> |                               | Transports du jour<br>France<br>International<br>Global            | VL<br>20<br>8<br>28              | <b>PL</b><br>9<br>1<br><b>10</b> | Aut<br>-<br>-      |
| age : 1 sur 1 - Résultats : 0<br>Performances du jour<br>hiffre d'affaires<br>1arge<br>aux de marge<br>élai de réponse | VL<br>7940<br>1910<br>24.06%<br>9min | PL<br>2980<br>637<br>21.38%<br>26min | Autre<br>-<br>-<br>- | Total<br>10920<br>2547<br>23.32%<br>17min      | -<br>Total J-1<br>-<br>-<br>- | Transports du jour<br>France<br>International<br>Global<br>Annulés | VL<br>20<br>8<br>28<br>2         | PL<br>9<br>1<br>10<br>-          | Aut<br>-<br>-<br>- |

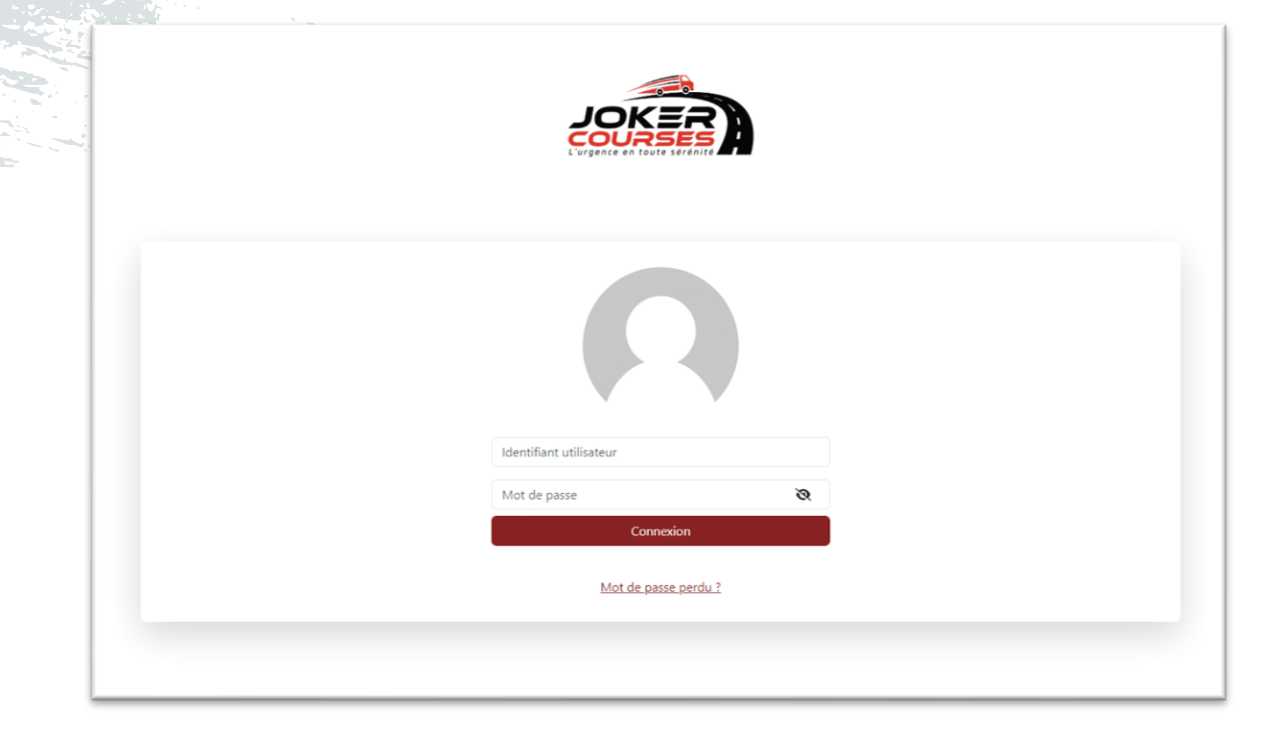

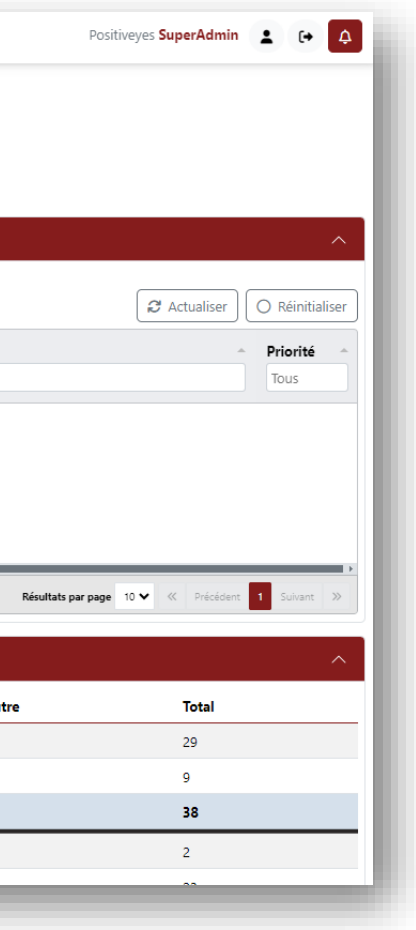

|                                   | menac              | е               | Menu                                 | principal          | Utilisateur connecté Se c                                                                                                    | déconnecter                                |
|-----------------------------------|--------------------|-----------------|--------------------------------------|--------------------|----------------------------------------------------------------------------------------------------|--------------------------------------------|
| Système • Explo                   | itation 🔻 Améliora | tion Continue 🔻 | Logistique - Facturation - Statistiq | ues 👻 Commercial   | Annuaire      Réseau      Documents     Positi                                                                                                    | veyes SuperAdmin 💄 🕞                       |
| Tableau de bord >                 | Exploitatior       |                 | Ce que vous consultez                |                    | Lien mon profil                                                                                                    | Mes notif                                  |
| Planning des actions d'exploitati | n                  |                 |                                      |                    |                                                                                                    |                                            |
| En cours Terminé                  |                    |                 |                                      |                    | C Actualiser                                                                                                    | éinitialiser + Ajouter une actio           |
| Échéance 🔺 Créé par<br>Tous       | Attribu            | Dossier 🔺       | Client A Partenaire A                | Action             | Commentaires                                                                                                    | <ul> <li>Priorité</li> <li>Tous</li> </ul> |
| 15/07/2024 09:30 DST              | DST                | 10159006        | NESTLE FRANCE SA VG TRANSPORTE       | Relance frais supp | RELANCER LES FRAIS 550 / 450                                                                                                    | Haute                                      |
| 15/07/2024 14:00 ASC              | LST                |                 | MARS WRIGLEY                         | Autre              | Voir avec Serge si il a pu avancer sur la préparation de la plaquette à envoyer                                                                                      | Haute                                      |
| 15/07/2024 14:25 ASC              | LST                |                 | Cartonnages Siegwa                   | Autre              | Rappeler et demander MR Francois Franck ou Mme Martin ( prospection)                                                                                                 | Basse                                      |
| 16/07/2024 08:30 SPO              |                    | 10159086        | Contenu de                           | ta pac             | Tâche automatique] Vérifier que le transport est toujours valide.<br>Pros e confirm an Chitre entre et arce basus êt hine7/2024 14:21)                               |                                            |
| 16/07/2024 09:30 DST              | DST                | 10159160        | SEBIM INSTRUMEN AZ TRANSPORT SAS     | Appel Donneur d'or | RELANCER SEBIM POUR DONNER LA REPONSE AUX DOUANES                                                                                                    | Haute                                      |
| 16/07/2024 11:00 SPO              |                    | 10158993        | BOLLORE LOGISTIC: RIR LOGISTIC EXTER | Appel partenaire   | [Tâche automatique] Vérifier que le transport est toujours valide.<br>L'envoi de la confirmation d'affrètement a été effectuée il y a plus de 48h (11/07/2024 15:37) |                                            |
| 16/07/2024 12:00 SPO              |                    | 10159094        | BOLLORE LOGISTIC: IP LOGISTIC PL     | Appel partenaire   | [Tâche automatique] Vérifier que le transport est toujours valide.<br>L'envoi de la confirmation d'affrètement a été effectuée il y a plus de 48h (11/07/2024 15:57) |                                            |
|                                   | DET                |                 | BOLLORE LOGISTIC: Atlas Transporte   | Autre              | PRE SAISIR LES NAVETTES                                                                                                    | Haute                                      |

Joker Courses Positiveyes

### Fonctionnement général : Les listes

|                                 |                    |                  |              |                  |                 |                 |                  |           |            |                 | O Ré              | initialiser 📿 Ac   | tualiser 🕇 🕇 | Ajouter une o | demande |
|---------------------------------|--------------------|------------------|--------------|------------------|-----------------|-----------------|------------------|-----------|------------|-----------------|-------------------|--------------------|--------------|---------------|---------|
| # 🔺 N° dossier 🔺                | Réf client 🔺       | Date/Heure 👻     | Exploitant 🔺 | DO 🔶             | Service         | Date de 🔺       | Ville cha 🔺      | CP char 🔺 | Pays cha 🔺 | CP livrai 🔺     | Ville livr 🔺      | Pays livr 🔺        | Achat 🔺      | Vente 🔺       | Tour    |
|                                 |                    |                  | lous         |                  | Tous            |                 |                  |           |            |                 |                   |                    |              |               | lous    |
| 67040                           | 1028206            | 17/07/2024 14:15 | JFR          | BOLLORE LOGIST   | EXPRESS - OPTIN | 19/07/2024 15:0 | Monza            | 20900     |            | 76410           | Cléon             |                    | 560,00€      | 695,00€       |         |
| 67039                           | DEMANDE TRAN       | 17/07/2024 14:02 | AJA          | CEVA LOGISTIQL   | EXPRESS - OPTIM | 17/07/2024 20:3 | Gretz-Armainvill | 77220     | ••         | 54980           | Batilly           | ••                 | 0,00€        | 0,00€         |         |
| 67037                           | road // Spécial // | 17/07/2024 14:01 | JFR          | BOLLORE LOGIST   | EXPRESS - OPTIM |                 | Lisieux          | 14100     | ••         | 44360           | Saint-Étienne-de  | :                  | 450,00€      | 590,00€       |         |
| 67038                           | Demande de trai    | 17/07/2024 13:53 | MRE          | Babcock Internat | EXPRESS - PREM  |                 | Hyères           | 83400     |            | 83340           | Le Cannet-des-M   |                    | 330,65€      | 435,00€       |         |
| 67036                           | road // Spécial // | 17/07/2024 13:51 | AJA          | BOLLORE LOGIST   | EXPRESS - OPTIM |                 | Lisieux          | 14100     |            | 62217           | Tilloy-lès-Moffla |                    | 350,00€      | 500,00€       |         |
| 67035                           | road // Spécial // | 17/07/2024 13:50 | JFR          | BOLLORE LOGIST   | EXPRESS - OPTIM |                 | Lisieux          | 14100     |            | 38280           | Villette-d'Antho  |                    | 600,00€      | 820,00€       |         |
| 67034                           | road // Spécial // | 17/07/2024 13:42 | JFR          | BOLLORE LOGIST   | EXPRESS - OPTIN |                 | Lisieux          | 14100     |            | 13310           | Saint-Martin-de   |                    | 780,00€      | 995,00€       |         |
| 67032                           | 1028533            | 17/07/2024 13:25 | AJA          | BOLLORE LOGIST   | EXPRESS - OPTIN |                 | Batilly          | 54980     |            | 78410           | Aubergenville     |                    | 1 000,00€    | 1 250,00€     |         |
| 67033                           | 1028542            | 17/07/2024 13:23 | MRE          | BOLLORE LOGIST   | EXPRESS - PREM  | 18/07/2024 09:0 | Étupes           | 25460     |            | 54980           | Batilly           |                    | 320,00€      | 420,00€       |         |
| 67031                           | 1028176            | 17/07/2024 12:23 | KBR          | BOLLORE LOGIST   | EXPRESS - OPTI≬ |                 | Lardy            | 91510     |            | 61100           | Caligny           |                    | 375,00€      | 445,00€       |         |
| Page : 1 sur 2213 - Résultats : | 22130              |                  |              |                  |                 |                 |                  |           |            | Résultats par p | oage 10 ♥ 《       | Précédent <b>1</b> | 2 3 4        | 5 Suivan      | nt »    |

### **Fonctionnement général :** Les listes (suite)

Sur une grande partie de Cockpit, on retrouve des tableaux pour lister des éléments (ex. devis, dossiers, tâches ...) Voici les fonctionnalités associées :

- Trier :
  - En cliquant sur l'en-tête de colonne. Vous pouvez repérer la colonne triée par son pictogramme, indiquant la direction, qui devient différent des autres (coloration)
  - Vous pouvez cumuler les tris en utilisant la touche Ctrl lors du clic
- **Filtrer** : Dans les en-têtes de colonne, vous avez la possibilité d'appliquer un filtre sur celle-ci -
- **Ouvrir l'élément** : En utilisant le double clic sur une ligne vous pouvez ouvrir l'élément -
- Menu : Au clic droit sur une ligne, vous pouvez voir afficher un menu permettant des actions sur l'élément -
- Boutons action : Dans une colonne, un bouton est affiché et permet d'effectué une action -----
- Info « bulle » : Au survol d'une cellule de tableau, il est possible d'avoir plus d'information sur la donnée -
- Agrandissement des colonnes : En limite droite d'une colonne, un curseur s'affiche, permettant d'agrandir la colonne -
- Pagination : En pied de tableau, vous pouvez naviguer à travers plusieurs pages et modifier le nombre d'éléments affichés
- Actualiser : permet d'actualiser la liste et Réinitialiser permet d'effacer les filtres et tris et d'actualiser. -

### Fonctionnement général : Les sauvegardes

Dans l'ensemble de l'ERP Cockpit, l'enregistrement se fait manuellement.

Certains éléments nécessitent d'être enregistrés pour être disponible dans un autre onglet.

Exemples :

- Pour faire le colisage d'un dossier, il faut avoir ajouté et enregistré des lieux de chargement et de livraison afin qu'ils soient référencés dans côté colisage.
- Pour associer un colis à un transport, il faut avoir créé le colis et l'enregistrer pour qu'il soit référencé côté transport. -

Pensez à enregistrer souvent

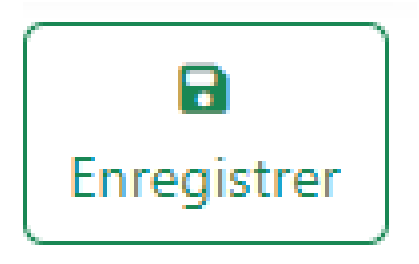

### Fonctionnement général : Les emails

Dans plusieurs sections, il est possible d'envoyer des emails.

| Communication                                                                                                    |                                                                                                    |                                                                                                    | × ×     |
|----------------------------------------------------------------------------------------------------|----------------------------------------------------------------------------------------------------|----------------------------------------------------------------------------------------------------|---------|
| De<br>jokerbollore@joker-courses.eu                                                                                                    | Pour*     anastasia.allard@bollore.com   ×     Ajouter   ✓                                                                                                    | Cc<br>mn@positiveyes.fr × Ajouter ~                                                                                                    | Envoyer |
| Objet<br>Confirmation de prise en charge N° 1015                                                                                                    | Pièces jointes<br>56912 / 1001738 ☑ Confirmation d<br>07-17-141624.                                                                                                    | le prise en charge 10156912 2024- 🛃                                                                                                    |         |
| Message         Image: Solution of the second second sec | Image: Celle-ci récapitule le tion de prise en charge. Celle-ci récapitule le tion entrainera potentiellement un retard suit à la suite de la confirmation de prise en charge. | e déroulement des opérations prévues,<br>oriques, puisque tout évènement non<br>r l'opération. Le cas échéant, nous vous<br>arge nos conditions générales de vente. |         |
| Cordialement / Best regards / Mit freunli<br>SuperAdmin Positiveyes<br>EMAIL : jokerbollore@joker-courses.co<br>TÉLÉPHONE : +33 3 89 21 86 90<br>WEB. : www.joker-courses.com<br>Bureaux & Entrepôt : 8A rue Denis Pa<br>Pour consulter notre politique qualité. cl                                                                                                    | ichen GruBen / Cumprimentos / Cordiali sa<br>m<br>ipin 68000 COLMAR<br>liquez ici                                                                                              | luti                                                                                                    |         |

prise en en charge

### Exemple : Aperçu de l'envoi d'une confirmation de

### **Fonctionnement général :** Les emails (suite)

L'ERP Cockpit définit en fonction du destinataire et du module dans lequel vous êtes l'adresse d'envoi utilisée et génère les documents associés à l'email (documents téléchargeables pour prévisualisation).

En dehors des fonctionnalités automatisées, un aperçu de l'email est affiché, avec la possibilité de modifier différentes informations : « Pour », « Cc », « Objet », « Pièces jointes » et « Message ».

Vous avez la possibilité d'envoyer automatiquement l'email ou de le télécharger.

### Fonctionnement général : Les tâches

#### Exploitation > Tableau de bord

| Planning des actions d'exploitation |                    |                   |           |                   |                   |                    |                                                                                                    |
|-------------------------------------|--------------------|-------------------|-----------|-------------------|-------------------|--------------------|----------------------------------------------------------------------------------------------------|
| En cours Termin                     | né                 |                   |           |                   |                   |                    |                                                                                                    |
| Échéance 🔻                          | Créé par 🔺<br>Tous | Attribu 🔺<br>Tous | Dossier 🔺 | Client            | Partenaire 🔺      | Action             | Commentaires                                                                                                |
| 30/08/2039 09:00                    | JFR                | SRA               | 10152704  | BOLLORE LOGISTIC: | ASAP Logistics SK | Autre              | En attente de la ref de chargement et des contact                                                           |
| 19/07/2024 13:00                    | SPO                |                   | 10159265  | BOLLORE LOGISTIC: | SCHENK SPEDITION  | Appel partenaire   | [Tâche automatique] Vérifier que le transport est to<br>L'envoi de la confirmation d'affrètement a été effe |
| 19/07/2024 11:00                    | DST                | DST               |           | BOLLORE LOGISTIC: | Atlas Transporte  | Autre              | PRE SAISIR LES NAVETTES                                                                                     |
| 19/07/2024 10:00                    | SPO                |                   | 10159235  | BOLLORE LOGISTIC: | STZI 91           | Appel partenaire   | [Tâche automatique] Vérifier que le transport est to<br>L'envoi de la confirmation d'affrètement a été effe |
| 19/07/2024 10:00                    | SPO                |                   | 10159273  | BOLLORE LOGISTIC: | Atlas Transporte  | Appel partenaire   | [Tâche automatique] Vérifier que le transport est to<br>L'envoi de la confirmation d'affrètement a été effe |
| 19/07/2024 08:00                    | AJA                | ASC               | 10159247  | BOLLORE LOGISTIC: | AYO SPEED AUTO R  | Relance frais supp | demander une POD de meilleur qualité et l'envoye                                                            |
| 18/07/2024 12:45                    | SPO                |                   | 10159257  | BOLLORE LOGISTIC: | SIMA BYBY LOGISTI | Appel partenaire   | [Tâche automatique] Vérifier que le transport est to<br>L'envoi de la confirmation d'affrètement a été effe |
| 18/07/2024 11:00                    | SPO                |                   | 10159221  | BOLLORE LOGISTIC: | STZI 91           | Appel partenaire   | [Tâche automatique] Vérifier que le transport est to<br>L'envoi de la confirmation d'affrètement a été effe |
| 18/07/2024 10:00                    | DST                | DST               | 10159237  | BOLLORE LOGISTIC: |                   | Autre              | LANCER LA NAVETTE RETOUR                                                                                    |
| 18/07/2024 10:00                    | SPO                |                   | 10159225  | BOLLORE LOGISTIC  | STZI 91           | Appel partenaire   | [Tâche automatique] Vérifier que le transport est to<br>L'envoi de la confirmation d'affrètement a été effe |
| Page : 1 sur 168 - Résultat         | ts : 1680          |                   |           |                   |                   |                    |                                                                                                    |

|                                                              | ^                  |
|--------------------------------------------------------------|--------------------|
| Actualiser O Réinitialiser + Ajo                             | outer une action   |
|                                                              | Priorité 🔺<br>Tous |
|                                                              | Moyenne            |
| ujours valide.<br>tuée il y a plus de 48h (18/07/2024 14:26) | Moyenne            |
|                                                              | Haute              |
| ujours valide.<br>tuée il y a plus de 48h (17/07/2024 15:05) | Moyenne            |
| ujours valide.<br>tuée il y a plus de 48h (18/07/2024 17:46) | Moyenne            |
| r au client                                                  | Moyenne            |
| ujours valide.<br>tuée il y a plus de 48h (18/07/2024 11:33) | Moyenne            |
| ujours valide.<br>tuée il y a plus de 48h (17/07/2024 09:59) | Moyenne            |
|                                                              | Haute              |
| ujours valide.<br>tuée il y a plus de 48h (17/07/2024 10:31) | Moyenne            |
| Résultats par page 10 V « Précédent 1 2 3 4                  | 5 Suivant ≫        |

### Fonctionnement général : Les tâches

L'ERP Cockpit permet de créer des tâches pour inviter à l'action dans tous les modules. Au minimum, une tâche contient les informations suivantes :

- Son créateur et la date de création
- L'utilisateur concerné
- Une priorité
- Une date d'échéance
- Un rappel
- Un commentaire
- La tâche a été effectuée

En fonction du contexte, d'autres informations peuvent venir s'ajouter.

Pour une tâche d'action d'exploitation par exemple, on a en plus : le dossier, le client, le partenaire et le type d'action.

L'icone 🗳 vous permet de consulter les tâche qui vous sont directement attribuées et non terminée et l'icone 🙆 dans la fenêtre qui s'affiche vous permet de toutes les consulter (en cours et terminée)

Actuellement, une seule tâche est générée automatiquement. Il s'agit de nous rappeler qu'il convient d'aller vérifier que le partenaire est toujours d'accord pour effectuer un transport qui a été confirmé il y a plus de 48h. Joker Courses Positiveyes

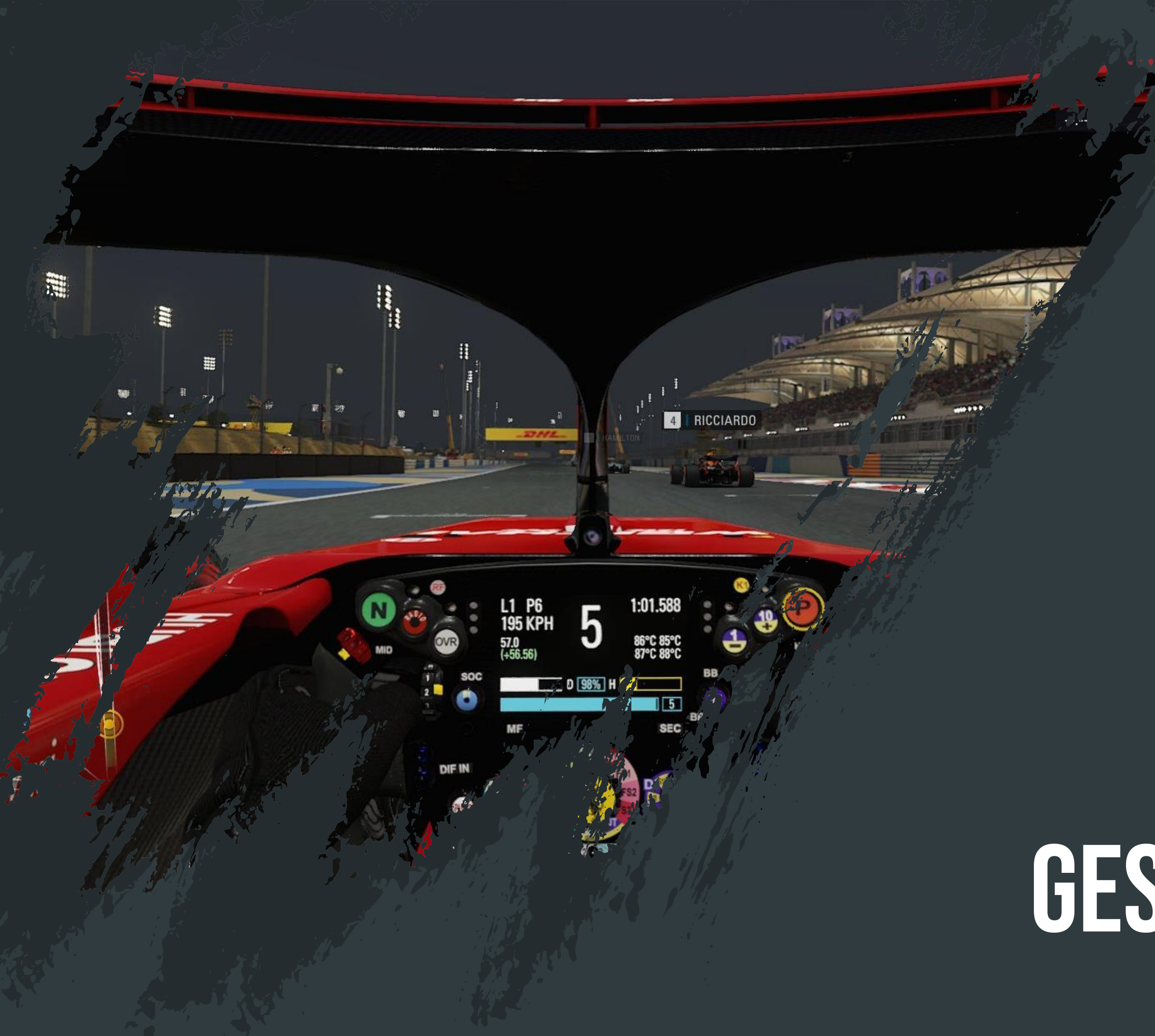

### Client / Prospect : Liste accessible depuis le menu « Annuaire / Client »

| Annuaire >         | <ul> <li>Clients</li> </ul>   |          |                                              |             |                           |                              |                     |
|--------------------|-------------------------------|----------|----------------------------------------------|-------------|---------------------------|------------------------------|---------------------|
|                    |                               |          |                                              |             | 0                         | Réinitialiser 🛛 🞜 Actualiser | + Ajouter un client |
| Code               | Nom                           | Status 🔺 | Adresse                                      | Code Postal | Ville                     | A Pays                       | Date de création 🔺  |
|                    |                               | 1003     |                                              |             |                           |                              |                     |
| 2000TXXXXX         | TRANSPORTS 2000               | Client   | 13 RUE DES MORILLONS C946150                 | 95140       | GARGES LES GONESSE        |                              | 27/12/2022 17:49    |
| AMPMS68SAI         | AMPM SARL                     | Client   | 12 RUE CLEMENT ADER C900910                  | 68127       | SAINTE CROIX EN PLAINE    |                              | 27/12/2022 17:49    |
| ARRKL74ALB         | ARRK LCO PROTOMOULE           | Client   | Z.I. DES GRANDS VRIS C901335                 | 74540       | ALBY-SUR-CHÉRAN           |                              | 27/12/2022 17:49    |
| ALSAC68DAN         | ALSACE CST - CHAUDRONNERIE    | Client   | SERRURERIE TUYAUTERIE 06 79 09 78 44 C900605 | 68210       | DANNEMARIE                |                              | 27/12/2022 17:49    |
| AEROC91GIF         | AEROCORP                      | Client   | 2, ROUTE DE LA NOUE 06 48 20 77 12 C900146   | 91190       | GIF SUR YVETTE            |                              | 27/12/2022 17:49    |
| ATEAS06SAI         | AT EASY-PACK                  | Client   | 20 ALLEE DES METALLOS C901600                | 06700       | SAINT LAURENT DU VAR      |                              | 27/12/2022 17:49    |
| AIRCA68SAI         | AIR CARGO LOGISTIC            | Client   | AEROPORT BALE-MULHOUSE                       | 68300       | SAINT LOUIS               |                              | 27/12/2022 17:49    |
| ABSOL75PAR         | ABSOLUTE OFFICE               | Client   | 6 RUE BISCORNET C981013                      | 75012       | PARIS                     |                              | 27/12/2022 17:49    |
| ATSRO76LAV         | ATS ROUEN                     | Client   | ZA LES PORTES DE L'OUEST C901706             | 76150       | LA VAUPALIERE             |                              | 27/12/2022 17:49    |
| APPAL68MUL         | APPALETTE TOURTELIER SYSTEMES | Client   | 56 RUE DU PATURAGE C901270                   | 68100       | MULHOUSE                  |                              | 27/12/2022 17:49    |
| Page : 1 sur 207 - | Résultats : 2066              |          |                                              |             | Résultats par page 10 🗸 🚿 | Précédent 1 2 3 4            | 5 Suivant »         |

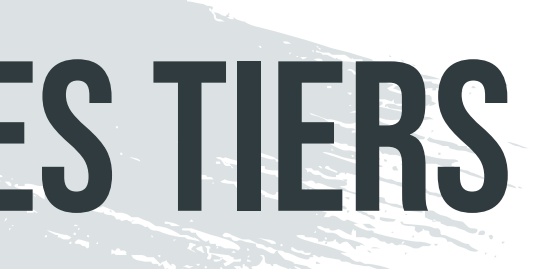

### **Client / Prospect :** Édition Client – Voir l'historique

| Édition du client JOHNSON ELECTRIC ST REMY |                                       |                       |                  |            |            |   |                                                    |                               |  |
|--------------------------------------------|---------------------------------------|-----------------------|------------------|------------|------------|---|----------------------------------------------------|-------------------------------|--|
| Informations Contacts Com                  | mercial Appels d'offre                | Comptabilité <b>F</b> | listorique Docur | ments      |            |   |                                                    |                               |  |
| Score                                      | Dernières demandes                    | Statut                | Taux marge       | Achat      | Vente      |   | Dernières anomalies (responsable)                  |                               |  |
|                                            | Demande n°66052<br>27/06/2024         | Validé                | 27,01%           | 1 500,00 € | 2055,00€   |   | Anomalie sur transport n°10157749<br>14/05/2024    | Anomalie pendant le transport |  |
| Afficher le détail                         | Demande n°65765<br>20/06/2024         | Validé                | 32,43%           | 1250,00€   | 1850,00€   |   | Anomalie sur transport n°10157754-T2<br>15/05/2024 | Anomalie pendant le transport |  |
| Classement                                 | Demande n°65726<br>20/06/2024         | Non retenue           | 45,45%           | 600,00 €   | 1 100,00 € |   | Anomalie sur transport n°10157754-T1<br>15/05/2024 | Anomalie pendant le transport |  |
| 4<br>Chiffre d'affaires                    | Demande n°64472<br>27/05/2024         | Validé                | 39,66%           | 1750,00€   | 2900,00€   |   | Anomalie sur transport n°10157749<br>14/05/2024    | Anomalie avant chargement     |  |
| 836 615,00 €                               | Demande n°64471<br>27/05/2024         | Validé                | 34,48%           | 1900,00 €  | 2900,00€   | 6 | Anomalie sur transport n°10157648-T1<br>07/05/2024 | Anomalie chargement           |  |
| Taux de marge                              |                                       |                       |                  |            |            |   |                                                    |                               |  |
| 35.2 %                                     | Derniers dossiers                     |                       | Taux marge       | Achat      | Vente      |   | Derniers litiges (responsable)                     |                               |  |
| Nombre de devis                            | Dossier transport n°101               | 58815                 | 27,01%           | 1 500,00 € | 2055,00€   |   | Aucun litige                                       |                               |  |
| 188                                        | 28/06/2024                            |                       |                  |            |            |   |                                                    |                               |  |
| Nombre de dossiers                         | Dossier transport n°101<br>24/06/2024 | 58674                 | 32,43%           | 1250,00€   | 1850,00€   |   |                                                    |                               |  |

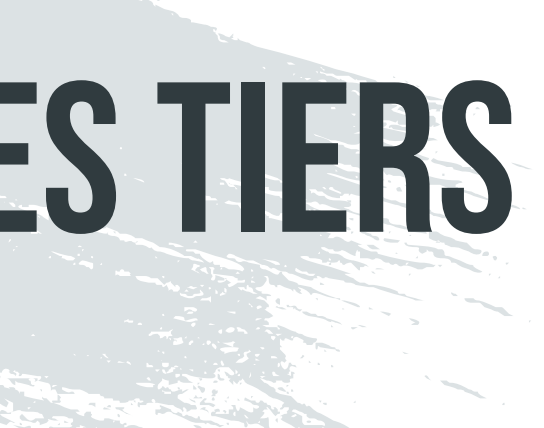

**Client / Prospect :** Suppression d'un client ou d'un prospect

Cette fonctionnalité est disponible depuis l'annuaire client via le clic droit sur dans la liste.

| Système - Ex                     | cploitation 🝷 Améli        |                                            |                                   | /     |       |  |  |  |  |
|----------------------------------|----------------------------|--------------------------------------------|-----------------------------------|-------|-------|--|--|--|--|
| Appubiro > Cliop                 | te s                       | Supprimer le client                        |                                   |       |       |  |  |  |  |
| Annuaire > Clients               |                            | Voulez-vous vraiment supprimer ce client ? |                                   |       |       |  |  |  |  |
| Code Nom                         |                            | Tous                                       |                                   |       |       |  |  |  |  |
| GATEF73SAI JOHNSO                | ON ELECTRIC ST REMY        | Client                                     | AUTOMOTIVE PRODUCTS GROUP C911310 | 73660 | SAINT |  |  |  |  |
|                                  |                            |                                            |                                   |       |       |  |  |  |  |
| Page : 1 sur 1 - Résultats : 1 - | - (Total non filtré : 1919 | 9)                                         |                                   |       |       |  |  |  |  |
|                                  |                            |                                            |                                   |       |       |  |  |  |  |

Si au moins un devis ou un dossier est attaché au client/prospect alors celui si ne peut plus être supprimé.

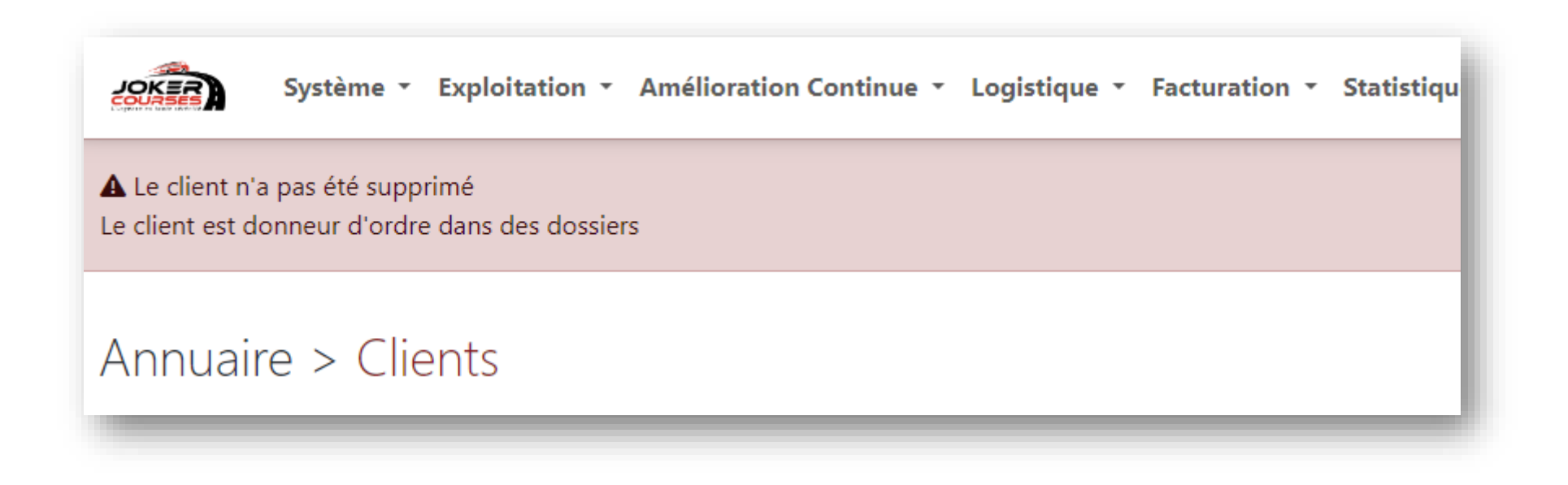

| × ×                         | Positiveyes SuperAd  | lmin 🛓 (+ 📮                               |
|-----------------------------|----------------------|-------------------------------------------|
| initial<br>Fermer Supprimer | liser 🛛 🎜 Actualiser | + Ajouter un client<br>Date de création 💌 |
| REMY DE MAURIENNE           | L                    | 27/12/2022 16:49                          |
|                             | _                    |                                           |
| Résultats par page 1        | 0 • 《 Précédent      | 1 Suivant »                               |

#### Partenaire : Liste accessible depuis le menu « Annuaire / Partenaire »

Annuaire > Partenaires

#### 🔲 Cartographie Code Nom Téléphone Status Gps Adresse Cod... Ville Tous PLSUERTE SUERTE LOGISTIK ALEKSANDRA | 0048 731 535 100 UL LECHA MARRI KACZYNSKICH 97400 Bełchatów Partenaire × BEEDEEPL BeeDee Express Prospect × ul. Hutnicza 20A Gdynia 81-061 ELI07DLU JASZCULTY ELITE PAWEL PONICHTERA × Jaszczułty 3 07-211 Partenaire YAB43LEP 43000 YAB COURSES 07 82 21 00 59 3 avenue baptiste marcet LE PUY EN VELAY Partenaire $\checkmark$ HBCARGO64 +48 888 938 458 ul. Żeromskiego 16A 64-200 HB CARGO SP;.ZOO Partenaire Wolsztyn $\checkmark$ 59263 SION59HOU TRANSPORT SION 03 20 90 06 01 Partenaire × 1 RUE DU BAC HOUPLIN-ANCOISN PEDRFE84AV PEDRETTI 84 04 84 51 03 31 ZAC de la Courtine, 286 Rue Gall 84000 Prospect $\checkmark$ Avignon PLESS60COMP PLESSIER ET FILS 03 44 38 67 77 Partenaire 46 ROUTE DE CHOISY ZI NORD 60200 COMPIEGNE × EURO1DAY63 EURO 1 DAY 06 60 19 03 11 / 06 62 65 01 24 Partenaire 45 chemin de verrières 63500 ISSOIRE $\checkmark$ CAP67SEL Capelle 0390572813 Partenaire × Rue de Charleroi 67600 SELESTAT Page : 1 sur 300 - Résultats : 2991

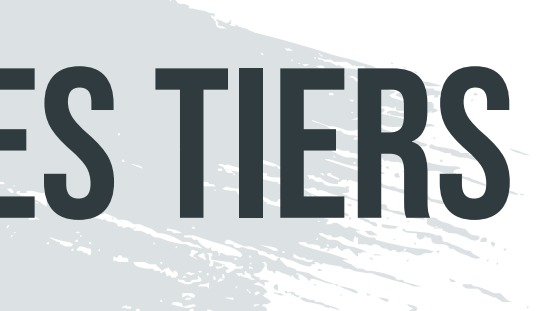

|          |        |                                    | O Réinitialiser                      | + Ajouter un partenaire |
|----------|--------|------------------------------------|--------------------------------------|-------------------------|
| <b>A</b> | P •    | Véhicules                          | <ul> <li>Date de création</li> </ul> | ▼ Date de modifi ▲      |
|          |        | a <b>B</b> , <b>B</b> , <b>B</b> , | 16/07/2024 11:51                     | 16/07/2024 14:21        |
|          |        | <b>B</b> B B                       | 16/07/2024 08:15                     | 16/07/2024 08:15        |
|          |        |                                    | 04/07/2024 09:21                     | 16/07/2024 14:21        |
|          |        | A                                  | 28/06/2024 15:25                     | 16/07/2024 14:23        |
|          |        | 88                                 | 21/06/2024 09:29                     | 16/07/2024 14:21        |
|          |        | ?                                  | 20/06/2024 10:56                     | 16/07/2024 14:21        |
|          |        | ?                                  | 17/06/2024 11:43                     | 17/06/2024 11:45        |
|          |        |                                    | 12/06/2024 08:43                     | 16/07/2024 14:21        |
|          |        | 8                                  | 11/06/2024 16:16                     | 16/07/2024 14:21        |
|          | •      | ?                                  | 10/06/2024 09:31                     | 16/07/2024 14:21        |
|          | Résult | ats par page 10 v                  | K Précédent     1 2                  | 3 4 5 Suivant »         |

**Joker Courses Positiveyes** 

ы.

Partenaire : Recherche cartographique accessible depuis le menu « Annuaire / Partenaire »

| ation • Améľ   | Recherche d'un partenaire           |                    |                   |                    |
|----------------|-------------------------------------|--------------------|-------------------|--------------------|
| res            | Localisation des Partenaires 300 (p | remiers résultats) |                   |                    |
|                | Code                                | Nom                | Type de véhic     | ule                |
| T              | Code                                | Nom                | Sélectionner.     |                    |
|                | Adresse                             | Distance (km)      |                   |                    |
| P ZOO 0        | Rechercher 🗸                        | •                  | 25                |                    |
| OGISTIC 0      |                                     |                    |                   |                    |
| त o            |                                     | i /////            |                   |                    |
| OPARC SRL 0    | LEROY45<br>45180 ormes, FR          | Toronto            | Iceland           | Sweden             |
| 0              | TRANSEUROPE                         | 'ork               |                   | Norway             |
| ROCHA SO +     | 42300 ROANNE, FR                    |                    | United<br>Kingdom | Denmark Lithuania  |
| t & Speditic + | TRANSAL59                           | larth              | CO29              | nany               |
| s 0            | 59400 Dunkerque, FR                 | lantic<br>Icean    | and and the       | Austria<br>Croatia |
| -+ NOITIC      | SOLOTRA Transalliance               |                    | Pulgal State      | Serbia             |

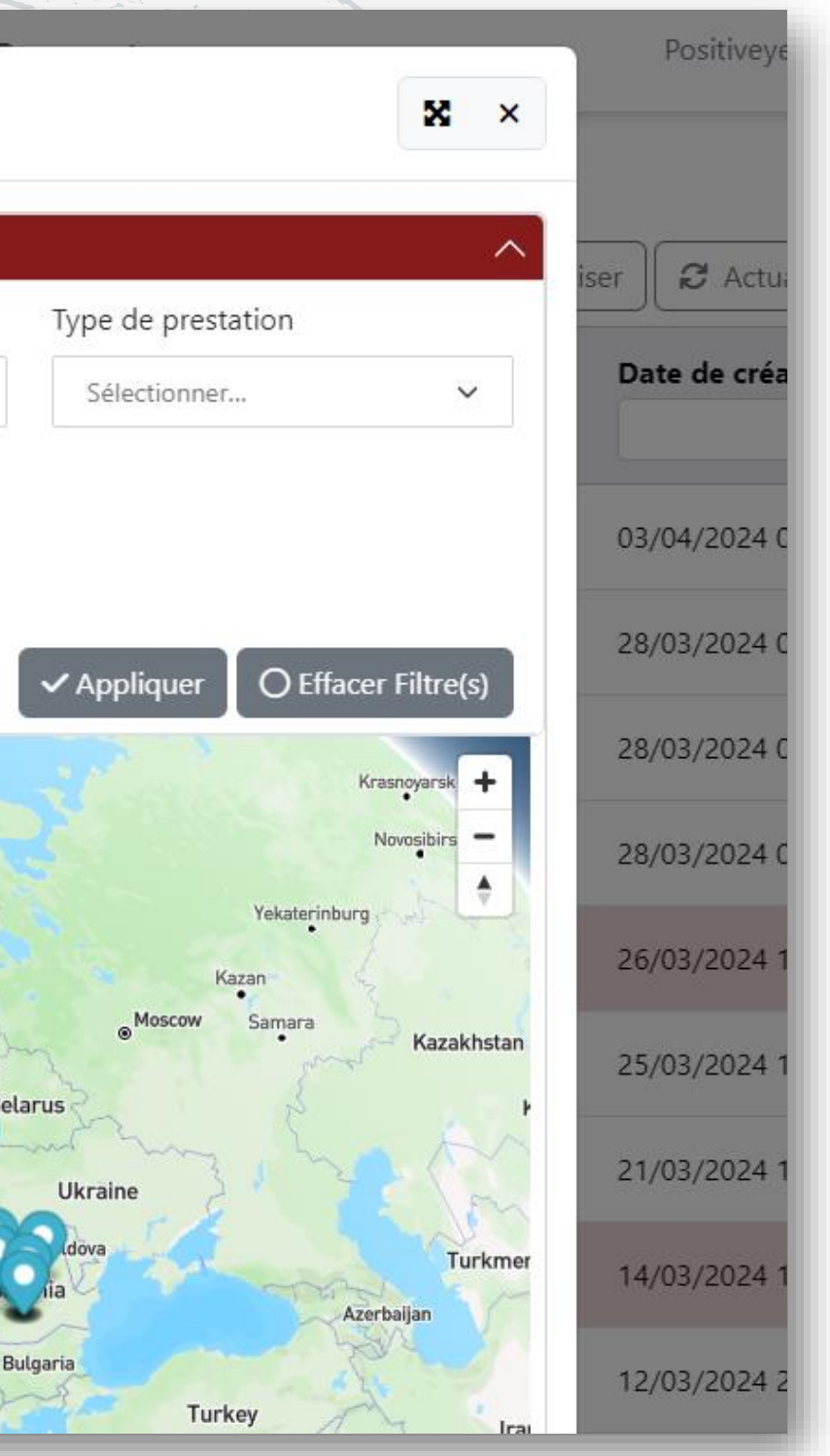

### **Partenaire :** Édition – Voir l'historique

#### Édition du partenaire TRANSFLEX 77

| Score                       | Dernières demandes               | Statut      | Taux marge | Achat    | Vente      |   |
|-----------------------------|----------------------------------|-------------|------------|----------|------------|---|
|                             | Demande n°66939<br>16/07/2024    | En attente  | 20,00%     | 1004,00€ | 1255,00€   |   |
| ■ 100.0 100                 | Demande n°66938<br>16/07/2024    | Validé      | 20,00%     | 1004,00€ | 1255,00€   |   |
| Chiffre d'affaires          | Demande n°66826<br>12/07/2024    | Non retenue | 15,56%     | 418,00 € | 495,00 €   |   |
| 56 579,00 €                 | Demande n°66358<br>03/07/2024    | Non retenue | 33,71%     | 116,00 € | 175,00 €   |   |
| 29.15 %                     | Demande n°65929<br>25/06/2024    | Non retenue | 15,40%     | 368,00 € | 435,00 €   |   |
| Nombre de propositions      |                                  |             |            |          |            |   |
| 81                          | Derniers dossiers                |             | Taux marge | Achat    | Vente      |   |
| Nombre de dossiers          | Dossier n°10159230<br>17/07/2024 |             | 20,00%     | 1004,00€ | 1 255,00 € |   |
| 83                          | Dossier nº10157316               |             | 21,19%     | 579,25€  | 735,00 €   |   |
| Nombre d'anomalies mineures | 24/04/2024                       |             |            |          |            |   |
| 0                           | Dossier n°10157243               |             | 14,38%     | 548,00 € | 640,00 €   | = |

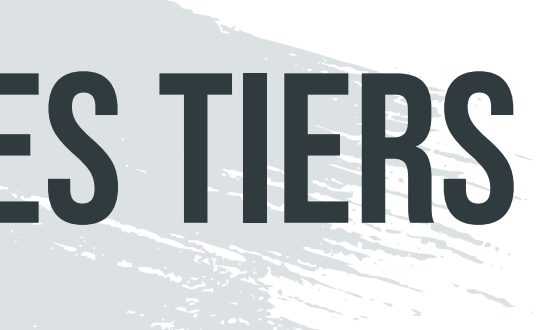

| es anomalies (responsable) anomalie s litiges (responsable) tige  |                             | Met |
|-------------------------------------------------------------------|-----------------------------|-----|
| es anomalies (responsable) anomalie s litiges (responsable) itige |                             | -1  |
| anomalie s litiges (responsable) itige                            | res anomalies (responsable) |     |
| s litige (responsable)                                            | anomalie                    |     |
| itige                                                             | rs litiges (responsable)    |     |
|                                                                   | itige                       |     |
|                                                                   |                             |     |
|                                                                   |                             |     |
|                                                                   |                             |     |
|                                                                   |                             |     |
|                                                                   |                             |     |
|                                                                   |                             |     |
|                                                                   |                             |     |
|                                                                   |                             |     |
|                                                                   |                             |     |

### **Partenaire :** Suppression d'un partenaire

Cette fonctionnalité est disponible depuis l'annuaire partenaire (via un clic droit sur dans la liste).

| me 🔹 Exploitation 👻 Améli |                                                |                | Positiveyes SuperAdmin      |
|---------------------------|------------------------------------------------|----------------|-----------------------------|
| Partonairos               | Supprimer le partenaire                        | <b>x</b> ×     |                             |
| r ai teriaires            | Voulez-vous vraiment supprimer ce partenaire ? |                | ser 🛛 🞜 Actualiser 🕇 + Ajou |
| Nom – Té                  | Fer                                            | rmer Supprimer | Date de création 🔺 Date     |
|                           |                                                |                |                             |

Si au moins un devis ou un dossier est attaché au partenaire alors celui si ne peut plus être supprimé.

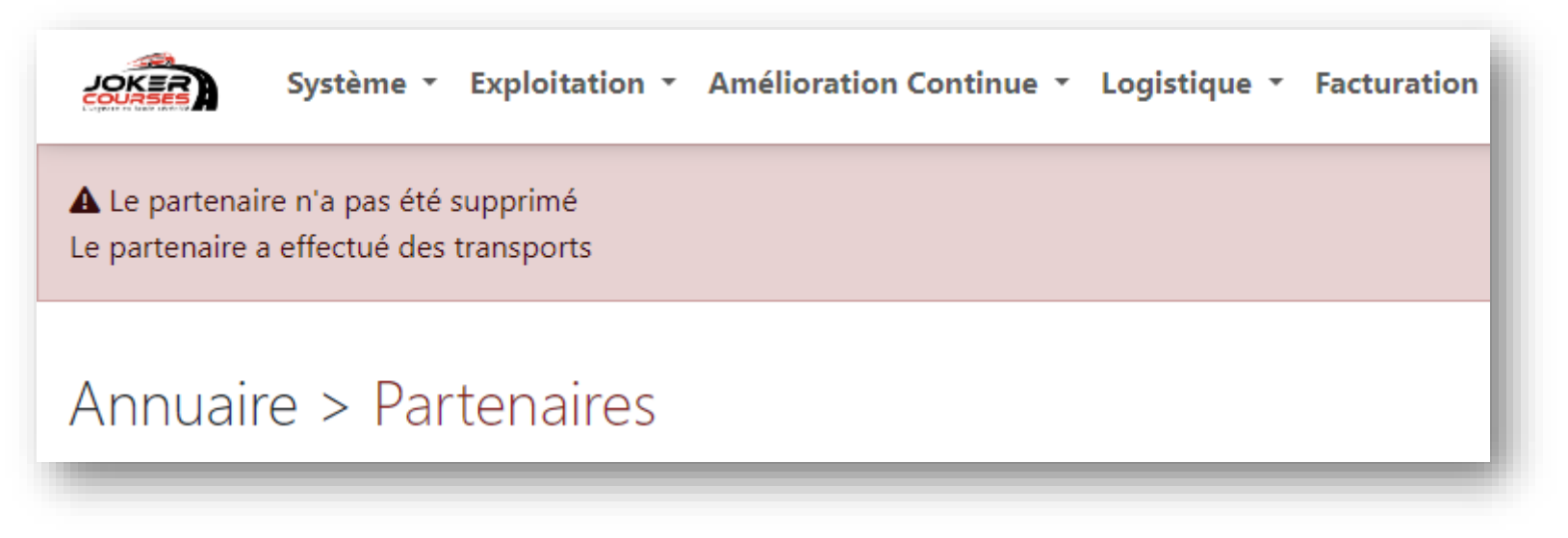

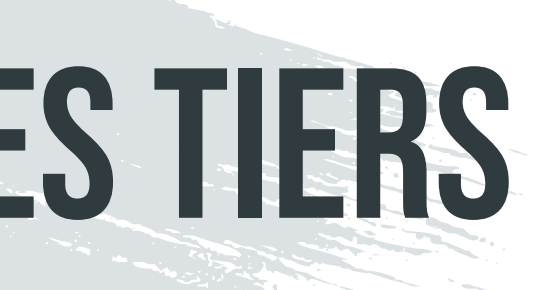

#### Correspondant : Liste accessible depuis le menu « Annuaire / Correspondant »

#### Annuaire > Correspondants

| / (Infloance >      | correspondants                       |                                                       |             |                    | O Réinitialiser 🛛 📿 Actual | liser + Aj | outer un correspondant |
|---------------------|--------------------------------------|-------------------------------------------------------|-------------|--------------------|----------------------------|------------|------------------------|
| Code                | Nom                                  | Adresse                                               | Code Postal | Ville              |                            | Pays 🔺     | Date de création 🔻     |
| AIR85MUN            | AIRBUS WAREHOUSE MUNCHEN             | SUEDALLEE MODUL M                                     | 85356       | MUNCHEN AIPORT     |                            | -          | 17/07/2024 16:53       |
| INTE29PLO           | INTERMARCHE PLOMODIERN               | 8 RUE DE LA GARE                                      | 29172       | PLOMODIERN         |                            |            | 17/07/2024 16:35       |
| GFS29GOU            | GFS GOUESNOU                         | Zone d'aménagement concerté Kergaradec, 16 Rue Henri  | 29850       | Gouesnou           |                            |            | 17/07/2024 16:33       |
| INVOLVEMANUFAC      | INVOLVE MANUFACTURING                | Z.I. LA MODE entrée par rue du Chemin Garénod 567 RUE | 01580       | 01580              |                            |            | 17/07/2024 15:42       |
| BAB78OBE            | BABBERGER PLASTIC GmbH               | Gutenbergstraße 3-5                                   | 78727       | Oberndorf          |                            | -          | 17/07/2024 11:19       |
| AQSWEL02            | AQSEPTENCE GROUP                     | 108 route de Reims                                    | 02200       | BILLY SUR AISNE    |                            |            | 17/07/2024 10:30       |
| IRMA56PLO           | IRMA                                 | 4 Rue de Galilée                                      | 56270       | PLOEMEUR           |                            |            | 17/07/2024 09:22       |
| STOREN26TER         | STORENGY P/C BILFINGER LTM INDUSTRIE | COMBE LEZARD                                          | 26330       | TERSANNE           |                            |            | 16/07/2024 18:52       |
| SPAC33ST            | SPAC                                 | ZA SIMONE ALGAYON - AVENUE DU SABLE D'EXPRET          | 33650       | ST MEDARD D'EYRANS |                            |            | 16/07/2024 18:50       |
| BOU89MAI            | BOUDIN                               | 264 ROUTE DE MALAY                                    | 89100       | MAILLOT            |                            |            | 16/07/2024 15:14       |
| Page : 1 sur 1637 - | Résultats : 16366                    |                                                       |             | Résultats par page | 10 🗸<br>Précédent 1        | 2 3 4      | 5 Suivant »            |

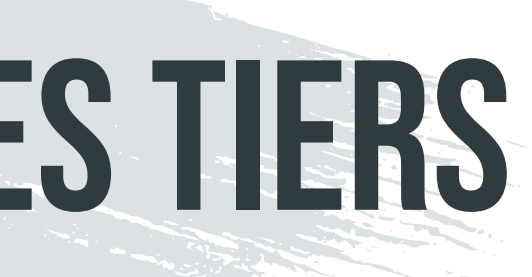

#### **Correspondant :** Suppression

Cette fonctionnalité est disponible depuis l'annuaire correspondant via le clic droit sur dans la liste.

| oitation 🝷 Améli |                                                   | Positiveyes SuperAdm  |
|------------------|---------------------------------------------------|-----------------------|
| nondants         | Supprimer le correspondant 🗴 ×                    |                       |
| pondants         | Voulez-vous vraiment supprimer ce correspondant ? | 🔁 Actualiser 🕇 🕂 Ajou |
|                  | Fermer Supprimer                                  | Pays                  |
|                  |                                                   |                       |

Si au moins un dossier est attaché au correspondant alors celui si ne peut plus être supprimé.

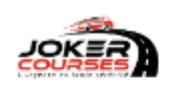

Système • Exploitation • Amélioration Continue • Logistique • Facturation

A Le correspondant n'a pas été supprimé

Le correspondant a servi de point de chargement, livraison, stop ou relai dans au moins un dossier

#### Annuaire > Correspondants

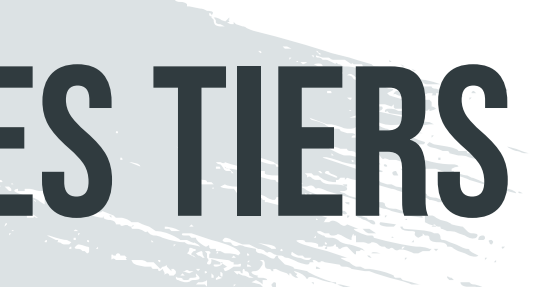

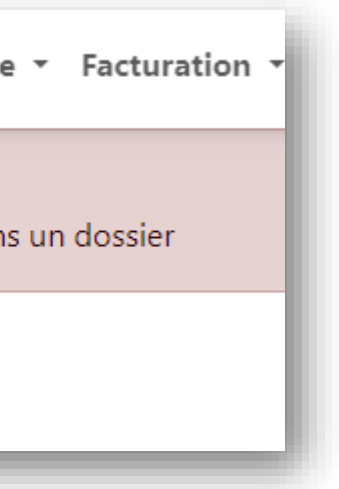

### Tiers : Liste accessible depuis le menu « Annuaire / Tiers »

| Annuaire > Tiers                      |                                                   |             |                        |               |                    |                 |              |                    |
|---------------------------------------|---------------------------------------------------|-------------|------------------------|---------------|--------------------|-----------------|--------------|--------------------|
|                                       |                                                   |             |                        |               |                    | O Réinitialiser | C Actualiser | + Ajouter un tiers |
| Nom                                   | Adresse                                           | Code Postal | Ville                  | Pays 🔺        | Client 🔺           | Parten 🔺        | Corres 🔺     | Date de création 🔺 |
| "LNG Enterprise"                      | C/O L&N Supply Ships Stålkajen 6                  | 9990        | Skagen                 |               | ×                  | ×               | ~            | 29/08/2023 13:50   |
| 28GG/BOI/SYSARM                       | Quartier Estienne                                 | 67504       | Haguenau               |               | ×                  | ×               | ~            | 25/01/2023 16:06   |
| 2F PRODUCTION,                        | 2 rue Copernic Zone Innovia                       | 39500       | DAMPARIS               |               | ×                  | ×               | ~            | 04/05/2023 10:18   |
| 2G Color                              | 14 Rue de l'Expansion                             | 67150       | Erstein                |               | ×                  | ×               | <b>~</b>     | 09/03/2023 14:16   |
| 3D-STORM                              | 70 Av. de Capeyron,                               | 33160       | Saint-Médard-en-Jalles |               | ~                  | ×               | ×            | 16/01/2024 08:54   |
| 3DEUX DYNAMICS                        | 5 Av. Gaston Berger                               | 69100       | VILLEURBANNE           |               | ~                  | ×               | ×            | 27/06/2023 13:11   |
| 4S Log                                | 1200 Rte des Bleuets                              | 76430       | Étainhus               |               | ×                  | ×               | ~            | 17/02/2023 10:15   |
| 54eme regiment de transmission        | Quartier Estienne Point Unique de reception et d  | E 67504     | Hageunau               |               | ×                  | ×               | <b>~</b>     | 07/11/2023 15:06   |
| 6e Régiment du Génie                  | Rue de la Ternière Quartier DALSTEIN - Zone tech  | nr 49240    | Avillé                 |               | ×                  | ×               | ~            | 10/11/2023 15:38   |
| 6e Regiment du Genie                  | Quartier Dalstein zone technique Rue de la ternie | er 49240    | Avrillé                |               | ×                  | ×               | ~            | 13/11/2023 07:38   |
| Page : 1 sur 1795 - Résultats : 17949 |                                                   |             |                        | Résultats par | <b>page</b> 10 🗸 < | Précédent       | 1 2 3 4      | 5 Suivant »        |

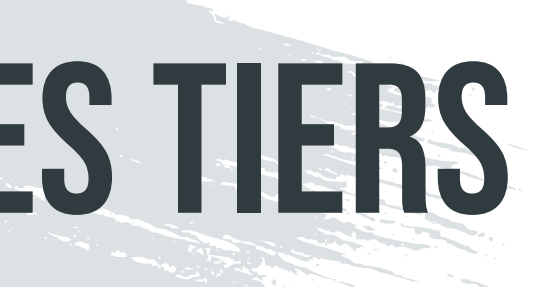

### Tiers : Édition

#### Modification d'un tiers

| Informations   | Contacts                                   |                            |
|----------------|--------------------------------------------|----------------------------|
| Code*          | PERREXXLUD                                 | 💽 Donneur d'ordre 🛛 🖉 Modi |
| Nom*           | PERRENOT LORRAINE 54                       | Partenaire 🗹 Modifier      |
| E-mail         | aline.niederlender@perrenot.eu × Ajouter   | Correspondant 🕑 Modifie    |
| Téléphone      | 03 83 15 24 39/ Fax                        |                            |
| Adresse        | 335 IMPASSE BERNARD PALISSY                |                            |
|                | C937380                                    |                            |
| Code Postal    | 54710 Ville LUDRES                         |                            |
| Pays           | France ~                                   |                            |
| Coordonnées GP | 6 48.608272,6.193745                       |                            |
|                | <ul> <li>Abonné à la newsletter</li> </ul> |                            |

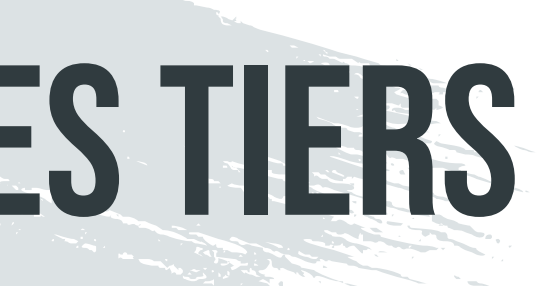

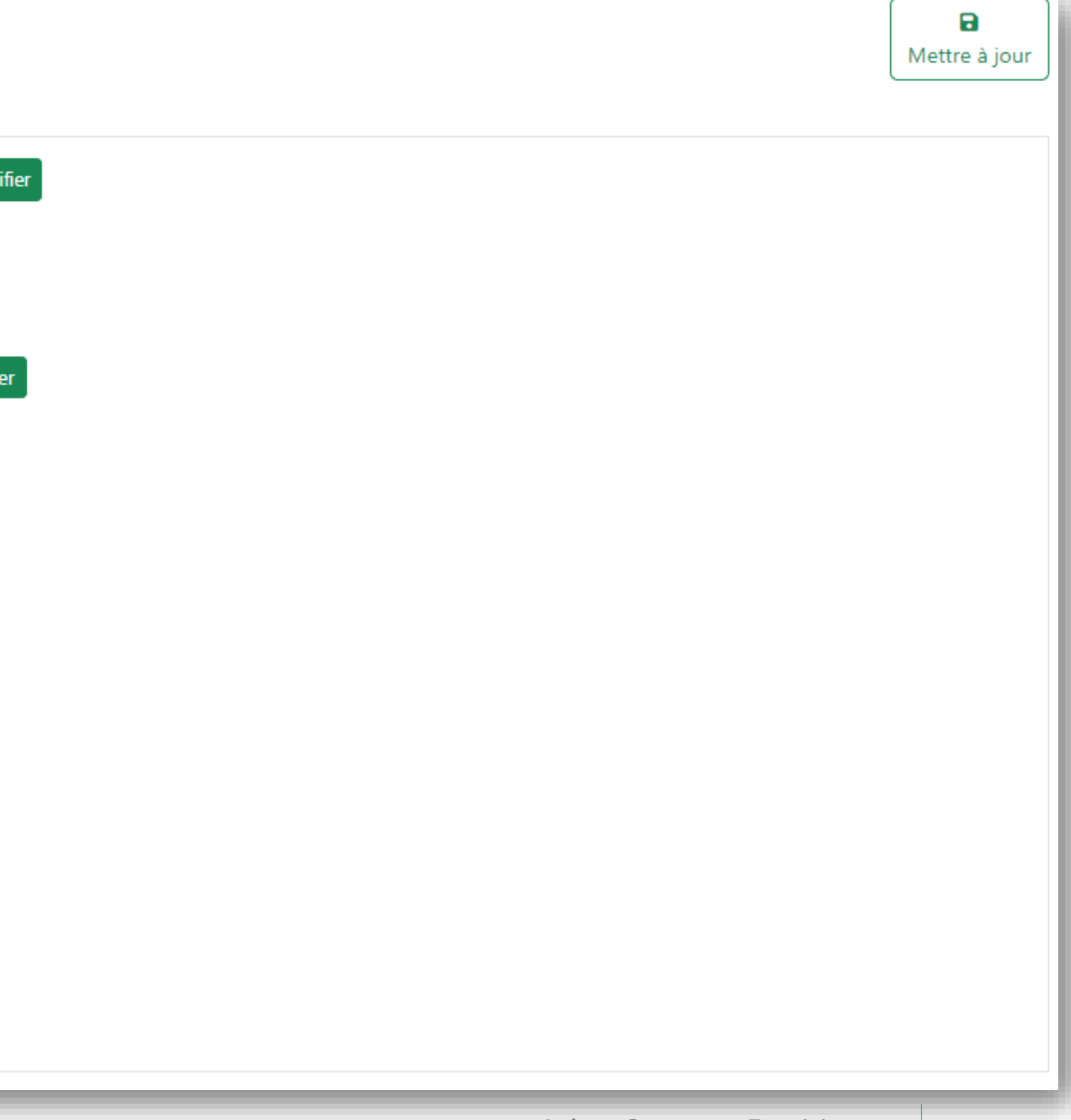

**Tiers :** Édition

Le tiers est l'entité de référence, c'est-à-dire les clients, les partenaires et les correspondants sont des tiers.

Le tiers peut-être à la fois client, partenaire et/ou correspondant. Dans ce cas là, certaines informations sont communes

- > Code
- ➢ Nom
- Téléphone / fax
- ➤ Email
- Adresse (adresse, code postal, ville, pays et coordonnées)
- > Contacts
- > Autorise les newsletters

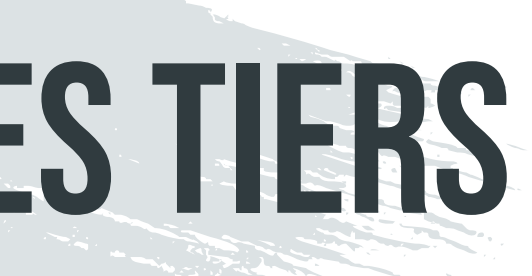

**Tiers**: Suppression

Cette fonctionnalité est disponible depuis l'annuaire tiers (via un clic droit sur dans la liste).

| oration Contir | Supprimer le tiers                        |
|----------------|-------------------------------------------|
|                | Voulez-vous vraiment supprimer ce tiers ? |
| Adresse        |                                           |
|                |                                           |

Le tiers ne peut plus être supprimé s'il est dans l'un de ses profils ne peut pas l'être

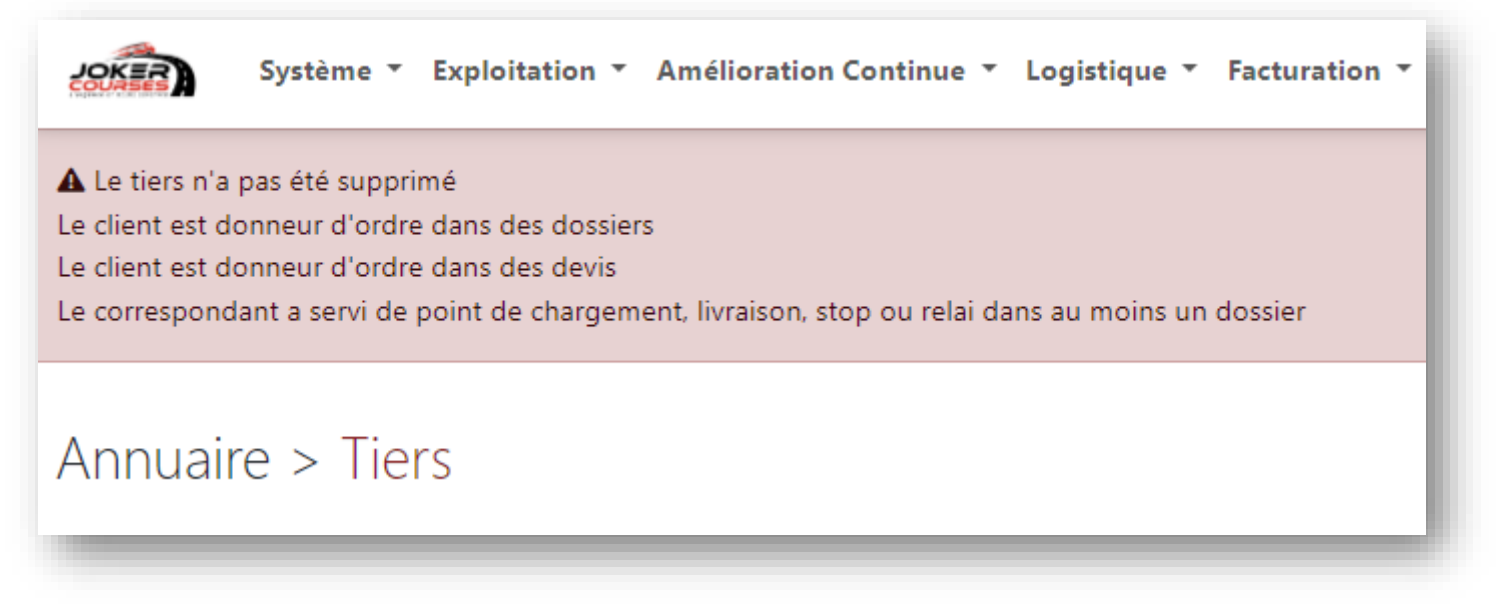

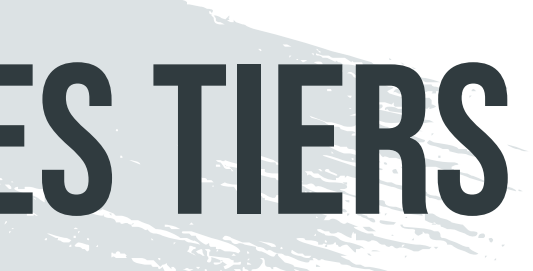

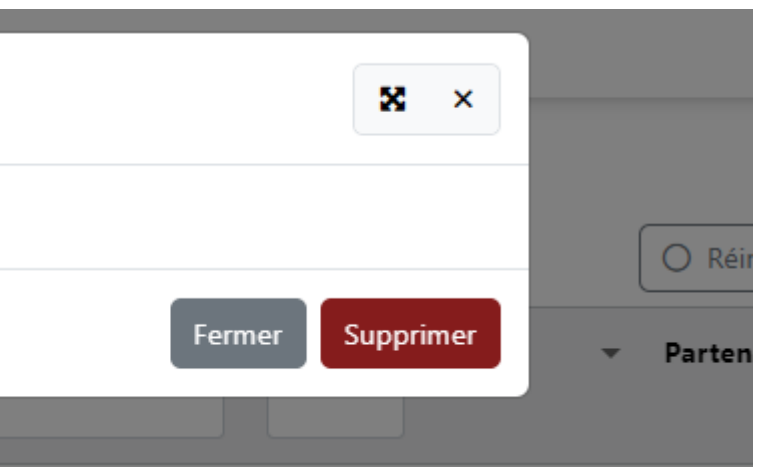

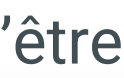

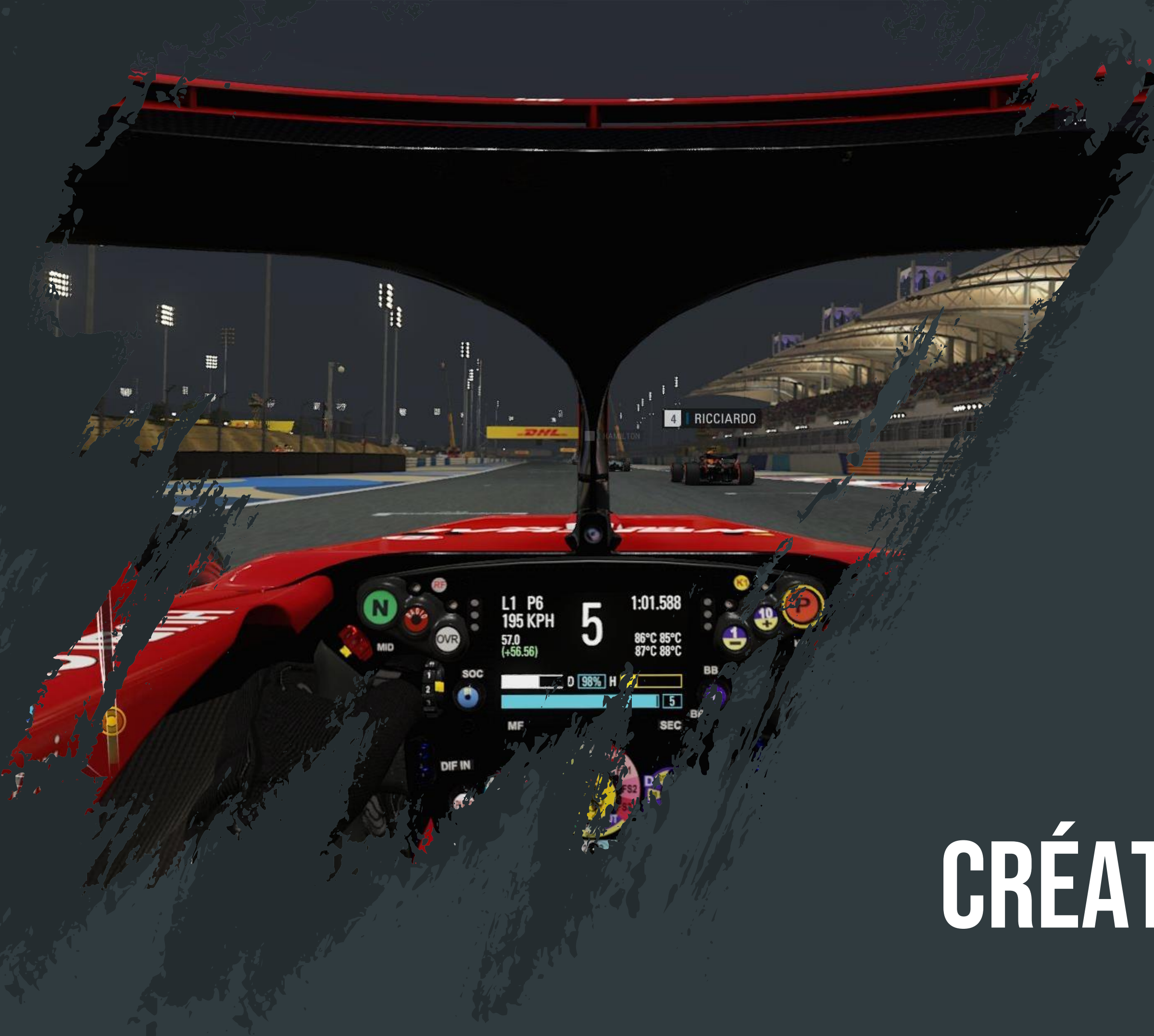

## MODULE 3 CRÉATION D'UN DEVIS

## MODULE 3 : CRÉATION D'UN DEVIS

#### Saisir les informations générales : Aperçu global

| Demande n°6708                    | Base Street Base Street Base S | 1 (2)<br>i Event<br>Information Colisage                   | 3<br>3<br>4<br>Solution<br>3<br>4<br>Solution<br>A<br>4<br>Cénérer le Dossier<br>Cénérer le Dossier<br>Cénérer le Dossier<br>à partir de ce devis |
|-----------------------------------|----------------------------------------------------------------------------------------------------|------------------------------------------------------------|----------------------------------------------------------------------------------------------------|
| Date/Heure*                       | 18/07/2024 10:05 Exploitant* DS SMITH PACKAGING NORD EST DSSMI68KUN                                                                                                    | David Stath V<br>Contact                                   | Référence client     COURSE EXPRESS       GONTIER Céline     03 89 72 21 67                                                                       |
| Service<br>Dédié                  | EXPRESS - OPTIMISE ~                                                                                                    | Véhicule Ad valorem                                        | Nationalité conducteur*     Aucune importance     ✓       ADR*     Non     ✓       Information sur le trajet                                      |
| Chargement<br>Adresse             | 68320 Kunheim, FR                                                                                                    | Livraison Adresse                                          | Itinéraire       38110 Cessieu, FR       Distance totale       462.9 km                                                                           |
| Modalités de chargement<br>Délai* | Arrière mais pas a quai     ×     Sélectionner       Date et heure                                                                                                    | <ul> <li>Modalités de livraison</li> <li>Delai*</li> </ul> | Arrière mais pas a quai     Sélectionner <ul> <li>Durée totale</li> <li>Durée totale</li> <li>Temps de conduite</li> </ul>                        |
| Date et heure                     | 19/07/2024 08:00                                                                                                    | App                                                        | Rejets de CO <sup>2</sup> -                                                                                                    |

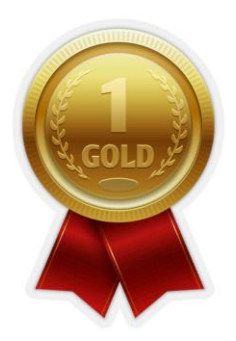

## MODULE 3 : CRÉATION D'UN DEVIS

#### Saisir les informations générales : Choix du donneur d'ordre

| Date/Heure*     | 22/07/2024 14:16         | Exploitant* | Nuri ' | Yuksel |   |
|-----------------|--------------------------|-------------|--------|--------|---|
| Donneur d'ordre | BOLLORE LOGISTICS ARNAGE |             | 0      | -      | Q |

→ Affiche le scoring du donneur d'ordre (DO). Au clic, permet d'afficher le détail du scoring et d'avoir l'historique des derniers devis, dossier, anomalies et litiges du DO.

Permet d'afficher les commentaires et les appels d'offre du DO.

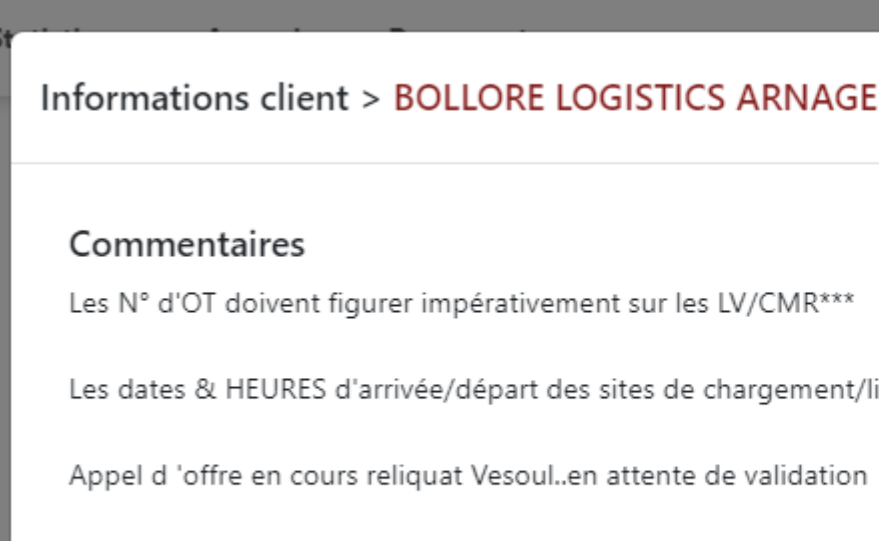

#### Appels d'offres

| Intitulé                                        | Date<br>d'expiration | Servio          |
|-------------------------------------------------|----------------------|-----------------|
| navette douai + maubeuge //<br>guyancourt + vsf | 31/12/2024           | Navet<br>l'avan |
| Reliquat Vesoul                                 | 15/03/2024           | EXPRE<br>PREM   |
| Disques durs                                    | 19/07/2024           | -               |
|                                                 |                      |                 |

Ad valorem

#### X X Les dates & HEURES d'arrivée/départ des sites de chargement/livraison doivent impérativement figurer sur les LV/CMR\*\*\* Ville(s) Prix Statut Chargement Ville(s) livraison ce transport te Planifiée à maubeuge,douai guyancourt, villiers saint C Grille Répondu frederic tarifaire SS -Vesoul Yerville 76,Le Mans 72 Répondu 0 IUM Répondu 0 400 kgs / 1 pa

ADR\*

## MODULE 3 : CRÉATION D'UN DEVIS

#### Saisir les informations générales : Scoring du donneur d'ordre

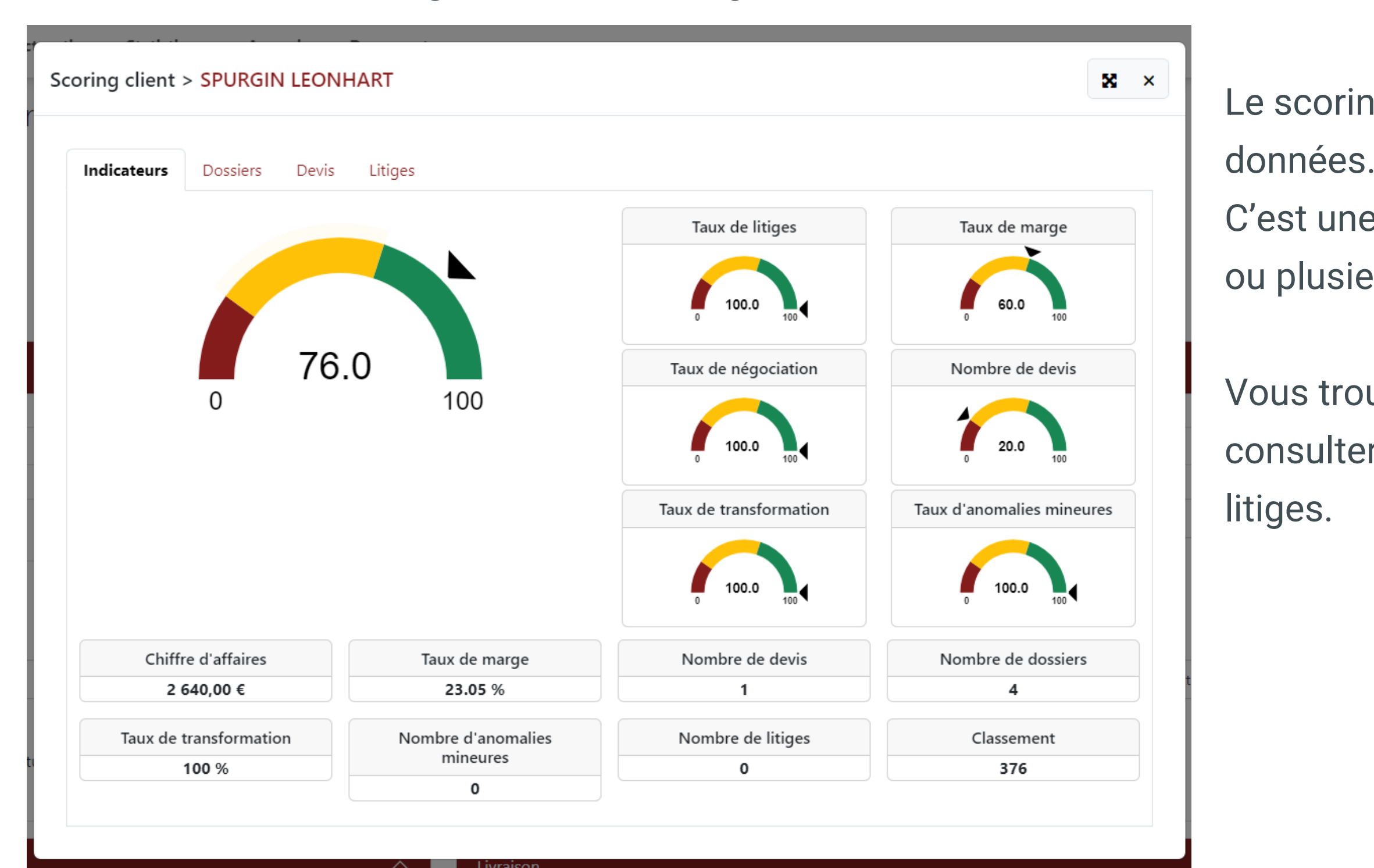

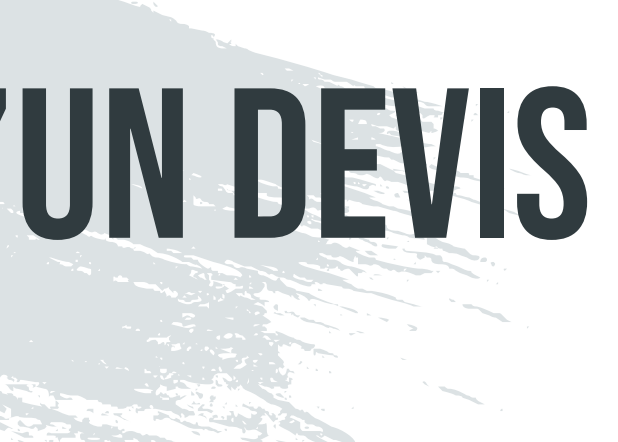

Le scoring est actuellement calculé sur l'ensemble des

C'est une note attribuée en fonction de la valeur d'un ou plusieurs critères.

Vous trouverez dans ce popup des onglets pour consulter l'historique des derniers devis, dossiers et
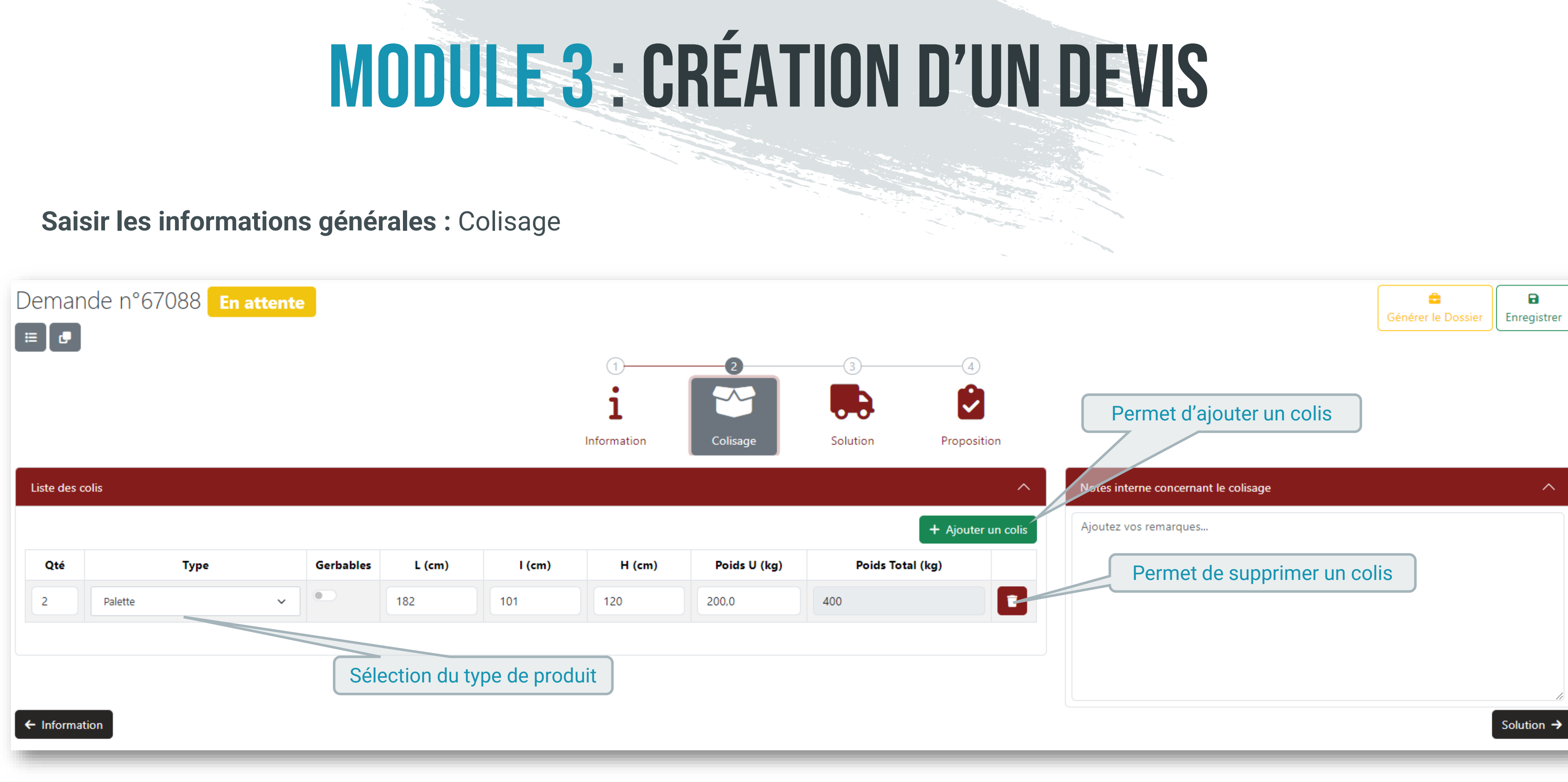

### Demande et suivi de cotations : Génération de l'email

|            | Demande n°67                   | 088 En attente     | 2              |                |     |                                      |     |             |          |                 |             |            |
|------------|--------------------------------|--------------------|----------------|----------------|-----|--------------------------------------|-----|-------------|----------|-----------------|-------------|------------|
| Demande de |                                |                    |                |                |     | 1-                                   |     | 2           |          | 4)              |             |            |
| cotation   |                                |                    |                |                |     | 1                                    |     |             | -0-0-    |                 |             |            |
|            |                                |                    |                |                |     | Informat                             | ion | Colisage    | Solution | Proposition     |             |            |
|            | Propositions                   |                    |                |                |     |                                      |     |             |          |                 | ^           | Notes aux  |
|            | Demande de cotation            | n 🚺 💌 Demande de c | cotation 😹     |                |     |                                      |     |             |          | + Ajouter une p | proposition | Ajoutez v  |
|            | Retenue                        |                    | Rupture charge |                |     | Dédié                                |     |             |          |                 |             |            |
|            | Partenaire                     |                    |                |                |     | Véhicule                             |     |             |          |                 |             |            |
|            | Atlas Transporte<br>ATLAS51ALB |                    |                |                | 0 Q | Camionnette (T3)<br>1200 kgs / 4 pal |     |             |          |                 | ~           |            |
|            | $\mathbf{O}$                   |                    |                |                |     | Nationalité conducteur               |     |             |          |                 |             |            |
|            | 0 100                          |                    |                |                |     | Aucune importance                    |     |             |          |                 | ~           | Notes inte |
|            | Délai chargement               |                    |                |                |     | Délai livraison                      |     |             |          |                 |             | Ajoutez v  |
|            | Date et heure                  |                    |                |                | ~   | Livraison foulée                     |     |             |          |                 | ~           |            |
|            | Date et heure                  | 19/07/2024 08:00   |                |                | ۵   | Temps de transit                     | 6   |             | heure    |                 | min         |            |
|            | Négociation                    |                    |                | Prix théorique |     |                                      |     |             |          |                 |             |            |
|            |                                |                    |                | 648.08         |     |                                      | €   |             |          |                 |             |            |
|            | Prix d'achat                   |                    |                | Prix de vente  |     |                                      | Tau | ix de marge |          |                 | _           |            |

Une fois les informations générales et le colisage renseignés, depuis l'onglet « Solution », vous pouvez générer un email (Français / Anglais) pour effectuer des demandes de cotations auprès de vos partenaires. Cet email se télécharge automatiquement par un clic sur le bouton et s'ouvre sur votre email (Outlook).

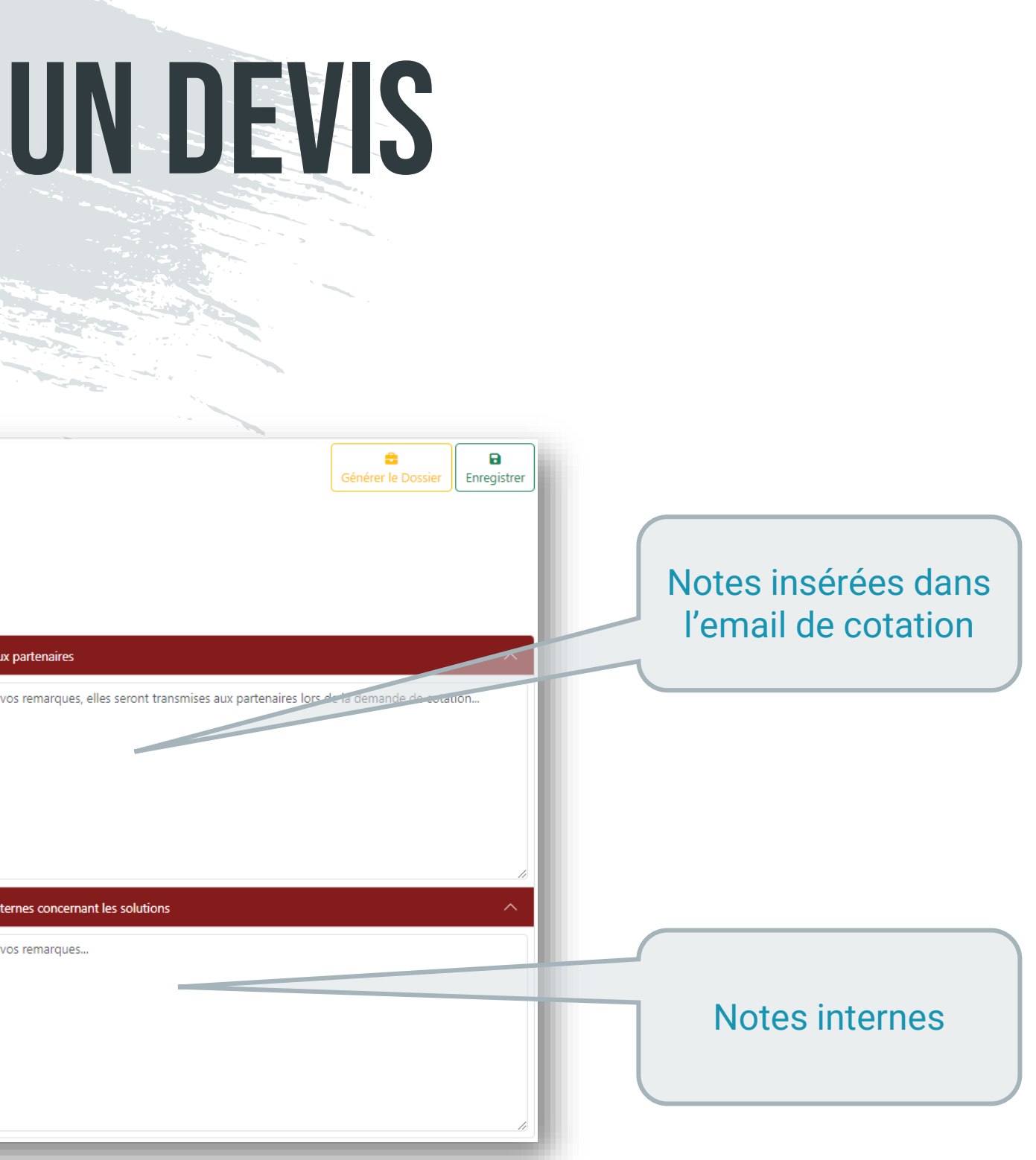

#### Demande et suivi de cotations : Saisie des propositions reçues

| emande n°67                    | 088 En attente          |                |                |     |                                      |         |               |         |                        |
|--------------------------------|-------------------------|----------------|----------------|-----|--------------------------------------|---------|---------------|---------|------------------------|
|                                |                         |                |                |     |                                      |         |               |         |                        |
|                                |                         |                |                |     |                                      | 1       | 2             | 3       | 4                      |
|                                |                         |                |                |     |                                      | i       | ~             |         |                        |
|                                |                         |                |                |     | Info                                 | rmation | Colisage      | Solutio | n Proposition          |
| ropositions                    |                         |                |                |     |                                      |         |               |         |                        |
| Demande de cotation            | n 💶 🛛 💌 Demande de cota | ation ᇔ        |                |     |                                      |         |               |         | + Ajouter une proposit |
| Retenue                        |                         | Rupture charge |                |     | Dédié                                |         |               |         |                        |
| Partenaire                     |                         |                |                |     | Véhicule                             |         |               |         |                        |
| Atlas Transporte<br>ATLAS51ALB |                         |                | Î              | 0 Q | Camionnette (T3)<br>1200 kgs / 4 pal |         |               |         | ~                      |
| $\frown$                       |                         |                |                |     | Nationalité conduc                   | teur    |               |         |                        |
| 0 100                          |                         |                |                |     | Aucune importance                    | e       |               |         | ~                      |
| Délai chargement               |                         |                |                |     | Délai livraison                      |         |               |         |                        |
| Date et heure                  |                         |                |                | ~   | Livraison foulée                     |         |               |         | ~                      |
| Date et heure                  | 19/07/2024 08:00        |                |                |     | Temps de transit                     | 6       |               | heure   | min                    |
| Négociation                    |                         |                | Prix théorique |     |                                      |         |               |         |                        |
|                                |                         |                | 648.08         |     |                                      | €       |               |         |                        |
| Prix d'achat                   |                         |                | Prix de vente  |     |                                      |         | Taux de marge |         |                        |
| 340,00                         |                         | €              | 650,00         |     |                                      | €       | 47.69         |         | %                      |

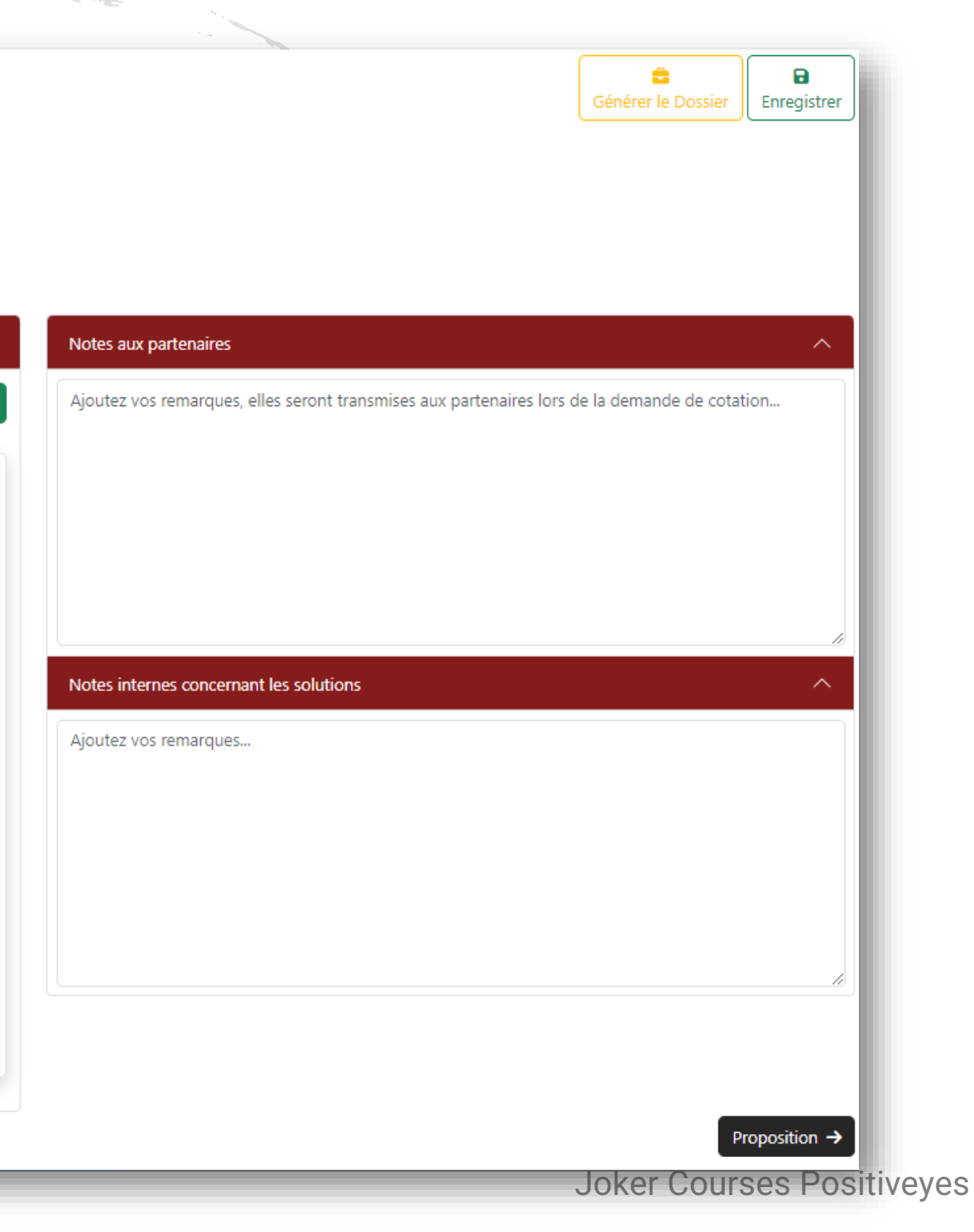

Demande et suivi de cotations : Saisi des propositions reçues

| 717.81 | € |
|--------|---|

Le prix théorique est basé sur la distance et le type de véhicule. Ce n'est qu'une indication, à vous de fixer le prix.

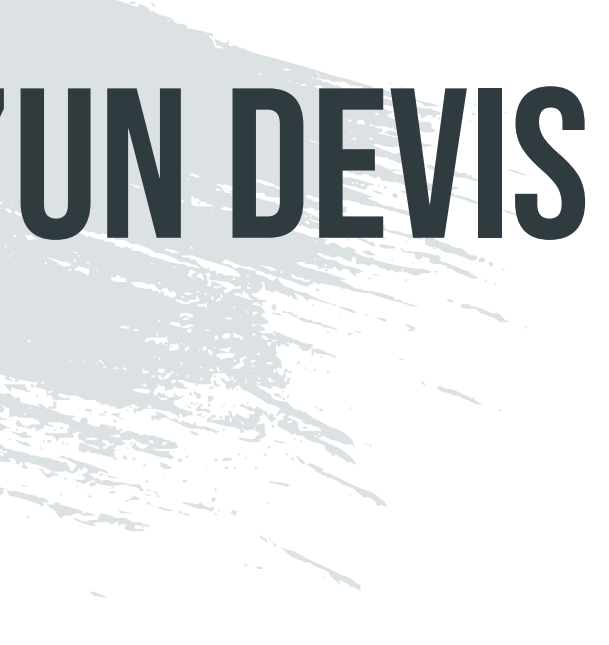

#### Demande et suivi de cotations : Saisi des propositions reçues

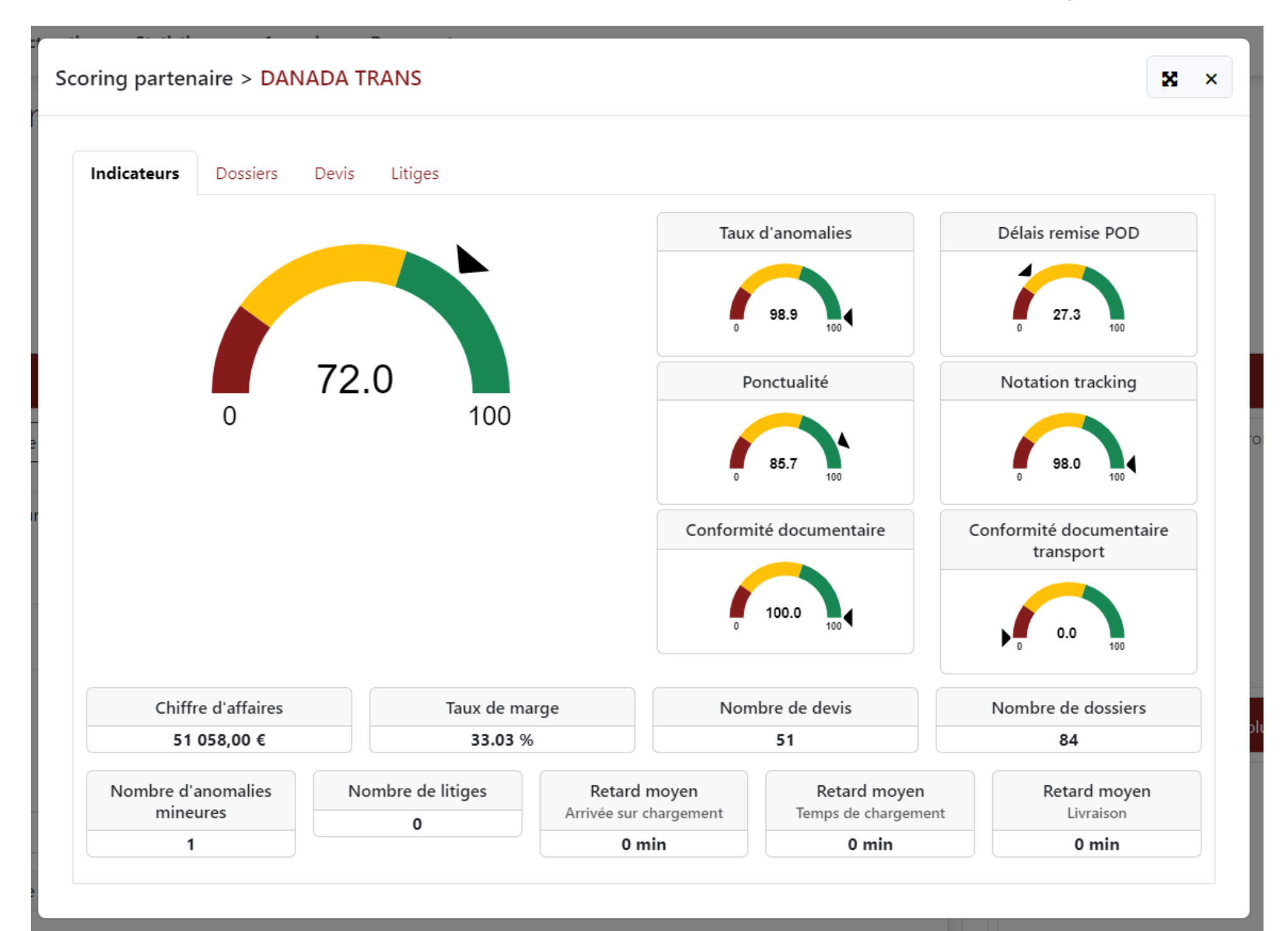

Envoi du devis : Deux informations à renseigner pour faire partir la proposition au client

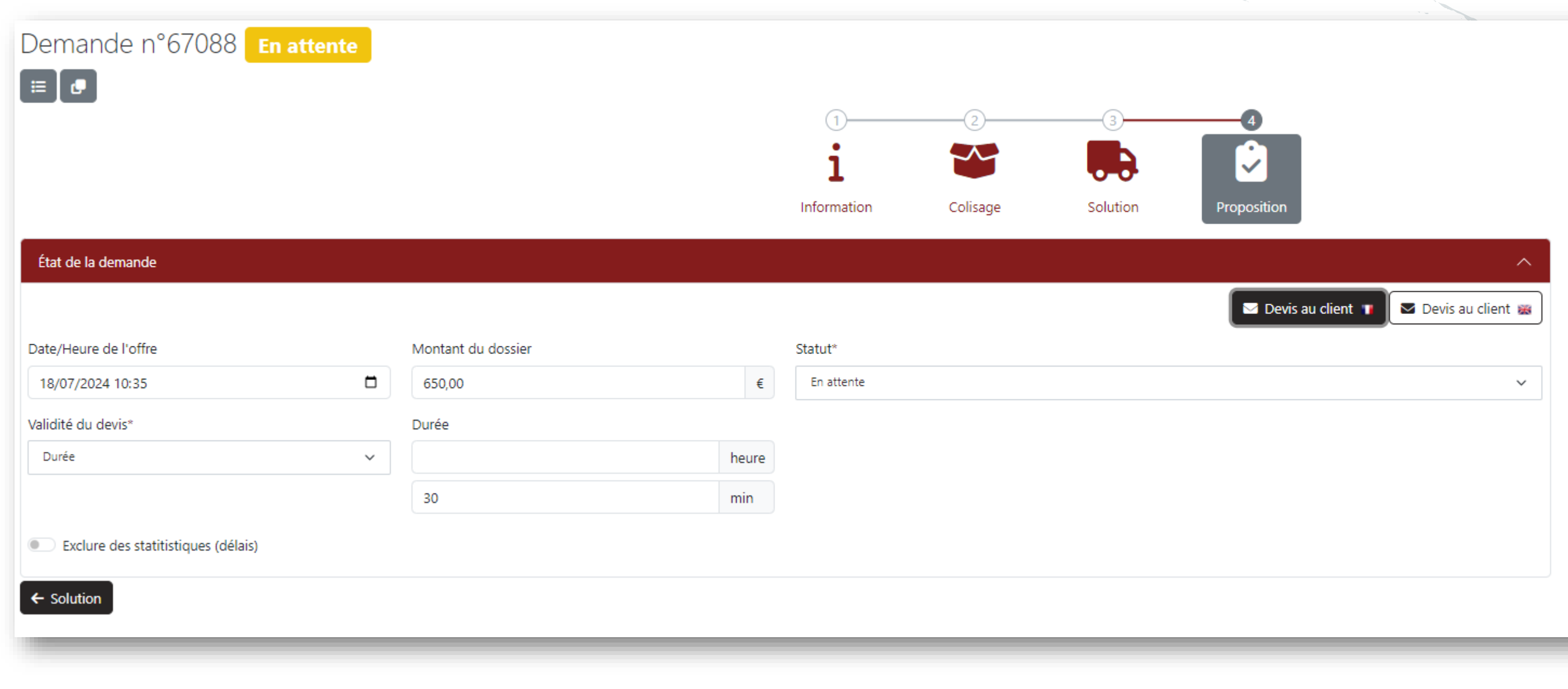

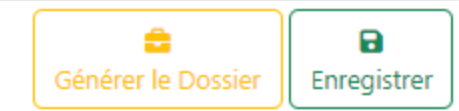

### Notes au client $\sim$ Ajoutez vos remargues, elles seront transmises au client..

### Envoie du devis : Génération de l'email

|            | De                                                                                                    | Pour*                                   | Cc                                                          | Envoy    | er    |
|------------|----------------------------------------------------------------------------------------------------|-----------------------------------------|-------------------------------------------------------------|----------|-------|
|            | exploitation@joker-courses.com                                                                                                   | celine.gontier@dssmith.com ×<br>Ajouter | <pre>     exploitation@joker-cours     m     Ajouter </pre> | ses.co × | arger |
|            | Objet                                                                                                    | Pièces join                             | ites                                                        |          |       |
|            | Devis JOKER COURSES FR 68 -> FR 38                                                                                               | / 67088 / COURSE EX CGV FR              | 3.pdf                                                       | <b>*</b> |       |
|            | Message                                                                                                    |                                         |                                                             |          | Notes |
|            | $\Leftrightarrow$ $\rightarrow$ Paragraphe $\sim$ <b>B</b>                                                                       | I ⊘ ⊞ × " ∷ := := :=                    |                                                             |          | Ajout |
| du dossier | Bonjour Céline GONTIER                                                                                                    |                                         |                                                             |          |       |
|            | Nous faisons suite à votre demande                                                                                               | e de devis, en retour voici notre propo | sition :                                                    |          |       |
|            | Chargement : FR 68320 Kunheim                                                                                                    |                                         |                                                             |          | -     |
|            | • Rendez-vous : 19/07/2024 08:0                                                                                                  | 0                                       |                                                             |          |       |
|            | Livraison : FR 38110 Cessieu                                                                                                    |                                         |                                                             |          |       |
|            | Livraison foulée 6h temps de Tr                                                                                                  | ransit après prise en charge de la ma   | rchandise                                                   |          |       |
|            | Marchandise à transporter :                                                                                                    |                                         |                                                             |          |       |
|            | <ul> <li>Dimensions &amp; poids :         <ul> <li>2 Palette 182*101*120 / Po</li> </ul> </li> <li>Transport ADR: Non</li> </ul> | oids total: 400 KGS                     |                                                             |          |       |
|            | Matériel roulant mis en place :                                                                                                  |                                         |                                                             |          |       |
|            |                                                                                                    |                                         |                                                             |          |       |

Suivi du devis : Enregistrer la réponse du client

| Demande n°67088 En attente          |                    |                              |               |               |                               |             |                                           | Générer le Dossier | Enregistrer |
|-------------------------------------|--------------------|------------------------------|---------------|---------------|-------------------------------|-------------|-------------------------------------------|--------------------|-------------|
|                                     |                    | 1<br><b>i</b><br>Information | 2<br>Colisage | 3<br>Solution | 4<br>Proposition              |             |                                           |                    |             |
| État de la demande                  |                    |                              |               |               |                               | ^           | Notes au client                           |                    | ^           |
|                                     |                    |                              |               |               | 🗖 Devis au client 🚺 🗖 Devis a | au client 😹 | Ajoutez vos remarques, elles seront trans | smises au client   |             |
| Date/Heure de l'offre               | Montant du dossier | Statut*                      |               |               |                               |             |                                           |                    |             |
| 18/07/2024 10:35                    | 650,00 €           | En attente                   |               |               |                               | ~           |                                           |                    |             |
| Validité du devis*                  | Durée              |                              |               |               |                               |             |                                           |                    |             |
| Durée 🗸                             | heure              |                              |               |               |                               |             |                                           |                    |             |
|                                     | 30 min             |                              |               |               |                               |             |                                           |                    |             |
| Exclure des statitistiques (délais) |                    |                              |               |               |                               |             |                                           |                    |             |
| ← Solution                          |                    |                              |               |               |                               |             |                                           |                    |             |

On est alors en attente de la réponse du client.

Lorsqu'il répondra, on viendra mettre à jour le statut.

9 10

356

### MODULE 4 CRÉATION D'UN DOSSIER

### Les différents statuts d'un dossier

| Dossier n°10158300 Programmé           |
|----------------------------------------|
| Dossier n°10158299 En cours            |
| Dossier n°10158271 En SAV              |
| Dossier n°10158287 Préfacturation      |
| Dossier n°10159173 Facturé             |
| Dossier n°10158154 Anomalie de Paiemen |
| Dossier n°10157358 Clôturé             |
| Dossier n°10158214 Annulé              |

Le dossier n'est pas encore bien renseigné

Le dossier est prêt pour le suivi ou le suivi est en cours

Le dossier est prêt pour la facturation

Le dossier a été facturé et est en attente de règlement

Le dossier a été réglé, il est donc terminé

- Les transports sont terminées mais des anomalie ont été détectées
- Le dossier est facturé mais la période de règlement est dépassée
- Le dossier est annulé si tous ses transports sont annulés Joker Courses Positiveyes

#### **Depuis un devis**

| LOKER | Système 👻 | Exploitation -        | Amélioration Continue - | Logistique 👻 | Facturation - S | tatistiques - Commerc | ial - Annuaire - | Réseau 👻       | Posit<br>Documents |
|-------|-----------|-----------------------|-------------------------|--------------|-----------------|-----------------------|------------------|----------------|--------------------|
| Deman | de n°67   | 088 <mark>En</mark> a | attente                 |              |                 |                       | Gén              | erer le Dossie | er Enregistrer     |
| ≣₫    |           |                       | 1                       | 2            | 3               |                       | 1                |                | - 1                |
|       |           |                       | i                       | ~            |                 |                       |                  |                | - 1                |
|       |           |                       | Information             | Colisage     | Solution        | Proposition           |                  |                |                    |

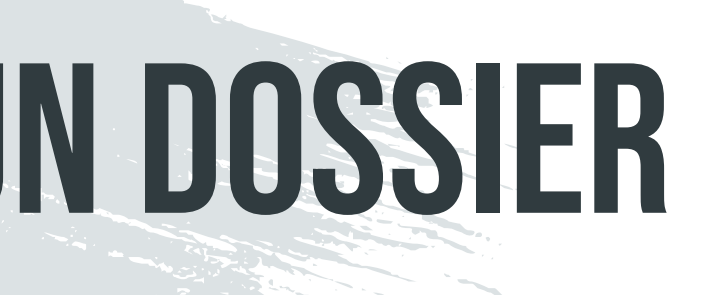

En cliquant sur « Générer le Dossier

pouvez générer un dossier à partir de plusieurs Il vous suffit de cochez

« Rassembler plusieurs devis » suite de sélectionner les devis.

aissiez-vous cette fonctionnalité ?

#### Les informations générales

| Dossier n°10159219 <b>E</b> n                                       | cours             |        |         |                |              |                                     |
|---------------------------------------------------------------------|-------------------|--------|---------|----------------|--------------|-------------------------------------|
| Donneur d'ordre: ESSITY68RD<br>Réf(s) facture(s) client: LEA KLEITZ |                   |        |         |                | G            | énéré <mark>l</mark> e 17/07/2024 ( |
|                                                                     |                   |        |         |                |              |                                     |
| Informations générales                                              | • Lieux           | 👪 C    | olisage | 📕 Transports   | 🖩 Tarificati | on 💃 Anor                           |
|                                                                     |                   |        |         | 🚺 Cartographie | 🖨 T1         | <b>T</b> 2                          |
| Donneur d'ordre                                                     |                   |        | Service |                |              |                                     |
| ESSITY OPERATIONS FRANCE<br>ESSITY68RD                              | <b>■</b>          |        | EXPR    | ESS - PREMIUM  |              | ~                                   |
|                                                                     |                   |        | Dé      | dié            |              |                                     |
| Contact client                                                      |                   |        | 💽 Ru    | pture charge   |              |                                     |
| KLEITZ Léa<br>0389722569                                            |                   | ~      | Cri     | tique          |              |                                     |
|                                                                     |                   |        |         |                |              |                                     |
| Référence client                                                    |                   |        |         |                |              |                                     |
| Demande de transport - Envoi 1 pale                                 | tte à destination | de IRI |         |                |              |                                     |
|                                                                     |                   |        |         |                |              |                                     |
|                                                                     |                   |        |         |                |              |                                     |
|                                                                     |                   |        |         |                |              |                                     |

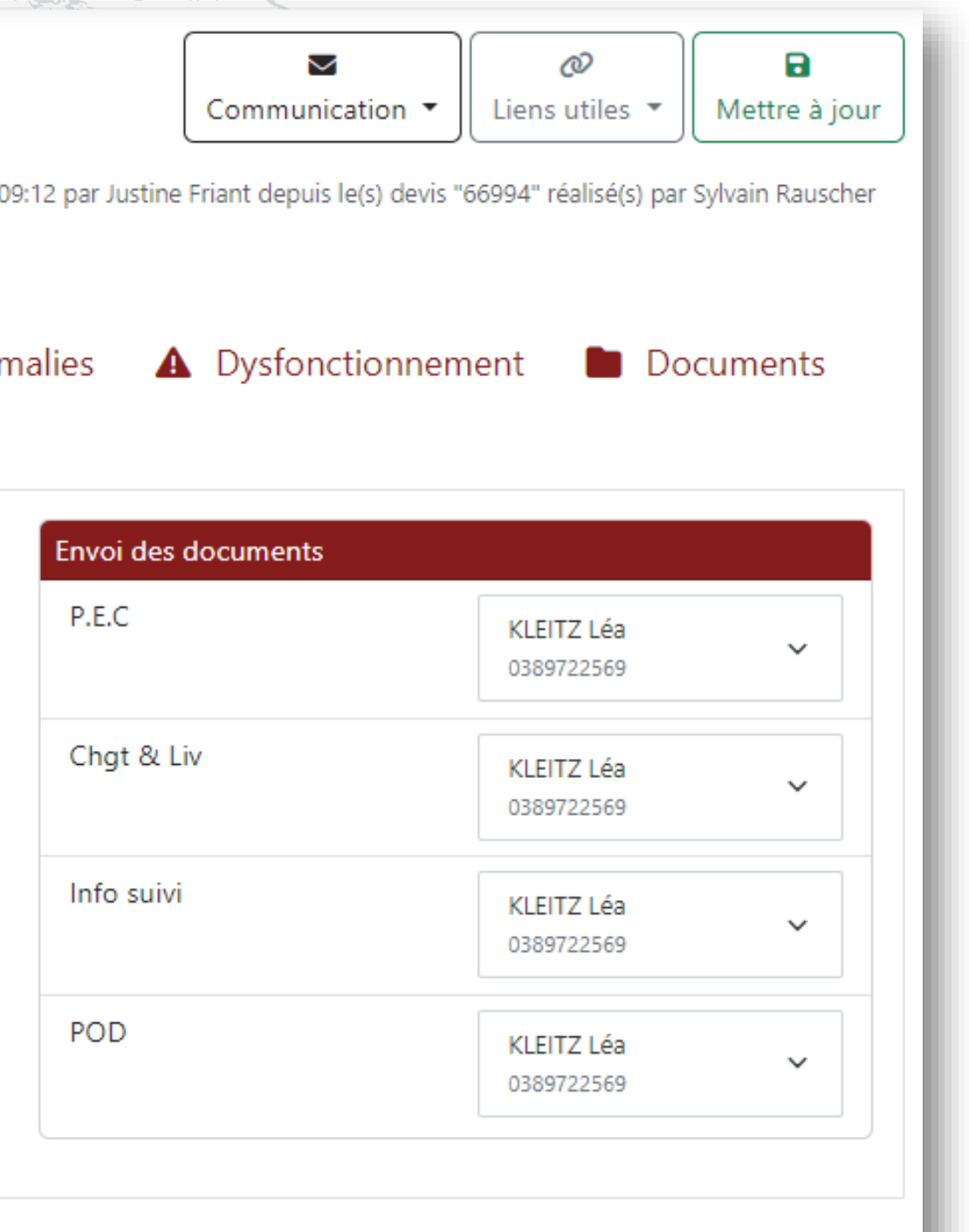

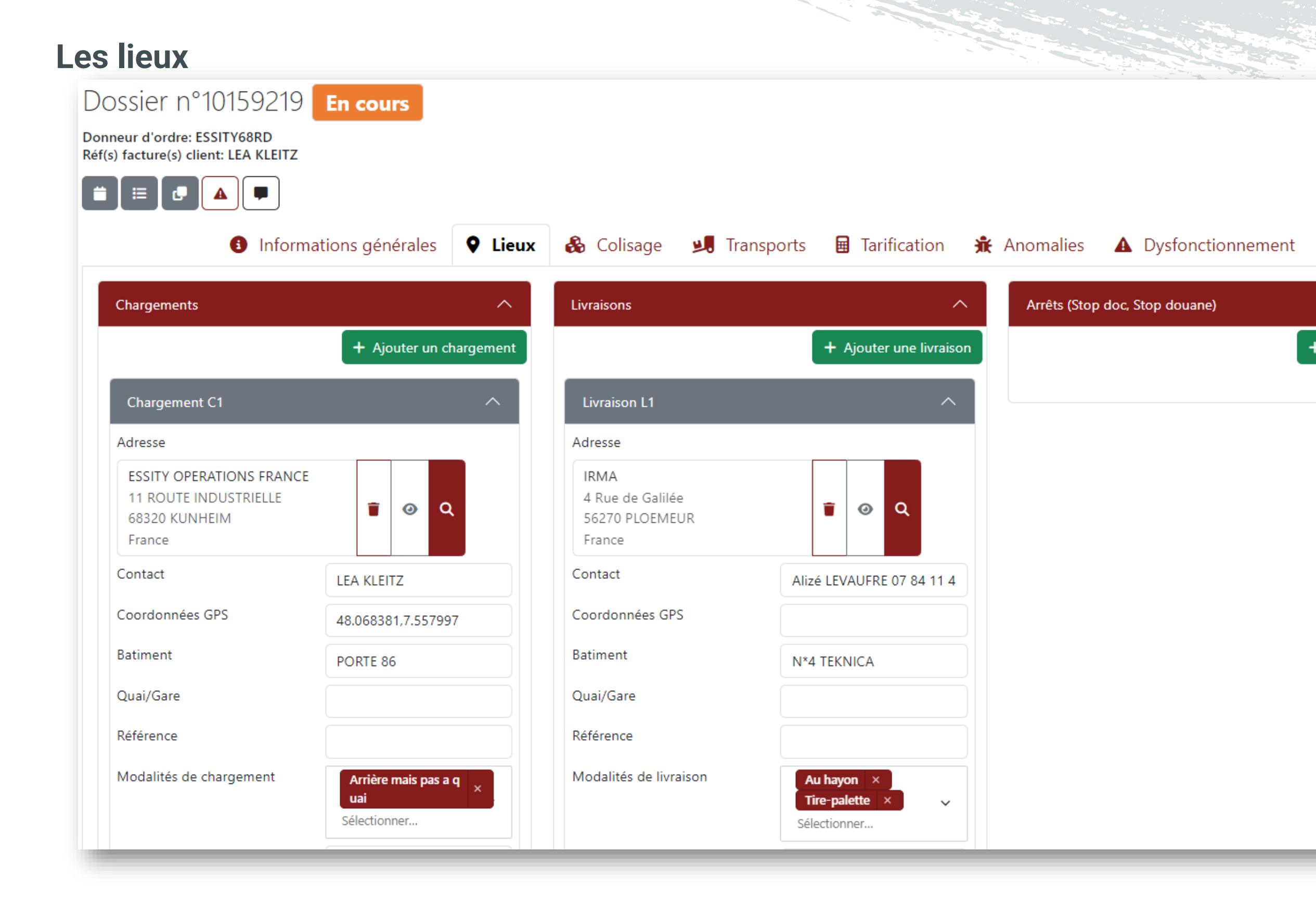

 $\sim$ Ø Communication Liens utiles Mettre à jour Généré le 17/07/2024 09:12 par Justine Friant depuis le(s) devis "66994" réalisé(s) par Sylvain Rauscher 🚺 Cartographie Documents **T**2 🛱 T1  $\sim$ Relais  $\sim$ + Ajouter un arrêt + Ajouter un relais Relais R1  $\sim$ Afficher dans les communications client Adresse AXAL 7 RUE DU CANAL C901910 0 Q 68009 BENNWIHR GARE France Contact Coordonnées GPS Batiment Quai/Gare Référence Modalités Sélectionner..  $\sim$ 

#### Gestion du colisage

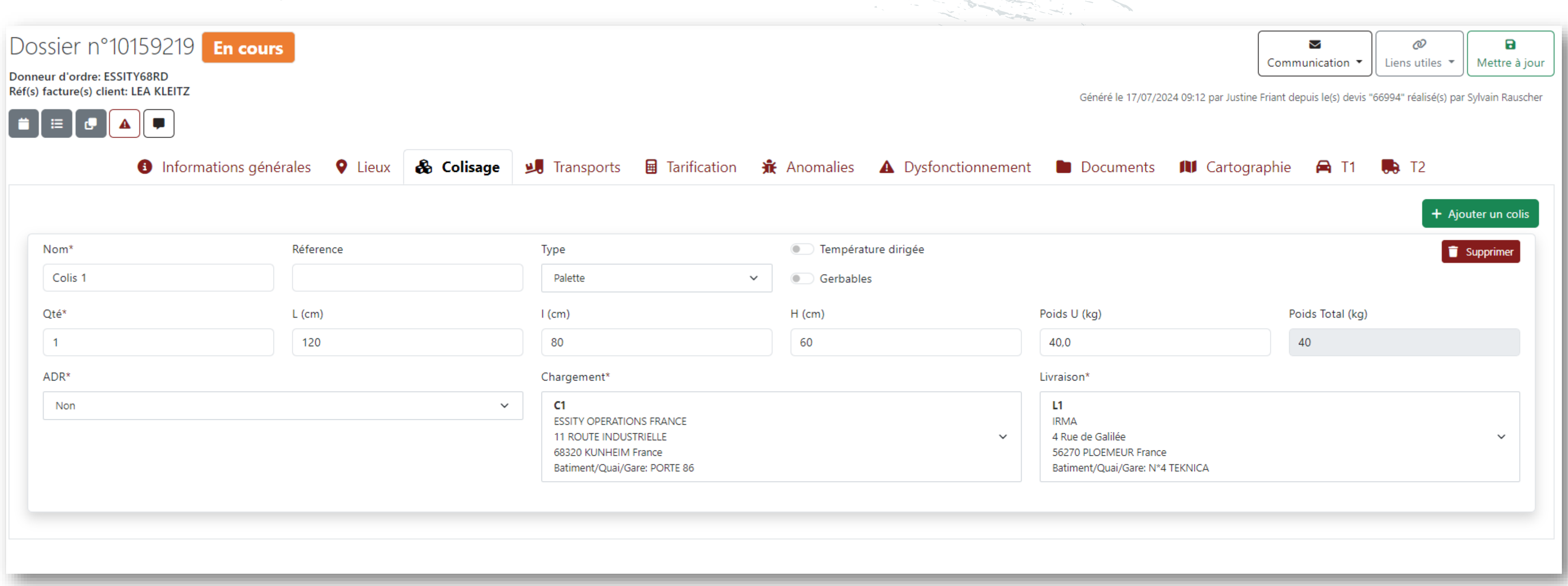

#### Gestion des transports : Vue d'ensemble

|                                                                                                    |                 |               |                    |                         | Informations générales              | Lieux            | 🗞 Colisage 🛛 <b>J. Transports</b> 🔒 Tarification     | 🔆 Anomal      | ies 🔺 Dysfonctionnement 🖿 Docum   | ents 🔰 Cartographie 🚔 T1 🛼 T | 2 |                                    |                   |                        |
|----------------------------------------------------------------------------------------------------|-----------------|---------------|--------------------|-------------------------|-------------------------------------|------------------|------------------------------------------------------|---------------|-----------------------------------|------------------------------|---|------------------------------------|-------------------|------------------------|
|                                                                                                    |                 |               |                    |                         |                                     |                  |                                                      |               |                                   |                              |   |                                    |                   | + Aiouter un transpo   |
| Transport T1 Dépose point relais                                                                                                    |                 |               |                    |                         |                                     |                  |                                                      |               |                                   |                              |   |                                    |                   | ^                      |
| 🗯 Gestion des événements 🕅 V                                                                                                    | Voir les étanes |               |                    |                         |                                     |                  |                                                      |               |                                   |                              |   |                                    |                   | Supprimer le transport |
|                                                                                                    | ton na cupea    |               |                    |                         |                                     |                  |                                                      | Itinicai      | in.                               |                              |   |                                    |                   | addament anabor        |
| Partenaire                                                                                                    |                 |               | Contact partenaire |                         |                                     | Véhicule         |                                                      | Distanc       | ce totale                         |                              |   |                                    |                   |                        |
| JOKER COURSES                                                                                                    |                 | T @ Q         | Non défini -       |                         | ~                                   | Camionnette (    | T3) 🗸                                                | Durée         | totale                            | -                            |   |                                    |                   |                        |
| JOKER68COL                                                                                                    |                 | Canadustaur   |                    |                         | Contact conductour                  | 1200 kgs / 4 pal | Nationalità constructore                             | Temps         | de conduite                       |                              |   |                                    |                   |                        |
| immatriculation                                                                                                    |                 | GILLOU        |                    |                         | Contact conducteur                  |                  | Aucune importance                                    | Rejets        | de CO <sup>2</sup>                | -                            |   |                                    |                   |                        |
|                                                                                                    |                 |               |                    |                         |                                     |                  |                                                      |               |                                   |                              |   |                                    |                   |                        |
| Colisage                                                                                                    |                 |               |                    |                         |                                     |                  |                                                      | Suivi d       | les événements                    |                              |   |                                    |                   |                        |
|                                                                                                    |                 |               |                    |                         |                                     |                  | A Alexandream and the                                | Char          | rgements                          |                              |   | Livraisons                         |                   |                        |
|                                                                                                    |                 |               |                    |                         |                                     |                  |                                                      | C1<br>ESS     | ITY OPERATIONS FRANCE             | Délai chargement*            |   | L1<br>IRMA                         | Délai livraison*  |                        |
| Qté*                                                                                                    | Type*           |               |                    | Relais - Dép            | oose                                | Re               | lais - Rechargement                                  | 11 8          | ROUTE INDUSTRIELLE<br>320 KUNHEIM | Créneau                      |   | 4 Rue de Galilée<br>56270 PLOEMEUR | Date et heure     | ¥                      |
| 1                                                                                                    | Colis 1         |               | ÷                  | R1<br>AXAL              |                                     |                  | R1<br>AXAL                                           | Fra           | nce                               | Début                        |   | France                             | Date/Heure prévue |                        |
|                                                                                                    |                 |               |                    | 7 RUE DU (<br>68009 BEN | CANAL C901910<br>INWIHR GARE France | Ť                | 7 RUE DU CANAL C901910<br>68009 BENNWIHR GARE France |               |                                   | Fin                          |   |                                    | Brinnyadaa        |                        |
| Colis                                                                                                    |                 | Dimensions    |                    |                         | PU                                  |                  | Poids total                                          |               |                                   | 17/07/2024 11:00             |   |                                    |                   |                        |
| Palette                                                                                                    |                 | 120 * 80 * 60 |                    |                         | 40                                  |                  | 40                                                   |               |                                   |                              |   |                                    |                   |                        |
|                                                                                                    |                 |               |                    |                         |                                     |                  |                                                      | Rela          | iis - Rechargement                |                              |   | Relais - Dépose                    |                   |                        |
| Checkpoints                                                                                                    |                 |               |                    |                         |                                     |                  |                                                      | R1 A          | IXAL<br>IE DU CANAL C901910       | Délai*                       |   | R1 AXAL<br>7 RUE DU CANAL C901910  | Délai*            |                        |
|                                                                                                    |                 |               |                    |                         |                                     |                  | + Ajouter un checkpoint                              | 6800<br>Franc | 19 BENNWIHR GARE<br>CR            | Date de neure                |   | 68009 BENNWIHR GARE<br>France      | Date et neure     |                        |
| Date/Heure                                                                                                    |                 | 0             | Commentaires       |                         |                                     | Effe             | tué                                                  |               |                                   | j/mm/aaaa:                   |   |                                    | 17/07/2024 11:30  |                        |
|                                                                                                    |                 |               |                    |                         |                                     |                  |                                                      |               |                                   |                              |   |                                    |                   |                        |
|                                                                                                    |                 |               |                    |                         |                                     |                  |                                                      |               |                                   |                              |   |                                    |                   |                        |
|                                                                                                    |                 |               |                    |                         |                                     |                  |                                                      | Géoloc        | calisation                        |                              |   |                                    |                   | _                      |
|                                                                                                    |                 |               |                    |                         |                                     |                  |                                                      | URL           |                                   |                              |   |                                    |                   | 2                      |
|                                                                                                    |                 |               |                    |                         |                                     |                  |                                                      | Identifi      | iant                              |                              |   | Mot de passe                       |                   |                        |
|                                                                                                    |                 |               |                    |                         |                                     |                  |                                                      |               |                                   |                              |   |                                    |                   |                        |
|                                                                                                    |                 |               |                    |                         |                                     |                  |                                                      |               |                                   |                              |   |                                    |                   |                        |
|                                                                                                    |                 |               |                    |                         |                                     |                  |                                                      |               |                                   |                              |   |                                    |                   |                        |
| fransport T2 Rechargement point relais                                                                                                    | ]               |               |                    |                         |                                     |                  |                                                      |               |                                   |                              |   |                                    |                   | ^                      |
| The Casting day is in the Casting of the Casting day is in the Casting of the Casting of the Cas | Mois las átanas |               |                    |                         |                                     |                  |                                                      |               |                                   |                              |   |                                    |                   | 7 Summinus la termina  |
| Gesuion des evenements                                                                                                    | von ies etapes  |               |                    |                         |                                     |                  |                                                      |               |                                   |                              |   |                                    |                   | supprimer le transport |

#### Gestion des transports : Zoom sur les informations du transporteur

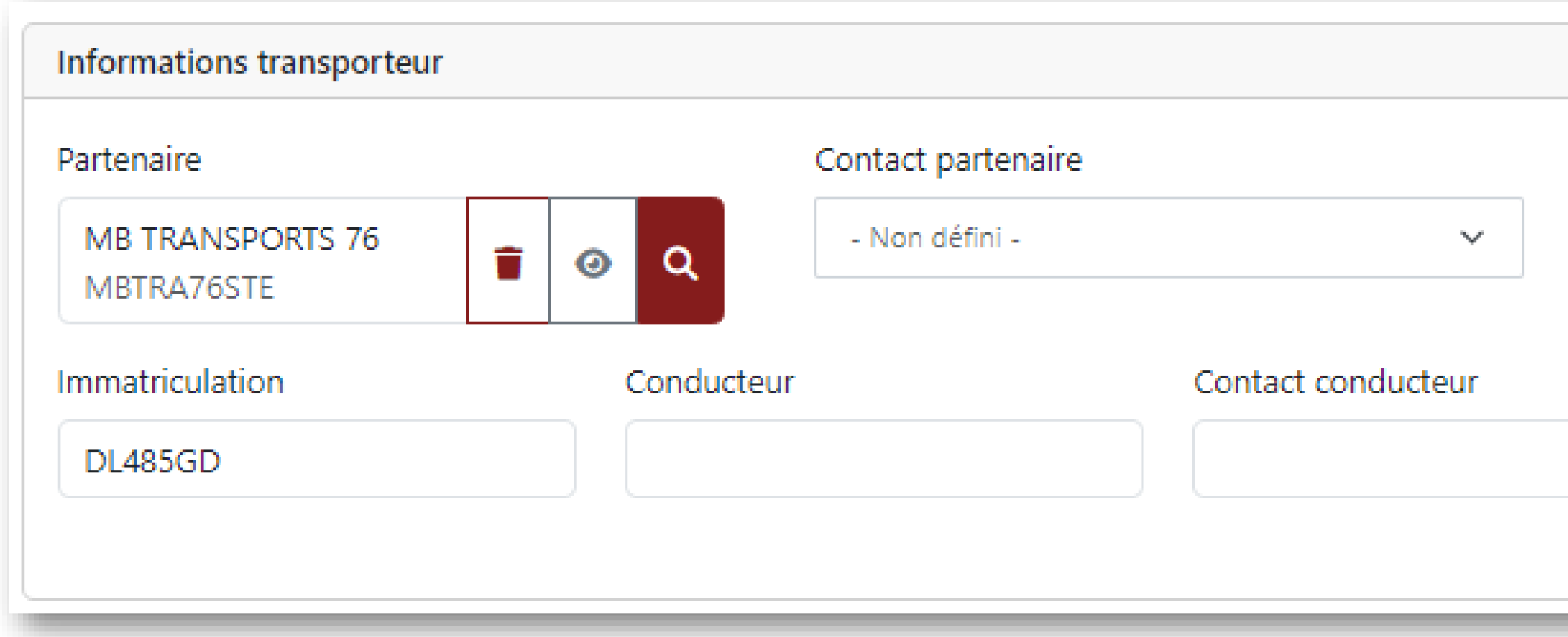

Ici on renseigne le partenaires, le véhicule utilisé pour le transport ainsi que les informations relatives au chauffeur.

A noter que si le partenaire n'est pas renseigné dans la fiche alors le transport reste en statut « programmé » et se retrouvera dans l'onglet « Affectation » du planning lorsqu'il sera en approche.

| éhicule                        |                        |   |
|--------------------------------|------------------------|---|
| Petit Utilita<br>400 kgs / 1 j | aire (T1)<br>pal       | ~ |
|                                | Nationalité conducteur |   |
|                                | Aucune importance      | ~ |

#### Gestion des transports : Zoom sur le colisage

|         |               |   |                                                                    | + Ajouter un col                                                   | is |
|---------|---------------|---|--------------------------------------------------------------------|--------------------------------------------------------------------|----|
|         |               |   |                                                                    |                                                                    |    |
| Qté*    | Type*         |   | Relais - Dépose                                                    | Relais - Rechargement                                              |    |
| 1       | Colis 1       | ~ | R1<br>AXAL<br>7 RUE DU CANAL C901910<br>68009 BENNWIHR GARE France | R1<br>AXAL<br>7 RUE DU CANAL C901910<br>68009 BENNWIHR GARE France |    |
| Colis   | Dimensions    |   | PU                                                                 | Poids total                                                        |    |
| Palette | 120 * 80 * 60 |   | 40                                                                 | 40                                                                 |    |

| heckpoints       |              | + Ajouter un che | ckpoint |
|------------------|--------------|------------------|---------|
| Date/Heure       | Commentaires | Effectué         |         |
| 16/07/2024 14:51 | -            | ×                |         |
|                  |              |                  |         |
|                  |              |                  |         |

Cette partie concerne l'attribution des colis au transport et permet de gérer les cas de relais par colis.

- cas possibles :
- Normal : pas de relais
- Aller-Retour : relais dépose + rechargement
  - Chargement Dépose Rechargement Livraison
- Dépose
- Rechargement -

- Chargement - Livraison

- Chargement – Dépose

- Rechargement – Livraison

A la suite du colisage transport, on retrouve les checkpoints. Ceux-ci sont des rappels qui vont s'afficher dans l'onglet Checkpoints » du planning.

A la fin du transport, les checkpoints non effectués

Joker Courses Positiveyes lisparaissent du planning.

#### Gestion des transports : Zoom information sur l'itinéraire

|                                                   | LIUNE   |
|---------------------------------------------------|---------|
| Distance totale 506.4 km                          | transp  |
| Durée totale 7 heures, 4 minutes                  | être re |
| Temps de conduite 6 heures, 19 minutes            | l 'indi |
| Rejets de CO <sup>2</sup> 30 kg CO <sup>2</sup> e | véhici  |

#### Gestion des transports : Zoom géolocalisation – lien

| Géolocalisation<br>URL |              | 2 | Cette sect<br>fournit par |
|------------------------|--------------|---|---------------------------|
| Identifiant            | Mot de passe |   |                           |

éraire est calculé en prenant compte chaque étape du port. Pour qu'il soit effectif, les coordonnée GPS doivent enseignées sur chacune d'elles.

ce de rejet de CO<sup>2</sup> dépend de la distance et du type de ule utilisé. Il sera affiché sur la facture du client.

ion permet d'enregistrer le lien de géolocalisation le partenaire ainsi que des identifiants si besoin

Gestion des transports : Zoom suivi des évènements - cas relai Aller-Retour

| Chargements                                                                        |                                                                      | Livraisons                                                         |                                                                       | · · · · · ·                    |
|------------------------------------------------------------------------------------|----------------------------------------------------------------------|--------------------------------------------------------------------|-----------------------------------------------------------------------|--------------------------------|
| C1<br>ESSITY OPERATIONS FRANCE<br>11 ROUTE INDUSTRIELLE<br>68320 KUNHEIM<br>France | Délai chargement*<br>Créneau ✓<br>Début<br>17/07/2024 10:00 🗖<br>Fin | L1<br>IRMA<br>4 Rue de Galilée<br>56270 PLOEMEUR<br>France         | Délai livraison*<br>Date et heure<br>Date/Heure prévue<br>jj/mm/aaaa: | dates o<br>Il est p<br>d'indiq |
|                                                                                    | 17/07/2024 11:00                                                     |                                                                    |                                                                       | Dans l'                        |
| Relais - Rechargement                                                              |                                                                      | Relais - Dépose                                                    |                                                                       |                                |
| R1 AXAL<br>7 RUE DU CANAL C901910<br>58009 BENNWIHR GARE<br>France                 | Délai*<br>Date et heure 🗸 🗸                                          | R1 AXAL<br>7 RUE DU CANAL C901910<br>68009 BENNWIHR GARE<br>France | Délai*<br>Date et heure ✓                                             | Dans le                        |
|                                                                                    | Date/Heure prévue<br>jj/mm/aaaa: □                                   |                                                                    | Date/Heure prévue 17/07/2024 11:30                                    | vous a                         |
|                                                                                    |                                                                      |                                                                    |                                                                       |                                |
| \rrêt                                                                              | Date/Heure prévue                                                    |                                                                    | + Ajouter un arrêt                                                    |                                |
| <b>C1</b>                                                                          | 26/07/2024 15:00                                                     |                                                                    |                                                                       |                                |

- aniser le transport, vous allez devoir indiquer les heures de chaque étape.
- ssible de saisir directement la date et l'heure ou bien er un créneau.
- emple, le transport est un relais en aller-retour
- as où vous auriez défini des « Stops », c'est ici que z les attribuer au transport.

Gestion des transports : Zoom suivi des évènements - cas standard

| Chargements                              |                   |   | Livraisons                             |                   |   |  |
|------------------------------------------|-------------------|---|----------------------------------------|-------------------|---|--|
| C1                                       | Délai chargement* |   | L1                                     | Délai livraison*  |   |  |
| RENAULT CLEON<br>105, ROUTE DE TOURVILLE | Date et heure     | ~ | Renault DOUAI - Usine Georges<br>Besse | Date et heure     | ~ |  |
| 76410 CLEON<br>France                    | Date/Heure prévue |   | ZI DE CUINCY<br>59509 Douai            | Date/Heure prévue |   |  |
|                                          | 17/07/2024 10:15  |   | France                                 | 17/07/2024 14:45  |   |  |
| Top : 40min (devis)                      |                   |   | Temps de transit: 3h 30min (o          | devis)            |   |  |
|                                          |                   |   |                                        |                   |   |  |

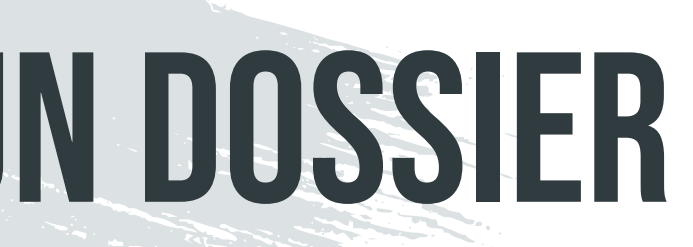

emple du cas normal: Seuls les dates/heures de argement et de livraison sont à renseigner

#### Gestion des transports : Détail d'un transport

| ANS ELITE<br>: +48 692 765 060<br>nail: marcin@tselite.pl                                                          | <b>@</b>                                  | T4 20 m3 Debachable (T4D)<br>Immatriculation : -                                                                              | -<br>Tél. : -<br>Nationalité : Aucune impo               | ortance                                                                            | TIVANT Romain<br>Tél: -<br>Email: romain.tivant@dormakaba |
|----------------------------------------------------------------------------------------------------|-------------------------------------------|----------------------------------------------------------------------------------------------------|----------------------------------------------------------|------------------------------------------------------------------------------------|-----------------------------------------------------------|
| lis                                                                                                    |                                           |                                                                                                    |                                                          |                                                                                    |                                                           |
| Qté                                                                                                    | Colis                                     | Réf                                                                                                    | Dimensions                                               | PU                                                                                 | Poids total                                               |
| 1                                                                                                    | Colis                                     | -                                                                                                    | 45 * 38 * 29                                             | 5                                                                                  | 5                                                         |
| Relais - Rechargement<br>KANGOUROUBOX 29<br>1 RUE AMIRAL NIELLY<br>29200 BREST<br>France<br>Impératif horaire : 13 | nt<br>( C924075<br><b>8/07/2024 17:00</b> | Livraison<br>B&B MARNE LA VALLI<br>ZAC DU COUTERNOIS<br>77449 SERRIS<br>France<br>Impératif horaire :<br>19/07/2024 08:00 - 1 | EE<br>5 11 IMPASSE DOROTHEE LEMAITRE<br>19/07/2024 09:00 | <b>Provenance</b><br>Chantier B&B E<br>8 route de l'éch<br>29850 Gouesno<br>France | Brest Gouesnou<br>hangeur<br>bu                           |

|                         |      |                                   | Commentaires | Contact    |               |
|-------------------------|------|-----------------------------------|--------------|------------|---------------|
| Date et heure Évènement | Lieu | Commentaires (transmis au client) | (interne)    | partenaire | Détail si and |
|                         |      |                                   |              |            |               |

| Itinéraire         Distance totale       619.4 km         Durée totale       8 heures, 29         Temps de conduite       7 heures, 44         Durée totale       8 heures, 29 | 9 minutes<br>4 minutes | ^   |
|----------------------------------------------------------------------------------------------------|------------------------|-----|
| Distance totale 619.4 km<br>Durée totale 8 heures, 29<br>Temps de conduite 7 heures, 44                                                                                        | 9 minutes<br>4 minutes |     |
| Durée totale 8 heures, 29<br>Temps de conduite 7 heures, 44                                                                                                    | 9 minutes<br>4 minutes |     |
| Temps de conduite 7 heures, 44                                                                                                    | 4 minutes              |     |
|                                                                                                    |                        |     |
| Rejets de CO                                                                                                    |                        |     |
| Géolocalisation                                                                                                    |                        | ^   |
| URL : -<br>Identifiant : -                                                                                                    | Mot de passe : -       |     |
| Liste des stops                                                                                                    |                        | ^   |
| Date Adresse                                                                                                    | Effectué               |     |
| Checkpoints                                                                                                    |                        | ^   |
| Date/Heure Comment                                                                                                    | taires Effectué        |     |
|                                                                                                    |                        | ^   |
|                                                                                                    | Docume                 | nts |

### MODULE 4 : CRÉATION D'U

#### **Gestion des transports :** Détail d'un transport – Les étapes

| Détail        | des étapes du transport                                                                            | • • • • • • • •               | × ×                                        |
|---------------|----------------------------------------------------------------------------------------------------|-------------------------------|--------------------------------------------|
| eux 🚺         | R1 - Relais - Rechargemen                                                                          | t                             | 18/07/2024 17:00 ogr.                      |
|               | KANGOUROUBOX 29<br>1 RUE AMIRAL NIELLY C924075<br>29200 BREST<br>France                            | Commentaires au client :<br>- | Commentaires internes :<br>-               |
| 2             | L1 - Livraison                                                                                     |                               | Entre 19/07/2024 08:00 et 19/07/2024 09:00 |
| (T4D)         | B&B MARNE LA VALLEE<br>ZAC DU COUTERNOIS 11 IMPASSE<br>DOROTHEE LEMAITRE<br>77449 SERRIS<br>France | Commentaires au client :<br>- | Commentaires internes :<br>-               |
|               |                                                                                                    |                               | Fermer                                     |
| nicon         | 45 * 38 * 29                                                                                       | 5<br>Provenance               | 5 Géolocalisation                          |
| B MARNE LA VA | LLEE                                                                                               | Chantier B&B Brest Gouesnou   | Identifiant -                              |

| N | D | 0 | 55 | ER |
|---|---|---|----|----|
|   |   |   |    |    |

#### Gestion des transports : Cartographie du dossier – Aperçu des itinéraires

| <ul> <li>Informations générales</li> <li>Lieux</li> </ul>                                                                                                    | 🚷 Colisage | J. Transports | Tarification | 🔆 Anomalies                    | A Dysfonctionne      |
|----------------------------------------------------------------------------------------------------|------------|---------------|--------------|--------------------------------|----------------------|
| Transports en cours 3                                                                                                    | S 7 4      |               |              |                                |                      |
| Transport n° 10159262-T1<br>TRANS ELITE TRANSEL87SKRW<br>Transport Annulé<br>Distance totale : 619.4 km<br>Durée totale : 8 heures, 29 minutes<br>Temps de conduite : 7 heures, 44 minutes |            |               | Guernse      | ey<br>Jersey                   | Caen .               |
| A Transport n° 10159262-T2<br>KANGOUROUBOX 29 KANGO29BRE<br>Chargement effectué<br>Distance totale : 6.7 km<br>Durée totale : 4 minutes<br>Temps de conduite : 4 minutes                   |            | Quimp         | er<br>Vannes | Rennes Laval<br>Ange<br>Nantes | Le Mans<br>ers Tours |
| GOODFERRY TRANSPORT SP.ZOO<br>GOODFERRY35RZE<br>Checkpoint effectué<br>Distance totale : 619.4 km<br>Durée totale : 7 heures, 37 minutes                                                   |            |               |              | La Rochelle                    | Poitiers<br>ort      |

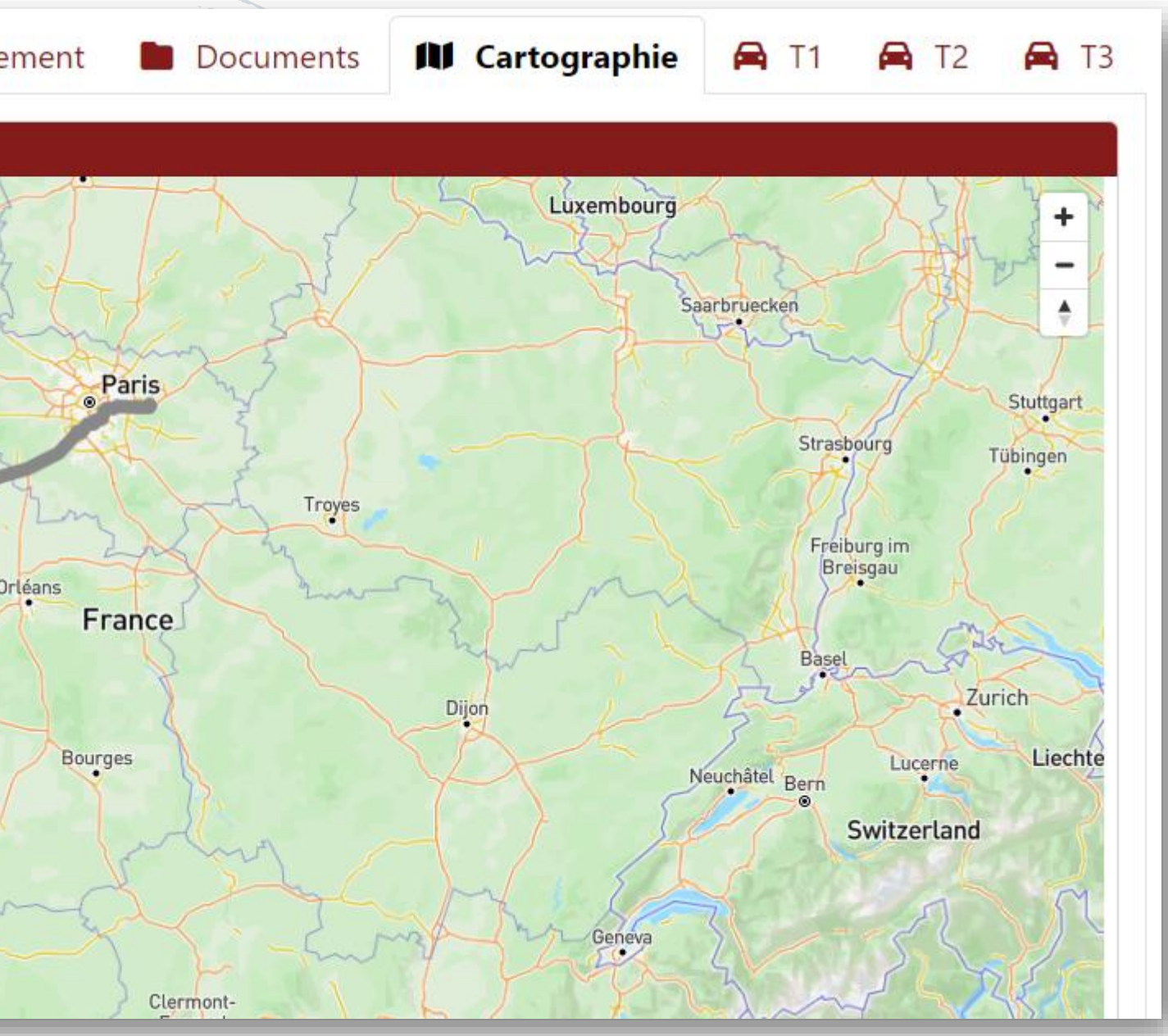

#### Cas particulier des relais

Le système de relais peut-être utilisé dans les deux cas suivants :

- Un colis est chargé et déposé à une adresse relais par un transport A pour être rechargé et livré par un transporteur B -Un colis est chargé et déposé à une adresse relais par un transport A et celui-ci le rechargera et le livrera ensuite -

Les points relais sont soit notifiés au client, soit transparents auquel cas le client ne voit que les lieux de chargement et de livraison.

#### **Communications**

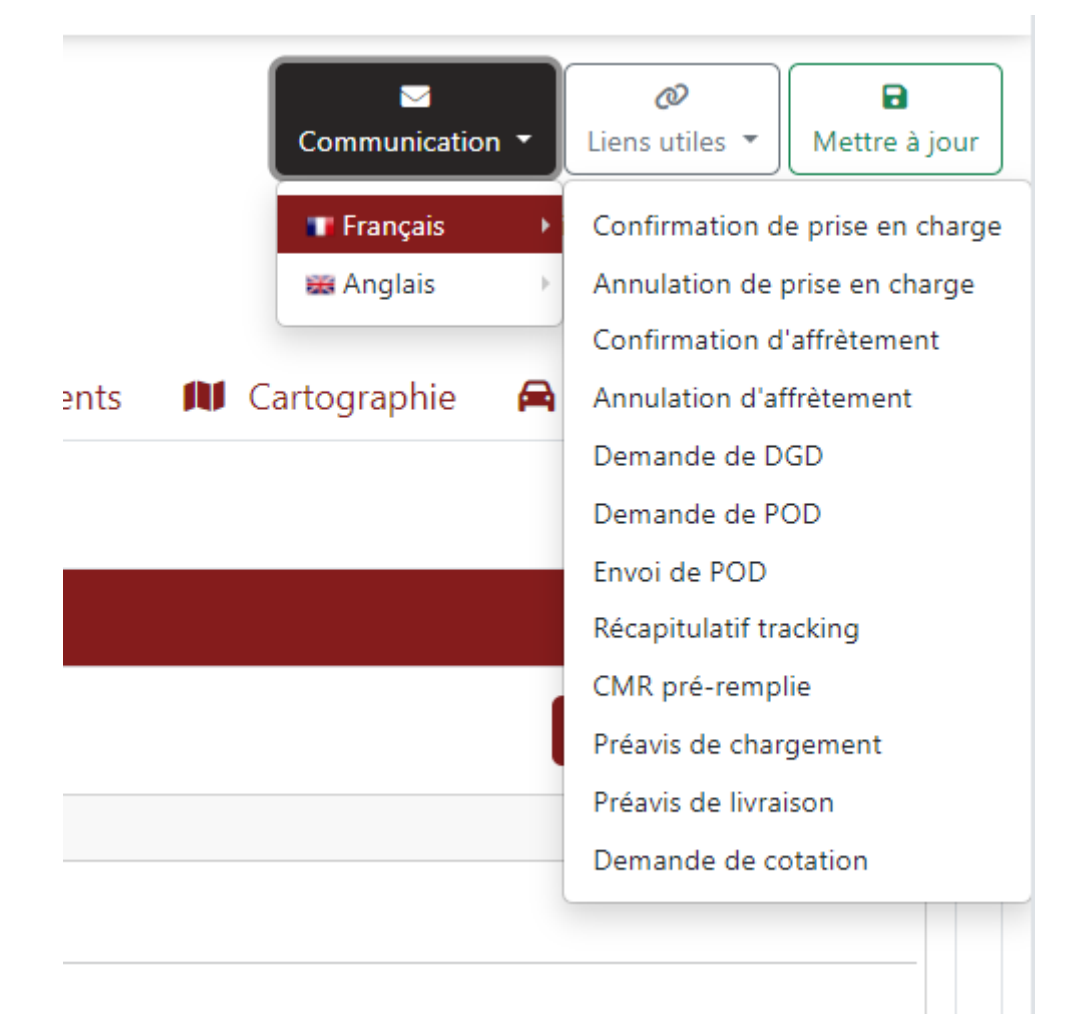

L'ERP Cockpit permet de générer un certain nombre d'email.

Des email à destination d'un partenaire. S'il existe plusieurs transports dans le dossier, il vous sera demandé de choisir le transport concerné.

### Des email à destination du donneur d'ordre. Par défaut, l'adresse email du contact client sélectionné est utilisée mais il est possible de choisir d'utiliser un autre contact en fonction de la communication depuis l'onglet « Informations générales ».

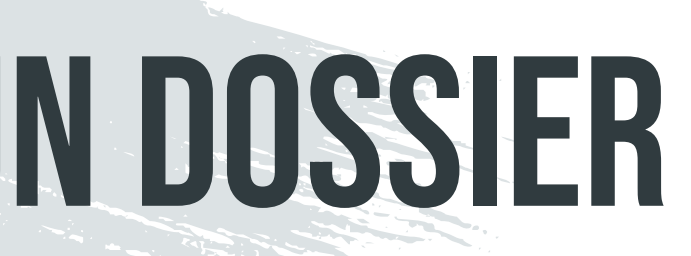

#### Communications

| communication                                                                                 |                                                                                 |                                                                                                    |               |                     |
|-----------------------------------------------------------------------------------------------|---------------------------------------------------------------------------------|----------------------------------------------------------------------------------------------------|---------------|---------------------|
| De                                                                                            | Pour*                                                                           | Cc                                                                                                    | 🖂 Envoyer     | Communication -     |
| exploitation@joker-courses.com                                                                | commercial.picardie@mediaf<br>t.com<br>Ajouter                                  | Ajouter ~                                                                                             | 🛓 Télécharger | Friant depuis le(s) |
| Objet                                                                                         | Pièces jo                                                                       | pintes                                                                                                |               | l Cartographi       |
| Confirmation de prise en charge N°                                                            | 10158290 / demande p; Conf<br>07-1                                              | firmation de prise en charge 10158290 2024-<br>8-155357.pdf                                           | ×             |                     |
| Message                                                                                       |                                                                                 |                                                                                                    |               |                     |
| $\hookrightarrow$ $\rightarrow$ Paragraphe $\sim$ <b>B</b>                                    | $I \mid \mathcal{O} \equiv \checkmark GG \mid := \frac{1}{2} = =$               | =                                                                                                    |               | Sam<br>03 44        |
| Bonjour Samuel ,                                                                              |                                                                                 |                                                                                                    |               |                     |
| Vous trouverez ci-joint notre confi<br>conformément à vos attentes.                           | rmation de prise en charge. Celle-ci r                                          | écapitule le déroulement des opérations prévues,                                                      |               | Sam<br>03 44        |
| Nous attirons votre attention sur l<br>prévisible pouvant perturber la cir<br>en informerons. | e fait que les temps de route annoncé<br>culation entrainera potentiellement ur | és sont théoriques, puisque tout évènement non<br>n retard sur l'opération. Le cas échéant, nous vous |               | Sam<br>03 44        |
| Par ailleurs vous trouverez égaler                                                            | nent à la suite de la confirmation de p                                         | orise en charge nos conditions générales de vente.                                                    |               |                     |
| Pour toute réclamation, merci d'av<br>vous dans les meilleurs délais.                         | dresser un email à qualité@joker-cou                                            | rses.com et notre équipe prendra contact avec                                                         |               | Sam<br>03 4         |
| Cordialement / Best regards / Mit fr                                                          | eunlichen GruBen / Cumprimentos / (                                             | Cordiali saluti                                                                                       |               |                     |
| SuperAdmin Positiveyes                                                                        |                                                                                 |                                                                                                    |               |                     |
| EMAIL : exploitation@joker-course<br>TÉLÉPHONE : +33 3 89 21 86 90                            | s.com                                                                           |                                                                                                    |               |                     |
| WEB.: www.joker-courses.com                                                                   | - Denia 60000 COLMAD                                                            |                                                                                                    |               |                     |

Vous pouvez choisir de modifier l'email ou non et ensuite de l'envoyer directement depuis Cockpit ou le télécharger pour l'envoyer différemment.

### MODULE 4 : CRÉATION D'U

#### **Tarification**

| ncion pº101E0E70                                                        |                            |                      |               |          |                 |                    |          |            |                         |                     |                 |                       |              |
|-------------------------------------------------------------------------|----------------------------|----------------------|---------------|----------|-----------------|--------------------|----------|------------|-------------------------|---------------------|-----------------|-----------------------|--------------|
| sier n 10158578 Préfacture                                              | ation                      |                      |               |          |                 |                    |          |            |                         |                     | Communication - | Liens utiles 👻        | Mettre       |
| ır d'ordre: CONTA88POU<br>acture(s) client: Enlèvement Colmar 18/06 18h |                            |                      |               |          |                 |                    |          |            |                         |                     |                 |                       |              |
|                                                                         |                            |                      |               |          |                 |                    |          |            |                         |                     | Saisi i         | e 17/06/2024 17:26 pa | ar Antoine i |
|                                                                         |                            |                      |               |          |                 |                    |          |            |                         |                     |                 |                       |              |
|                                                                         | Information                | s générales 🛛 🍳 Lieu | ıx 🚯 Colisage | у, Т     | ransports 🖩     | Tarification 👬 A   | nomalies | Docu       | ments 🚺 Cartograp       | ohie 🛛 🛼 T1         |                 |                       |              |
|                                                                         |                            |                      |               |          |                 |                    |          |            |                         |                     |                 | + Aiou                | uter un art  |
| Transport*                                                              | Transporteur à paver       |                      |               | Clion    | t paveur        |                    |          |            | Réf facture client      |                     |                 |                       | Currentinue  |
|                                                                         |                            |                      |               | Cien     |                 |                    |          |            |                         |                     |                 |                       | Supprime     |
| 10158578                                                                | Transport Simon<br>68SIMON |                      | i 💿 Q         | 00<br>00 | NTACT PERRIN 88 |                    | 1        | <u>م</u>   | Enlevement Colmar 18/06 | 18h                 |                 |                       |              |
| Article                                                                 |                            | TVA achat*           |               |          | Prix d'achat    |                    |          | TVA vente* |                         |                     | Prix de vente   |                       |              |
| TRANSPORT                                                               | ~                          | 20 %                 |               | ~        | 100.00          |                    | €        | 20 %       |                         | ~                   | 130.00          |                       | €            |
|                                                                         |                            |                      |               |          |                 |                    |          |            |                         |                     |                 |                       |              |
| Commentaire communiqué au client                                        | Commentaires               |                      |               |          |                 | Facture Partenaire |          |            | F                       | acture / Avoir Clie | ent             |                       |              |
|                                                                         |                            |                      |               |          |                 | N°16028636         |          |            | 0                       | -                   |                 |                       | 8            |
|                                                                         |                            |                      |               |          | li              |                    |          |            |                         |                     |                 |                       |              |
| Transport*                                                              | Transporteur à paver       |                      |               | Clien    | t paveur        |                    |          |            | Réf facture client      |                     |                 |                       | Supprimer    |
| 10150570                                                                | Recharcher                 |                      |               |          |                 |                    |          |            | Eplàvement Colmar 19/06 | 10h                 |                 |                       | Supprinci    |
| 10136376                                                                | Rechercher                 |                      |               | 0        | NTA88POU        |                    | 1        | <u>ه</u>   | Enlevement Connar 18/00 | 1011                |                 |                       |              |
| Article                                                                 |                            | TVA achat*           |               |          | Prix d'achat    |                    |          | TVA vente* |                         |                     | Prix de vente   |                       |              |
| PASSAGE A QUAI JOKER COLMAR                                             | ~                          | 0 %                  |               | ~        |                 |                    | €        | 20 %       |                         | ~                   | 15,00           |                       | €            |
|                                                                         |                            |                      |               |          |                 |                    |          |            |                         |                     |                 |                       |              |
| Commentaire communiqué au client                                        | Commentaires               |                      |               |          |                 | Facture Partenaire |          |            | F                       | acture / Avoir Clie | ent             |                       |              |
|                                                                         |                            |                      |               |          |                 | -                  |          |            | 8                       | -                   |                 |                       | 1            |
|                                                                         |                            |                      |               |          |                 |                    |          |            |                         |                     |                 |                       |              |

|   | N |   |   |
|---|---|---|---|
|   |   |   | K |
| Ľ |   | U |   |
|   |   |   |   |

85

#### Anomalies

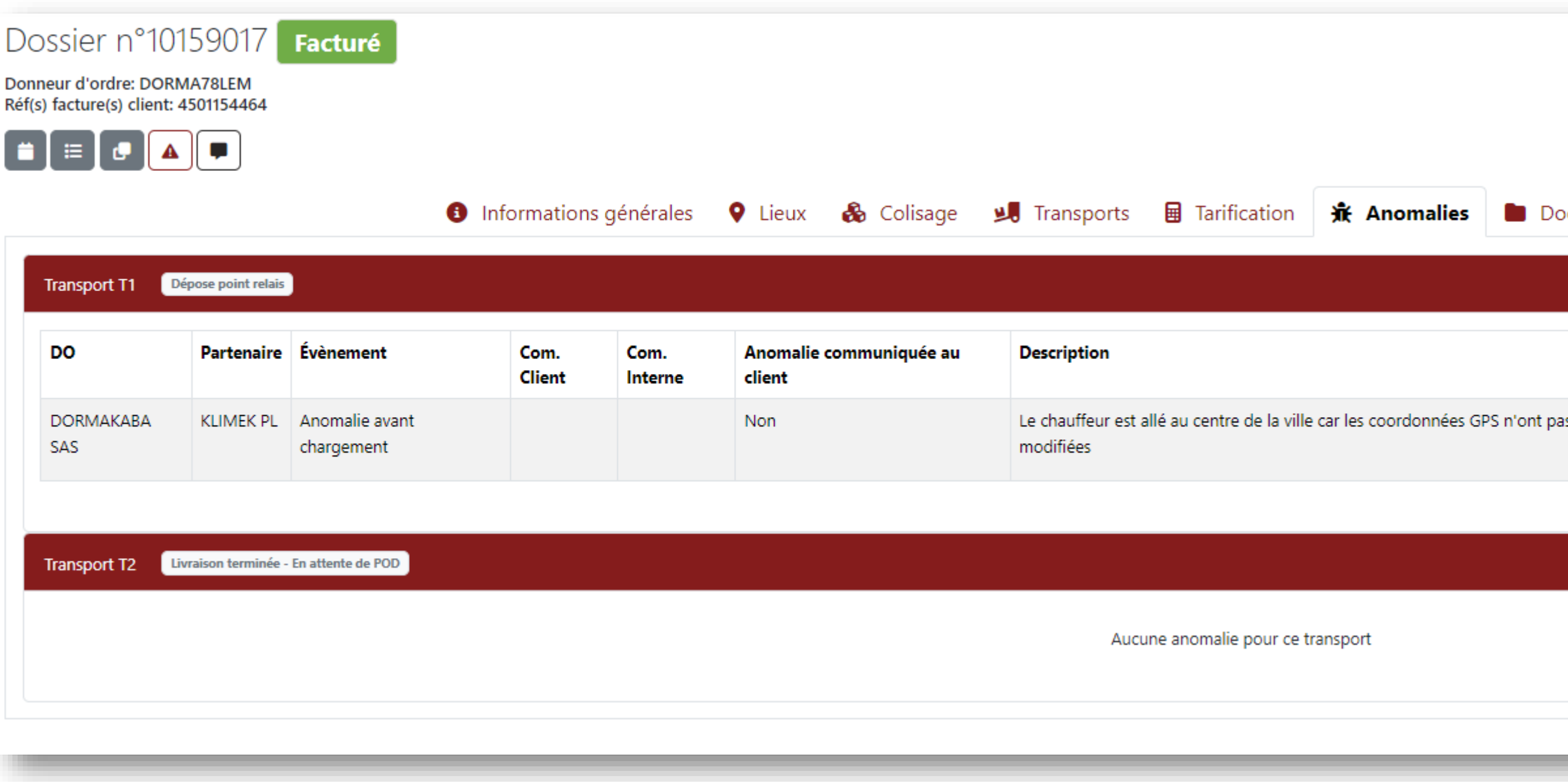

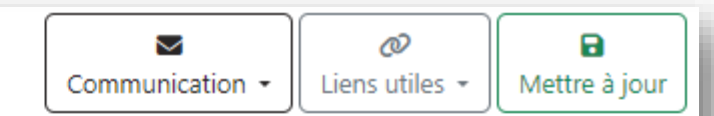

Généré le 05/07/2024 15:47 par Maxime Reist depuis le(s) devis "66493"

| Conséquences       Responsabilité       Com.<br>Anomalie       Action         as été       Chauffeur 3km plus loin que le chargement<br>prévu       Joker       Image: Chauffeur 3km plus loin que le chargement       Joker | ocuments | 🚺 Cartographie 📑 T1 🚓                              | T2             |                  |             |
|----------------------------------------------------------------------------------------------------|----------|----------------------------------------------------|----------------|------------------|-------------|
| Conséquences       Responsabilité       Com.<br>Anomalie       Action         as été       Chauffeur 3km plus loin que le chargement<br>prévu       Joker       Joker       Mise en SA<br>C' Voir le                         |          |                                                    |                |                  | /           |
| as été Chauffeur 3km plus loin que le chargement Joker Mise en SA<br>prévu Voir le                                                                                                    |          | Conséquences                                       | Responsabilité | Com.<br>Anomalie | Action      |
|                                                                                                    | as été   | Chauffeur 3km plus loin que le chargement<br>prévu | Joker          |                  | Mise en SAV |
|                                                                                                    |          |                                                    |                |                  |             |
|                                                                                                    |          |                                                    |                |                  | /           |
|                                                                                                    |          |                                                    |                |                  |             |
|                                                                                                    |          |                                                    |                |                  |             |

#### **Autres fonctionnalités**

| Déclarer une anomalie interne                               |                |
|-------------------------------------------------------------|----------------|
| Commentaires*                                               | Perm<br>interr |
| Fermer     Enregister       Service     Envoi des documents |                |
| Notes 🛛 🗶 ×                                                 | Les n          |
| Ajouter une note                                            | Perm           |
|                                                             | Perm           |
| Fermer Ajouter                                              | Perm           |

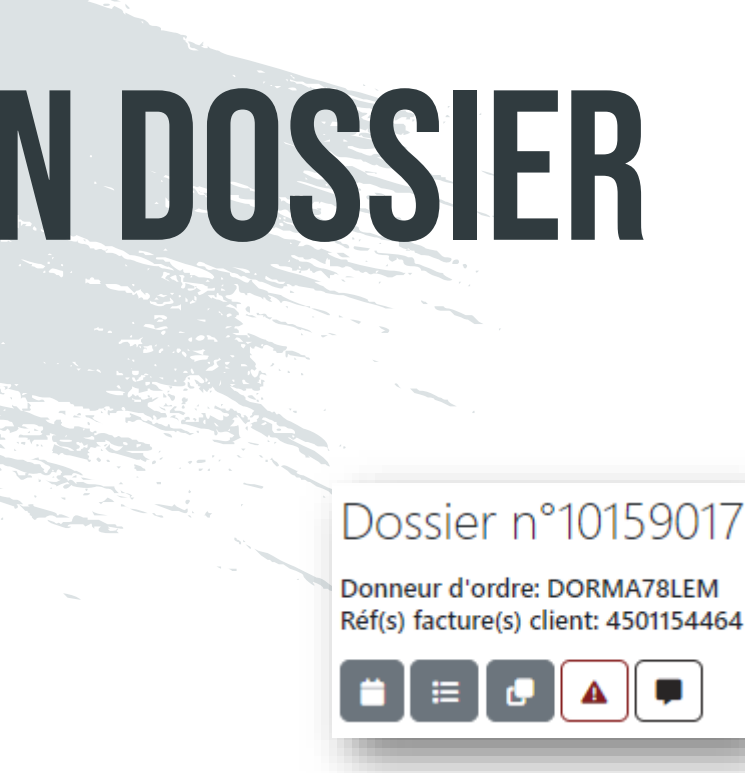

net de déclarer un dysfonctionnement en ne. Visible uniquement par la direction.

net d'ajouter une note dans le dossier. notes sont visible par tous.

net de dupliquer le dossier

net d'ouvrir le planning

net d'ouvrir la liste des dossiers

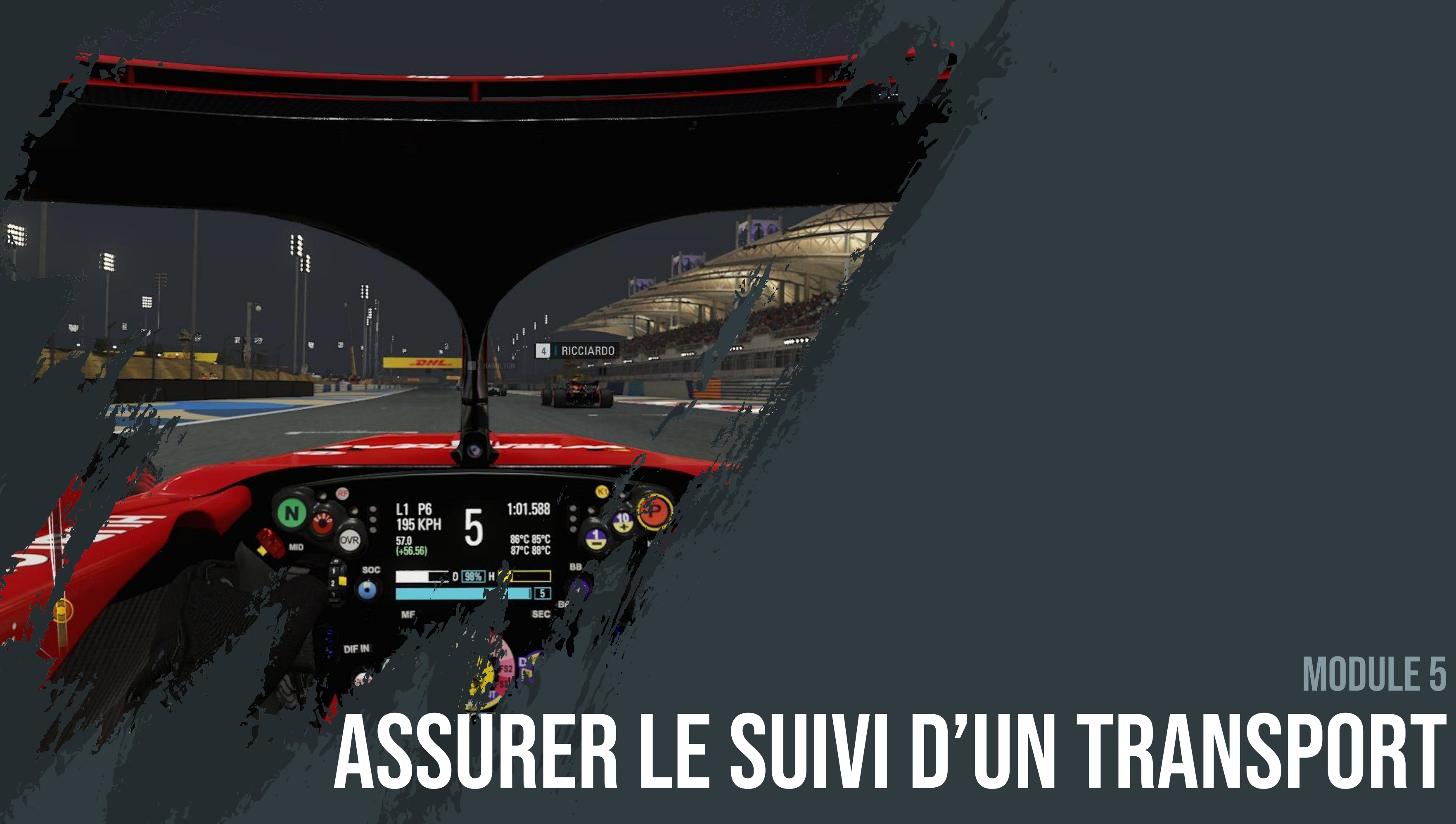

# **MODULE 5**

Assurer le suivi d'un transport : Planning des transports

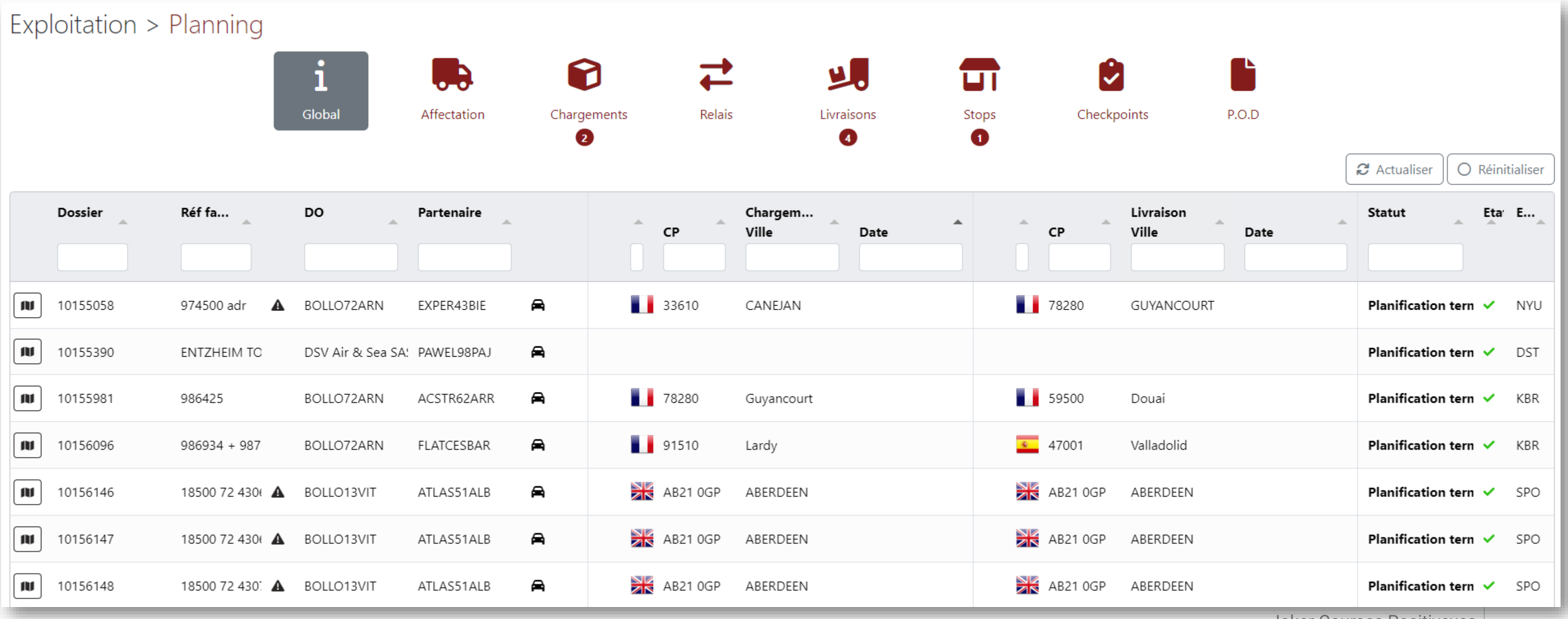

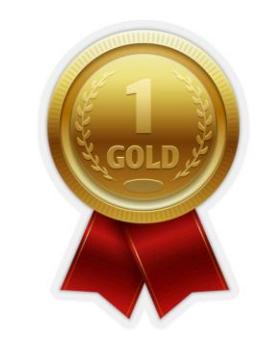

#### Assurer le suivi d'un transport : Renseigner un événement lors du suivi

| Création d'un évènement                                |         |                  |                      |        | 8          | ×  |
|--------------------------------------------------------|---------|------------------|----------------------|--------|------------|----|
| Transport n°10159235   Partenaire:                     | STZI 91 | I   DO: BOLLORE  | LOGISTICS ARNAGE     |        |            |    |
| - Non défini -                                         |         | Sélect. fichiers | Aucun fichier choisi |        |            |    |
| Date et heure*                                         |         |                  |                      |        |            |    |
| 19/07/2024 10:48:00                                    |         |                  |                      |        |            |    |
| Veuillez renseigner l'heure fournie par le partenaire. |         |                  |                      |        |            |    |
| Envoyer un email au client                             |         |                  |                      |        |            |    |
| <ul> <li>Ajouter un commentaire interne</li> </ul>     |         |                  |                      |        |            |    |
| Ajouter un commentaire                                 |         |                  |                      |        |            |    |
| Ajouter un contact partenaire                          |         |                  |                      |        |            |    |
|                                                        |         |                  |                      |        |            |    |
|                                                        |         |                  |                      | Fermer | Enregistre | er |
|                                                        |         |                  |                      |        |            |    |

Il existe plusieurs types d'évènements pour assurer le suivi d'un transport. En fonction de l'évènement sélectionné, les informations à renseigner vont être différentes.

#### Assurer le suivi d'un transport : Renseigner un événement lors du suivi de type Chargement

| Évènement*                                             |                                                | Lieu de chargement*                        |
|--------------------------------------------------------|------------------------------------------------|--------------------------------------------|
| Chargement effectué<br>C001                            | ~                                              | C1<br>RENAULT TECHNOCENTRE                 |
| Date et heure*                                         | 1 AVENUE DU GOLF<br>78280 GUYANCOURT<br>France |                                            |
| 19/07/2024 10:48:00                                    | <b></b>                                        |                                            |
| Veuillez renseigner l'heure fournie par le partenaire. |                                                | Un retard a été détecté. Est-il confirmé ? |
| Date/Heure théorique de chargement                     |                                                | Quantité à chargée                         |
| 19/07/2024 08:00 - 19/07/2024 12:00                    |                                                | 2 x Palette                                |
| Envoyer un email au client                             |                                                | Quantité chargée*                          |
| Ajouter un commentaire interne                         |                                                |                                            |
| <ul> <li>Ajouter un commentaire</li> </ul>             |                                                | Document joint(s)                          |
| Ajouter un contact partenaire                          |                                                | Sélect. fichiers Aucun fichier choisi      |
| Noter le transporteur                                  |                                                |                                            |
| Réactivité                                             |                                                |                                            |
| O Neutre 🔿 Mauvais 🔿 Bon                               |                                                |                                            |
| Coopération/ amabilité                                 |                                                |                                            |
| O Neutre 🔿 Mauvais 🔿 Bon                               |                                                |                                            |
| Cohérence des informations de suivi                    |                                                |                                            |
| 🗿 Neutre 🔿 Mauvais 🔿 Bon                               |                                                |                                            |

| C1                       |   |
|--------------------------|---|
| RENAULT TECHNOCENTRE     |   |
| 1 AVENUE DU GOLF         | ~ |
| 78280 GUYANCOURT         | - |
| France                   |   |
| Commentaires             |   |
| Commentaires             |   |
| écrire sur la CMR la ref |   |
| Horaires d'ouverture     |   |
| · · · · ·                |   |

Permet d'avoir des informations supplémentaires sur le lieu concerné.

#### Assurer le suivi d'un transport : Renseigner un événement lors du suivi

| vènement*                                              | Lieu de livraison*                      |    |
|--------------------------------------------------------|-----------------------------------------|----|
| Livraison terminée - POD conforme                      | <ul> <li>Non défini -</li> </ul>        | E, |
|                                                        | POD*                                    |    |
| Date et heure*                                         | Choisir un fichier Aucun fichier choisi | C  |
| 19/07/2024 11:25:00                                    |                                         | -  |
| /euillez renseigner l'heure fournie par le partenaire. | BL                                      | _  |
| Date/Heure théorique de relais                         | Choisir un fichier Aucun fichier choisi |    |
| 20/07/2024 02:00                                       | DGD                                     | 5  |
| Date/Heure théorique de relais                         | Choisir un fichier Aucun fichier choisi | lέ |
| 20/07/2024 03:00                                       | Document joint(s)                       | Ľć |
| Envoyer un email au client                             | Sélect. fichiers Aucun fichier choisi   |    |
| Ajouter un commentaire interne                         |                                         | Et |
| Ajouter un commentaire                                 |                                         |    |
| <ul> <li>Ajouter un contact partenaire</li> </ul>      |                                         |    |
| Noter le transporteur                                  |                                         |    |
| Réactivité                                             |                                         |    |
| 🔾 Neutre 🔿 Mauvais 🔿 Bon                               |                                         |    |
| Coopération/ amabilité                                 |                                         |    |
| 🔘 Neutre i Mauvais i Bon                               |                                         |    |
| Cohérence des informations de suivi                    |                                         |    |
| Neutre Mauvais Bon                                     |                                         |    |

ple de l'évènement « Livraison terminée – POD orme » où il faudra ajouter le document POD.

us n'avez pas la POD au moment de renseigner nement il vous faudra plutôt sélectionner nement «Livraison terminée – En attente de POD » e fois la POD reçu créer un nouvel évènement D remise »

#### Assurer le suivi d'un transport : Les anomalies

| Transport n°10159235   Par                             | tenaire: STZ | ZI 91   DO: BOLLORE LOGISTICS ARNAGE   |     |        |
|--------------------------------------------------------|--------------|----------------------------------------|-----|--------|
| Evènement*                                             |              | Lieu de chargement*                    |     |        |
| Anomalie avant chargement<br>A00                       | ~            | C1<br>RENAULT TECHNOCENTRE             | - 1 | Actue  |
| Date et heure*                                         |              | 78280 GUYANCOURT<br>France             | í l | un tro |
| 19/07/2024 10:48:00                                    |              |                                        | - 1 | unua   |
| Veuillez renseigner l'heure fournie par le partenaire. |              | Document joint(s)                      | - 1 |        |
| Date/Heure théorique de chargement                     |              | Sélect fichiers Aucun fichier choisi   |     |        |
| 19/07/2024 08:00 - 19/07/2024 12:00                    |              | Select. Iteliers Adean Itelier citolsi |     | •      |
| Envoyer un email au client                             |              | Anomalie                               |     | •      |
| Ajouter un commentaire interne                         |              | Anomalie communiquée au client         | - 1 |        |
| Ajouter un commentaire                                 |              | Retard éventuel à prevoir              | - 1 |        |
| Ajouter un contact partenaire                          |              | Reponsabilité*                         |     | Dans   |
| Noter le transporteur                                  |              | Partenaire                             | ~   | comm   |
| Réactivité<br>O Neutre 🔿 Mauvais 🔿 Bon                 |              | Description de l'anomalie*             |     | du do  |
| Coopération/ amabilité<br>O Neutre O Mauvais O Bon     |              | Conséquences de l'anomalie*            |     |        |
| Cohérence des informations de suivi                    |              |                                        |     |        |
| • Neutre 🔿 Mauvais 🔿 Bon                               |              | Commentaires sur l'anomalie            |     |        |
|                                                        |              |                                        |     |        |

llement, deux types d'anomalies peuvent stopper nsport (passant le dossier directement en SAV) :

- A2 Transport Annulé
- A07 Rechargement non effectué

ous les autres cas, le transport est considéré le « en cours » mais lorsqu'il sera terminé le statut ssier passera en SAV

#### Assurer le suivi d'un transport : Les checkpoints

| Effectuer le checkpoint                                                                       | × X                                                                                    |
|-----------------------------------------------------------------------------------------------|----------------------------------------------------------------------------------------|
| Date et heure*          19/07/2024 11:54:00       I         Commentaires (transmis au client) | <ul> <li>Envoyer un email au client</li> <li>Ajouter un commentaire interne</li> </ul> |
|                                                                                               | Fermer Enregistrer                                                                     |

Les checkpoints permettent de faire un point sur l'avancement d'un transport entre deux évènements.

Ils n'ont aucun impact sur le transport et le dossier.

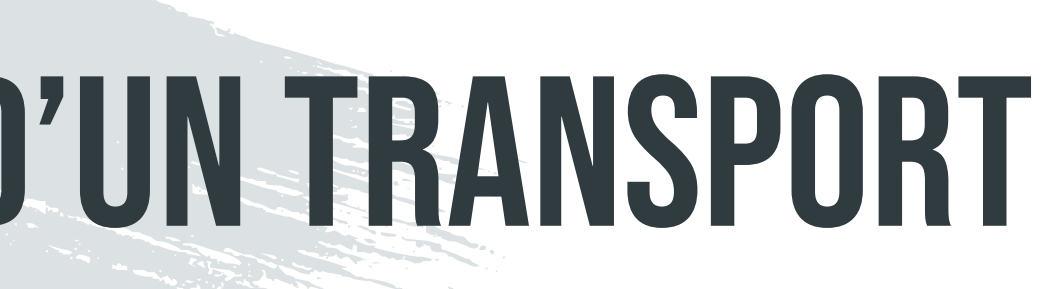
### MODULE 5 : ASSURER LE SUIVI D'UN TRANSPORT

### Assurer le suivi d'un transport : Le détail du transport

Transport n°10159276 Checkpoint effectué

BOLLORE LOGISTICS GERMANY GMBH (BOLLODEDON) Réf(s) facture(s) client: PREMIUM // 9293968 // DONAUWORTH - LE CANNET DES MAURES / 854435516

| Informations                                                                          |       |                             |                  |                                                                                                    |                                       |                                                                           |                              |             | ~                 | ltinéraire                |                                      |              |
|---------------------------------------------------------------------------------------|-------|-----------------------------|------------------|----------------------------------------------------------------------------------------------------|---------------------------------------|---------------------------------------------------------------------------|------------------------------|-------------|-------------------|---------------------------|--------------------------------------|--------------|
| Partenaire                                                                            |       | Véhicule                    |                  |                                                                                                    | Conducteur                            |                                                                           | Contact client               | :           |                   | Distance totale           | 975.7 km                             |              |
| CAPPOPERA RO                                                                          | 0     | Camionnette (T3)            | Camionnette (T3) |                                                                                                    | PETRISOR CRISTIAN                     |                                                                           | MUC+MRG TRACKING & ORDER MUC |             |                   | Durée totale              | 22 heures, 20 minutes                |              |
| Tél: 0040 755 450 46<br>Email: office@cappopera.ro                                    |       | Immatriculation : B-585-WSP |                  | lei, : +40 739 350 666<br>Nationalité : Européenne                                                          |                                       | iei: -<br>Email: aerospace.munich@bollore.com;<br>mrg.aogdesk@bollore.com |                              |             | Temps de conduite | 10 heures, 50 minutes     | 10 heures, 50 minutes                |              |
|                                                                                       |       |                             |                  |                                                                                                    |                                       |                                                                           |                              |             |                   | Rejets de CO <sup>2</sup> | 9 kg CO <sup>2</sup> e               |              |
| Colis                                                                                 |       |                             |                  |                                                                                                    |                                       |                                                                           |                              |             |                   |                           |                                      |              |
| Qté                                                                                   | Colis |                             | Réf              |                                                                                                    | Dimensions                            | PU                                                                        |                              | Poids total |                   | Géolocalisation           |                                      |              |
| I                                                                                     | Colis | -                           |                  |                                                                                                    | 59 ^ 39 ^ 40                          |                                                                           |                              | 3           |                   | Liste des stops           |                                      |              |
| Chargement<br>AIRBUS HELICOPTERS DEUTSCHLAND<br>INDUSTRIESTRABE 4<br>86609 DONAUWORTH |       |                             |                  | Livraison<br>Babcock Mission Critical Services France<br>Lieu dit Le Portaret<br>83340 Le Cannet des Maures |                                       |                                                                           |                              |             | Checkpoints       |                           |                                      |              |
|                                                                                       |       |                             |                  |                                                                                                    |                                       |                                                                           |                              |             |                   |                           |                                      |              |
| Allemagne<br>Impératif horaire : 19/07/2024 00:1                                      | 5     |                             |                  |                                                                                                    | France Impératif horaire : 19/07/2024 | 4 16:30                                                                   |                              |             |                   | Date/Heure                | Commentaires                         |              |
| Top : 5h (devis)                                                                      |       |                             |                  |                                                                                                    | Temps de transit: 16h (devis)         |                                                                           |                              |             |                   | 19/07/2024 à 07:30        | 45, 38123 Trento TN, Italy-ETA 16h30 | ) si tout es |
|                                                                                       |       |                             |                  |                                                                                                    |                                       |                                                                           |                              |             |                   | 19/07/2024 à 10:15        | Passed 27058 Voghera / 360 kms left  | t / ETA 16h  |
|                                                                                       |       |                             |                  |                                                                                                    |                                       |                                                                           |                              |             |                   | 19/07/2024 à 12:15        | -                                    |              |
|                                                                                       |       |                             |                  |                                                                                                    |                                       |                                                                           |                              |             |                   | 19/07/2024 à 14:15        | -                                    |              |
|                                                                                       |       |                             |                  |                                                                                                    |                                       |                                                                           |                              |             |                   | 19/07/2024 à 15:30        | -                                    |              |

|   | Date et heure      | Évènement           | Lieu                                                                      | Commentaires (transmis au client)                                | Commentaires (interne) | Contact partenaire | Détail si anomalie |
|---|--------------------|---------------------|---------------------------------------------------------------------------|------------------------------------------------------------------|------------------------|--------------------|--------------------|
| ≥ | 19/07/2024 à 10:36 | Checkpoint effectué |                                                                           | Passed 27058 Voghera / 360 kms left / ETA 16h for moment         |                        |                    |                    |
|   | 19/07/2024 à 07:59 | Checkpoint effectué |                                                                           | 45, 38123 Trento TN, Italy-ETA 16h30 si tout est ok sur la route |                        |                    |                    |
| M | 19/07/2024 à 00:08 | Chargement effectué | Lieu de chargement<br>AIRBUS HELICOPTERS DEUTSCHLAND<br>INDUSTRIESTRAßE 4 | refus de signé de la part du post de garde                       |                        | -                  |                    |
|   |                    |                     |                                                                           |                                                                  |                        |                    |                    |

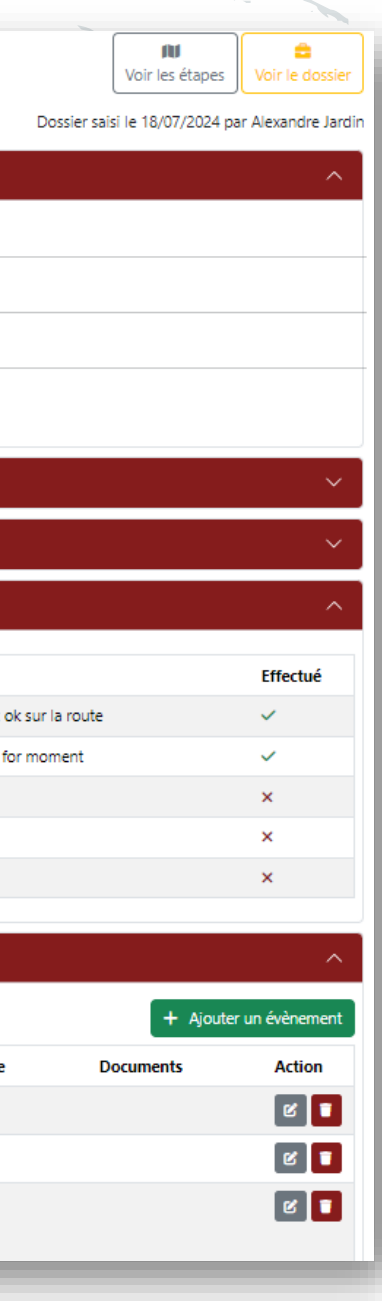

Vue d'ensemble d'un transport.

- On y retrouve
- Les informations générales saisies dans le dossier
- Les checkpoints
- Les stops
- Le récapitulatif des évènements qui ont été enregistrés.

On peut aussi y ajouter, modifier et supprimer les évènements

## MODULE 5 : ASSURER LE SUIVI D'UN TRANSPORT

Assurer le suivi d'un transport : L'impact des événements sur le dossier

Le fait de renseigner des évènements sur un transport va avoir pour effet de modifier son statut ainsi que celui du dossier associé.

- Les évènements de type « Chargement effectué » vont déplacer le suivi du transport vers l'onglet « Livraison »
- Les évènements de type « Livraison effectué » vont supprimer le transport du planning ou le transférer vers l'onglet « POD » au cas où la POD n'est pas remise.
- Les évènements de type « Anomalie » vont mettre le transport en non conforme et mettre le dossier en SAV une fois le transport terminé.
- Les évènements de type « **Relais** » fonctionnent comme les cas au dessus  ${\color{black}\bullet}$

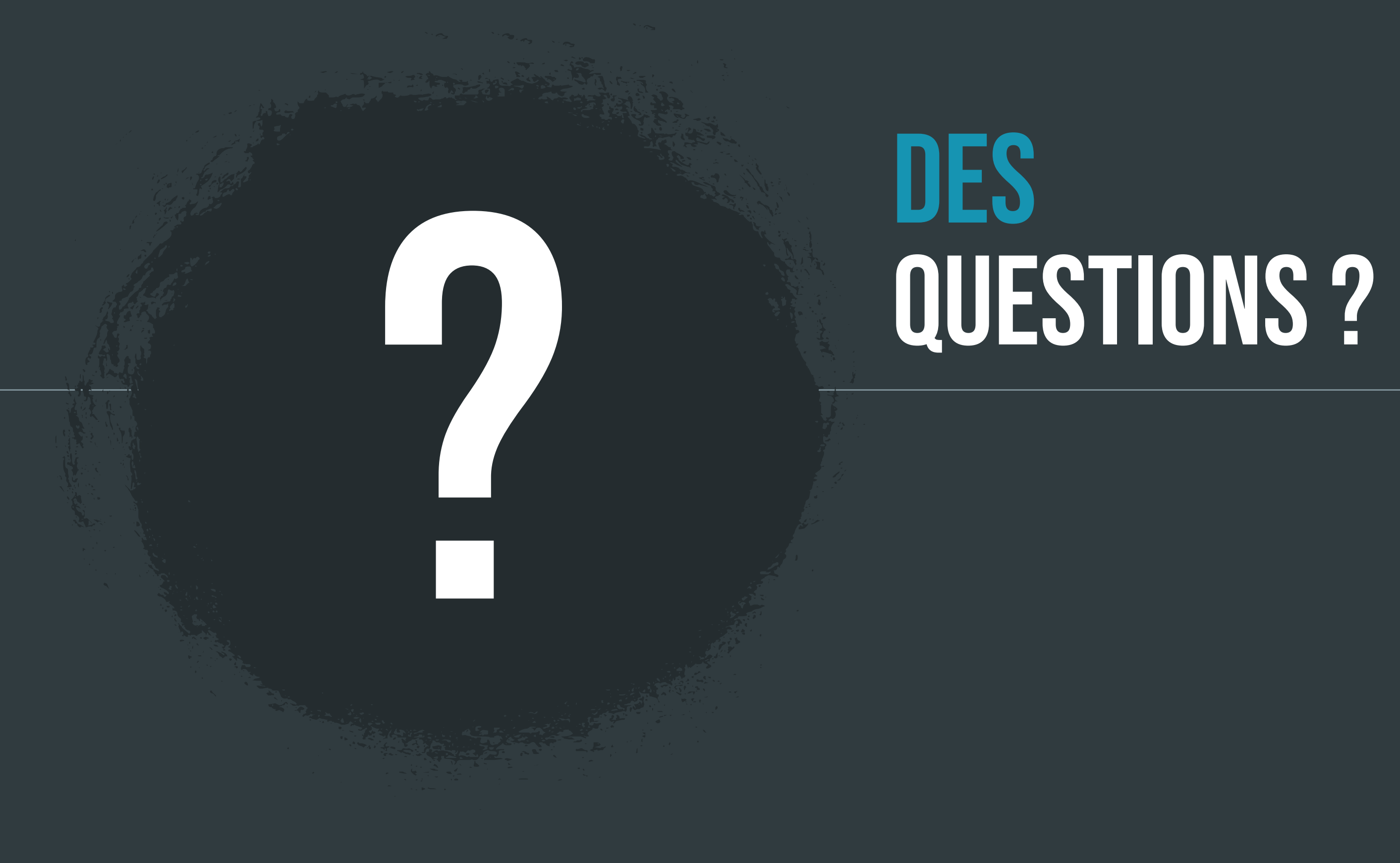

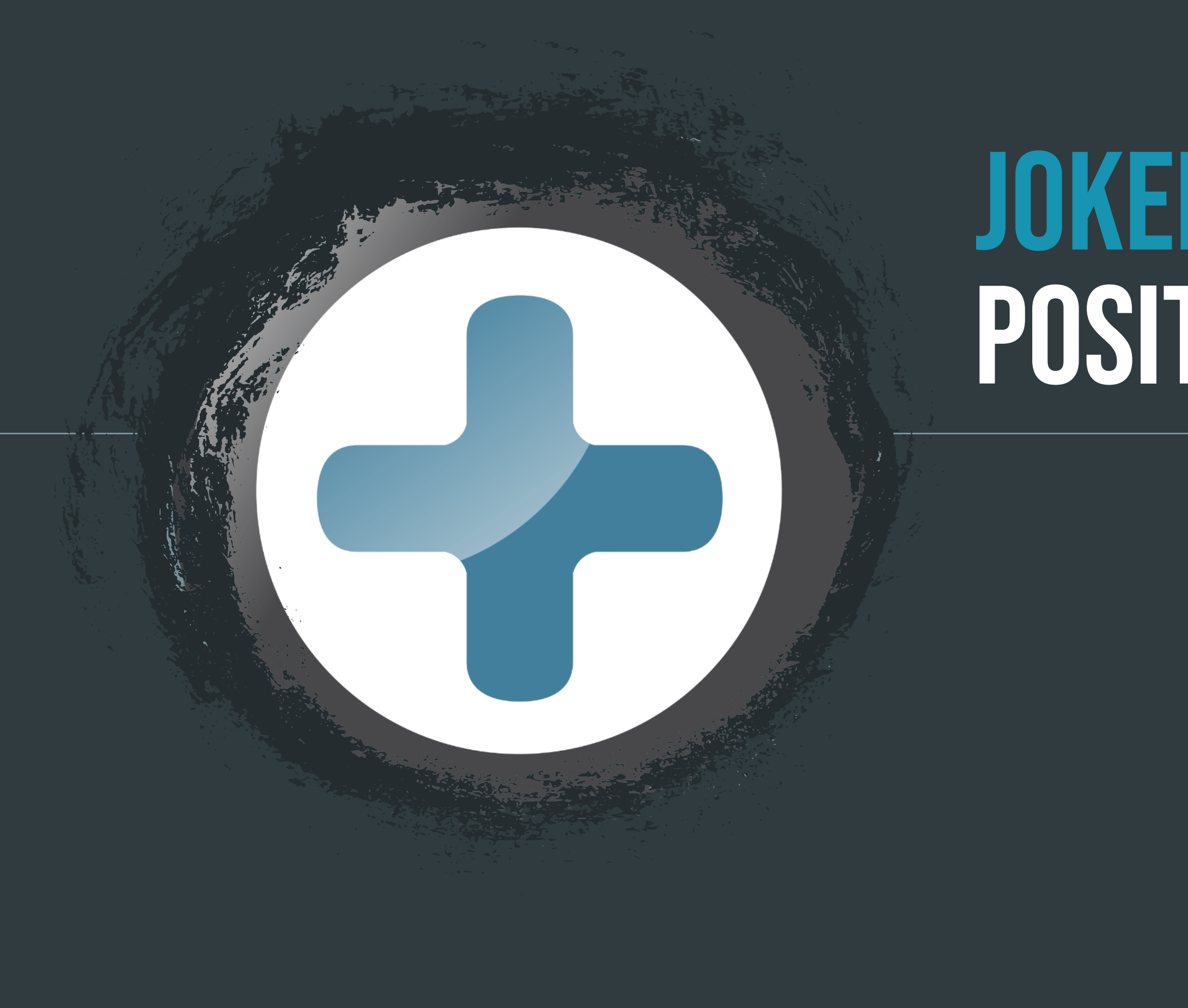

# JOKER COURSES POSITIVES